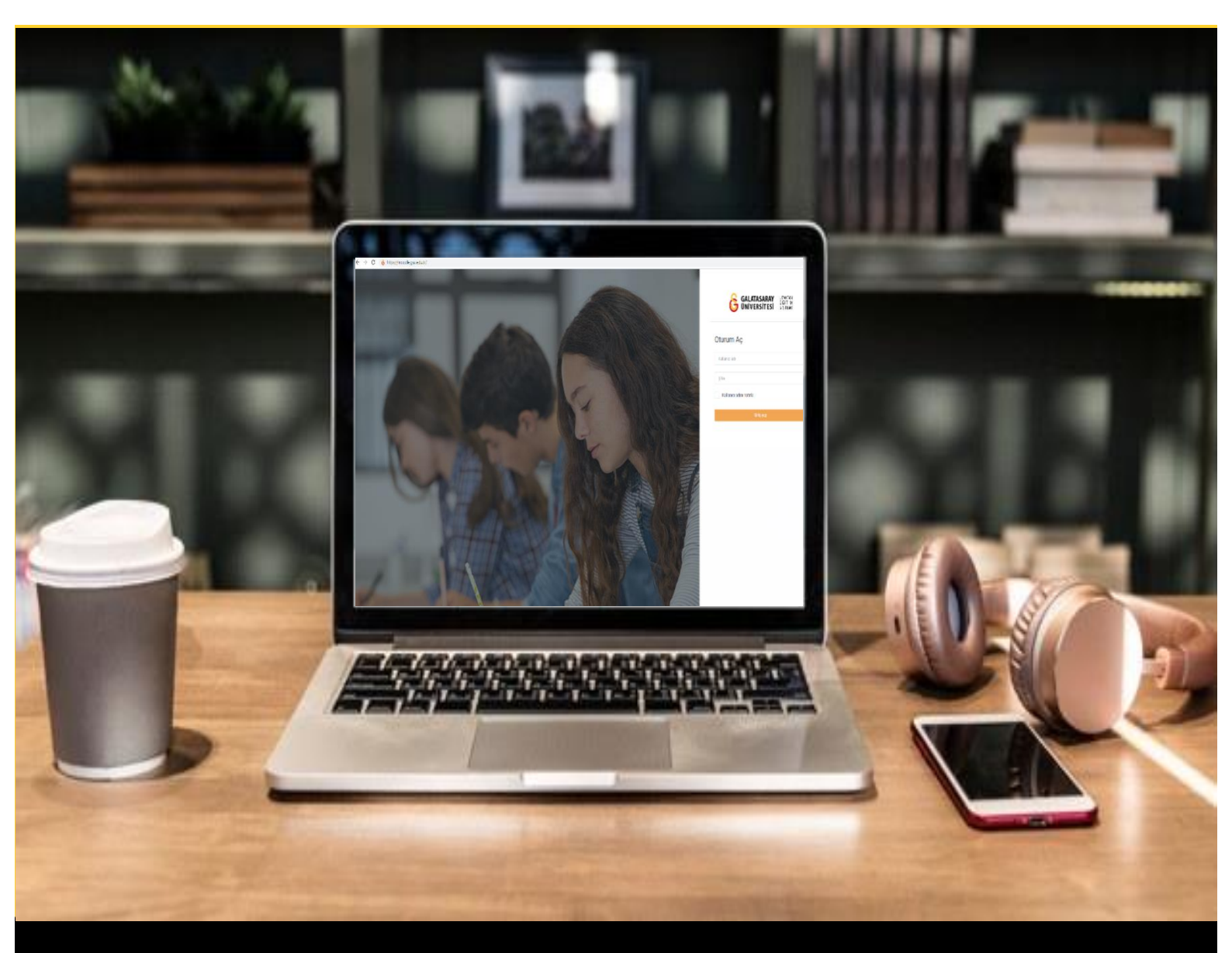

# H-P moode

## AKADEMİSYENLER İÇİN KULLANIM KILAVUZU

Moodle'da H5P ile Etkileşimli İçerik Oluşturma

## GALATASARAY ÜNİVERSİTESİ UZAKTAN EĞİTİM UYGULAMA VE ARAŞTIRMA MERKEZİ

Galatasaray Üniversitesi Uzaktan Eğitim Uygulama ve Araştırma Merkezi

https://uzem.gsu.edu.tr/

### İÇİNDEKİLER

| H5P ile videolara içindekiler bölümü ekleme            |
|--------------------------------------------------------|
| H5P ile etkileşimli video oluşturma13                  |
| Videoya bağlanti ekleme17                              |
| Videoya doğru/yanliş tipi soru ekleme18                |
| Videoya tek doğru cevapli çoktan seçmeli soru ekleme20 |
| H5P ile etkileşimli sunum hazırlama23                  |
| Sunuma görsel ekleme27                                 |
| Sunuma metin ekleme28                                  |
| Sunuma boşluk doldurma türü soru ekleme28              |
| Sunuma video ekleme                                    |
| H5P ile diyalog kartları oluşturma31                   |
| H5P ile kelime işaretleme etkileşimi oluşturma         |
| H5P ile boşluk doldurma etkileşimi oluşturma41         |
| H5P ile ses dosyası paylaşma46                         |
| H5P ile zaman çizelgesi oluşturma51                    |
| H5P ile hafıza oyunu hazırlama57                       |
| H5P ile sürükle-bırak etkileşimi oluşturma62           |
| H5P ile görsellere tıklama noktaları ekleme73          |
| H5P ile çoktan seçmeli soru oluşturma81                |
| H5P ile doğru-yanlış sorusu oluşturma87                |
| H5P ile quiz oluşturma                                 |

#### H5P İLE VİDEOLARA İÇİNDEKİLER BÖLÜMÜ EKLEME

Moodle'a eklediğimiz videolara içindekiler (bookmark-yer imi) ekleyerek öğrencilerin video içerisinde bizim belirlediğimiz başlıklara göre gezinmelerini sağlayabiliriz. Öğrenciler yer imleri sayesinde videonun tamamını izlemek zorunda kalmadan ihtiyaç duydukları bölümleri kolaylıkla bulabilirler. Ayrıca, içindekiler bölümü videonun hangi içerik üzerine oluşturulduğunu göstermektedir.

Moodle'da bir videoya içindekiler bölümü ekleyebilmek için **H5P** eklentisi kullanılmaktadır. Moodle'da H5P ile bir videoya içindekiler ekleyebilmek için ilk olarak

ilgili ders sayfasının sağ üst köşesindeki Düzenlemeyi aç butonuna tıklayarak düzenleme moduna geçmek gerekmektedir (Bkz. Şekil 1).

| Genel OUYURULAR Durs Izlencesi                                                    | • |  |
|-----------------------------------------------------------------------------------|---|--|
| HAFTA 1: Moodle'a Giriş<br>O Ana Okuma Dosyası<br>PDF belgesi<br>* O Ek Kaynaklar |   |  |
| Kitap 1.pdf     Kitap 2.pdf     Kitap 3.pdf     Kitap 3.pdf                       |   |  |

Şekil 1 düzenleme modunu açma

Düzenleme modunu açtıktan sonra videoyu ekleyeceğimiz haftanın altında yer alan

+ Yeni bir etkinlik ya da kaynak ekle

metnine tıklamak gerekir (Bkz. Şekil 2).

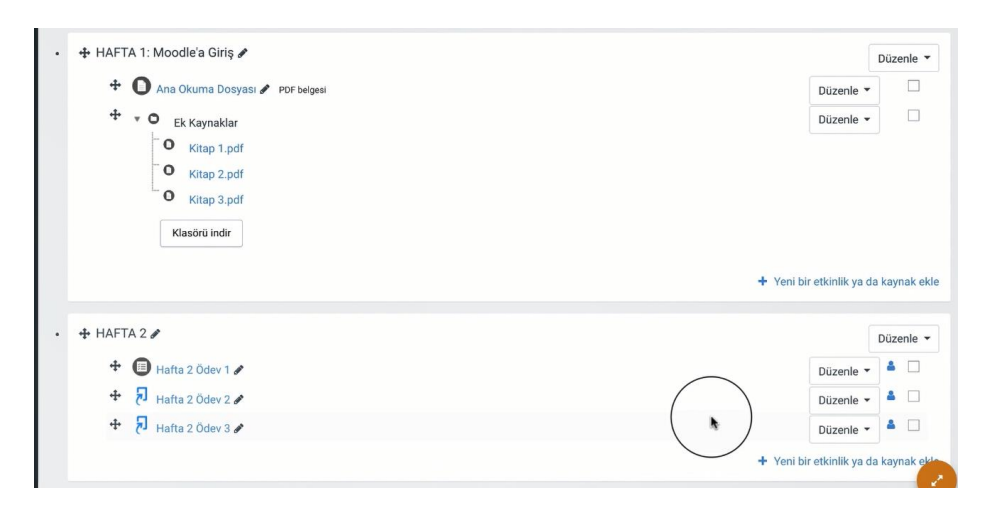

Şekil 2 yeni bir etkinlik ya da kaynak ekle

Böylece açılacak olan yeni bir etkinlik ya da kaynak ekle listesinden
 Etkileşimsel İçerik seçilir ve ekle butonuna tıklanır (Bkz. Şekil 3).

Yeni bir etkinlik ya da kaynak ekle × Yardım görüntülemek için bir etkinlik ya ETKİNLİKLER da kaynak seçin. Bir etkinlik veya O 🗛 Adobe Connect kaynağa çift tıklayarak hızlıca ekleyebilirsiniz. O 🙆 Anket (Geribildirim) O B Anket (Hazır ölçekli) 🔿 🛃 Anket (Mini) O 😰 Çaly 0 🖨 Der k O H-5P Etkile O 🦂 External tool O 🚺 Forum O 🗊 Ödev O 🚯 SCORM/AICC 🔿 🚯 Sinav O 🕤 Sohbet O O Sözlük 0 5 Iptal

Şekil 3 etkinlikler listesinden H5P etkileşimsel içerik türünü seçme

Ekle butonuna tıkladıktan sonra H5P düzenleme sayfası açılacaktır (Bkz. Şekil 4 & şekil 5). Şekil 4'teki açıklama bölümüne ilgili materyalle ilgili ders sayfasında görüntülenmesini istediğiniz bir açıklama ekleyebilirsiniz.

| Açıklama           |                                      | Hepsini genişle |
|--------------------|--------------------------------------|-----------------|
|                    |                                      |                 |
|                    |                                      |                 |
|                    |                                      |                 |
|                    | 🗌 Ders sayfasında açıklama göster 🚱  | li.             |
| Editör             |                                      |                 |
| Seçenekleri Göster |                                      |                 |
|                    | Eylem çubuğunu ve çerçevesini göster |                 |

Şekil 4 H5P düzenleme sayfası-1

Aynı sayfada aşağıya inildiğinde editör bölümünde H5P içerik türü seçilir. İçerik türlerinden **interactive video** seçeneği yanında yer alan <sup>Detaylar</sup> seçeneğine tıklanır (Bkz. Şekil 5).

| Editör | H:Phub İçerik türünü seç                                                         | ~         |
|--------|----------------------------------------------------------------------------------|-----------|
|        | ● İçerik oluştur O Yükle                                                         | 🕲 Yapıştı |
|        | lçerik Türü Ara                                                                  | ٩         |
|        | <b>Tüm İçerik Türleri</b><br>Göster: <u>Son Kullanılanlar</u> Yeniler A'dan Z'ye |           |
|        | Interactive Video<br>Create videos enriched with interactions                    | Detaylar  |
|        | Audio<br>Upload an audio recording                                               | Detaylar  |
|        | Speak the Words<br>Answer a question using your voice (Chrome only)              | Detaylar  |
|        | Quiz (Question Set)<br>Create a sequence of various question types               | Detaylar  |
|        | Timeline                                                                         | Detaylar  |

Şekil 5 H5P düzenleme sayfası-2

Açılan sayfada ınteractive video seçeneğiyle ilgili demo içerik görüntülenecektir. Interactive video seçeneğini kullanmak için <sup>Kullan</sup> butonuna tıklanır (Bkz. Şekil 6).

| ⊙ İçerik oluştur O Yü | ikle                                                                                                    | 🖱 Yapışt                                                                                                    |
|-----------------------|----------------------------------------------------------------------------------------------------|----------------------------------------------------------------------------------------------------|
| İçerik Türü Ara       |                                                                                                    | ٩                                                                                                    |
| <                     | Interactive Video<br>Joubel<br>Add interactivity to your video with explan<br>Fill in the Blank and multiple choice que<br>adaptivity, meaning that you can jum<br>a on the user's input. Interactive summies<br>fazla oku<br>Demo içerik | nations, extra pictures, tables,<br>nothic questions support<br>art of the video base<br>can be ded at the e Daha |
|                       |                                                                                                    |                                                                                                    |
|                       |                                                                                                    | _                                                                                                    |

Şekil 6 Interactive (etkileşimli) video

Böylece interactive video düzenleme sayfası açılacaktır. İlk olarak bir video eklemek

gerekmektedir. Videoyu eklemek için simgesine tıklanır (Bkz. Şekil 7).

| aşlık <sup>*</sup> Ostveri (Metadata)                                                                                                    |                                                                                                    | Ø T                                                                                                    |
|----------------------------------------------------------------------------------------------------|----------------------------------------------------------------------------------------------------|----------------------------------------------------------------------------------------------------|
| ama, raporlar ve telif hakkı bilgis                                                                                                    | si için kullanılacaktır                                                                                                    |                                                                                                    |
| Step 1<br>Video yükle/göm                                                                                                    | Step 2<br>Etkileşim ekle                                                                                                    | Step 3<br>Özetleme (Toparlama                                                                          |
| Bir video ekleyin *<br>Etkileşimli videonuzda kullanmı<br>da video dosyalara yükleyebilir:                                                                          | ak istediğiniz videoyu eklemek için aşağıya t<br>siniz. Videonun farklı kalitelerde birden fazl                                                                                  | ıklayınız. Bir video linki ekleyebilir<br>a versiyonunu eklemeniz                                      |
| Bir video ekleyin *<br>Etkileşimli videonuzda kullanın.<br>da video dosyalara yükleyebilir<br>mümkündür. Tarayici desteğind<br>"""""""""""""""""""""""""""""""""""" | ak istediğiniz videoyu eklemek için aşağıya<br>siniz. Videonun farklı kalitelerde birden fazi<br>den emin olmak istiyorsanız webm ve mp4 f                                       | ııklayınız. Bir video linki ekleyebilir ;<br>a versiyonunu eklemeniz<br>ormatlarını kullanabilirsiniz. |
| Bir video ekleyin *<br>Etkileşimli videonuzda kullarım<br>da video dosyalara yükleyebilir<br>mümkündür. Tarayıcı desteğine<br>i i i i i i i i i i i i i i i i i i i | ak istediğiniz videoyu eklemek için aşağıya<br>siniz. Videonun farklı kalitelerde birden fazi<br>den emin olmak istiyorsanız webm ve mp4 f<br>ube videoları için desteklenmiyor) | ıklayınız. Bir video linki ekleyebilir ;<br>a versiyonunu eklemeniz<br>ormatlarını kullanabilirsiniz.  |

Şekil 7 video ekleme

Açılan menüden iki farklı şekilde video yüklemek mümkündür. Bilgisayarınızda önceden oluşturup kaydetmiş olduğunuz bir videoyu video dosyası ekle bölümünden ekleyebilirsiniz ya da YouTuba'a yüklemiş olduğunuz bir videonun bağlantısını **enter video url** bölümüne kopyaladıktan sonra Ekle butonuna tıklayabilirsiniz. Ekleyeceğiniz videoların tarayıcı tarafından desteklenmesine ilişkin bir problem yaşamamak için eleyeceğiniz vidoyu **webm** veya **mp4** formatında kullanabilirsiniz (Bkz. Şekil 8).

| aŞİIK * Üstveri (Metadata)<br>ama, raporlar ve telif hakkı bilgisi i                                                                   | çin kullanılacaktır                                                                                                    | @ To                                                        |
|----------------------------------------------------------------------------------------------------|----------------------------------------------------------------------------------------------------|-------------------------------------------------------------|
| Step 1<br>Video yükle/göm                                                                                                    | Step 2<br>Etkileşim ekle                                                                                                    | me (Toparlama)                                              |
| Etkileşimli videonuzda kullanmak<br>da video dosyalara yükleyebilirsin<br>mümkündür. Tarayıcı desteğinder<br>(ideo dosyalara yükle vey | istediğiniz videoyu eklemek için aşağıya tıklayınız. Bir video<br>niz. Videonun farklı kalitelerde birden fazla versiyonunu ekle<br>nemin olmak istiyorsanız webm ve mp4 formatlarını kullana<br>ya Youtube linkini ya da diğer video kaynağınır | linki ekleyebilir ya<br>imeniz<br>ibilirsiniz.<br>i URLsini |
|                                                                                                    | Enter video URL<br>H5P supports all external video sources formatted as<br>or ogy, like Vimeo Pro, and has support for YouTube a                                                                                                    | mp4, webm<br>ind Panopto                                    |
|                                                                                                    | links                                                                                                    |                                                             |

Şekil 8 Bilgisayara kayıtlı bir videoyu yükleme

mp4

Videoyu ekledikten sonra seklinde video görseli görüntülenecektir (Bkz. Şekil 9). Videoyu ekledikten sonra etkileşim sekmesine geçebilirsiniz.

|                                                            | etadata)                                                                                                    | @ T                                                                            |
|------------------------------------------------------------|----------------------------------------------------------------------------------------------------|--------------------------------------------------------------------------------|
| Arama, raporlar ve te                                      | elif hakkı bilgisi için kullanılacaktır                                                                                                    |                                                                                |
|                                                            | kten 2                                                                                                    |                                                                                |
| Video yük                                                  | de/göm 📽 Etkil@şim)e 😋                                                                                                    | ) Özetleme (Toparlama)                                                         |
| Bir video ekle                                             | eyin*                                                                                                    |                                                                                |
| Etkileşimli videon<br>da video dosyalar<br>mümkündür. Tara | ıuzda kullanmak istediğiniz videoyu eklemek için aşağıya tıklayını<br>ra yükleyebilirsiniz. Videonun farklı kalitelerde birden fazla versiy<br>ayıcı desteğinden emin olmak istiyorsanız webm ve mp4 formatla | z. Bir video linki ekleyebilir y<br>onunu eklemeniz<br>rını kullanabilirsiniz. |
|                                                            |                                                                                                    |                                                                                |
| 0                                                          | Video kalite etiketi                                                                                                    |                                                                                |
| mp4                                                        | Video kalite etiketi<br>Bu etiket kullanıcının mevcut videonun kalitesini tanımlamas<br>720n. HD yeya Mobil                                                                                                   | ına yardımcı olur. Örn: 1080                                                   |
| mp4                                                        | Video kalite etiketi<br>Bu etiket kullanicmin mevcut videonun kalitesini tanimlamas<br>720p. H0 veya Mobil<br>Kalite 1                                                                                        | ına yardımcı olur. Örn: 1080                                                   |
| mp4                                                        | Video kalite etiketi<br>Bu etiket kullanıcının mevcut videonun kalitesini tanımlamas<br>720p. HO veya Mobil<br>Kalite 1                                                                                       | ına yardımcı olur. Örn: 1080                                                   |
| mp4                                                        | Video kalite etiketi<br>Bu etiket kullanıcının mevcut videonun kalitesini tanımlamas<br>720p. HO veya Mobil<br>Kalite 1                                                                                       | ına yardımcı olur. Örn: 1080                                                   |
| mp4 *                                                      | Video kalite etiketi<br>Bu etiket kullanıcının mevcut videonun kalitesini tanımlamas<br>720p. HO veya Mobil<br>Kalite 1                                                                                       | ına yardımcı olur. Örn: 1080                                                   |
| mp4                                                        | Video kalite etiketi<br>Bu etiket kullanıcının mevcut videonun kalitesini tanımlamas<br>Z20p. HO veya Mobil<br>Kalite 1                                                                                       | ına yardımcı olur. Örn: 1080                                                   |
| mp4                                                        | Video kalite etiketi<br>Bu etiket kullanıcının mevcut videonun kalitesini tanımlamas<br>Zapı, Ho veya Mobil<br>Kalite 1                                                                                       | ına yardımcı olur. Örn: 1080                                                   |

Şekil 9 videoya etkileşim ekleme

Etkileşim sekmesine geçtikten sonra videonun alt ve üst kısmında çeşitli öğeler görüntülenecektir. Videonun alt kısmında yer alan oynat butonuna basarak videoyu oynatabilir ve yer imi (bookmark) eklemek istediğiniz noktada durdurabilirsiniz (Bkz. Şekil 10).

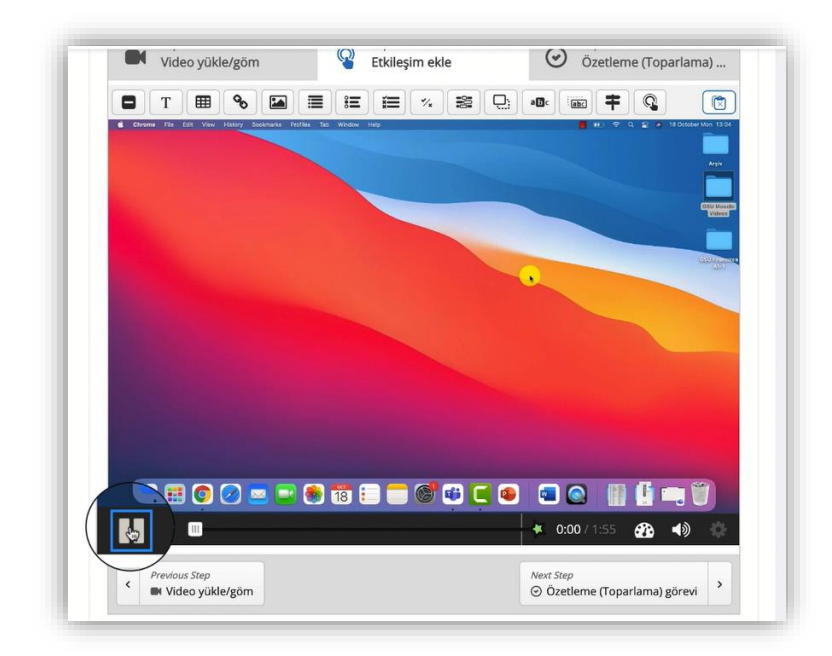

Şekil 10 video oynatma seçenekleri

Örneğin, şekil 11'de eklenmiş olan videonun 0:17. Saniyesine gelince video durdurulmuş ve bu noktaya bir yer imi eklemek için videonun alt kısmındaki oynatma seçeneklerinin yanında yer alan simgesine tıklanmıştır.

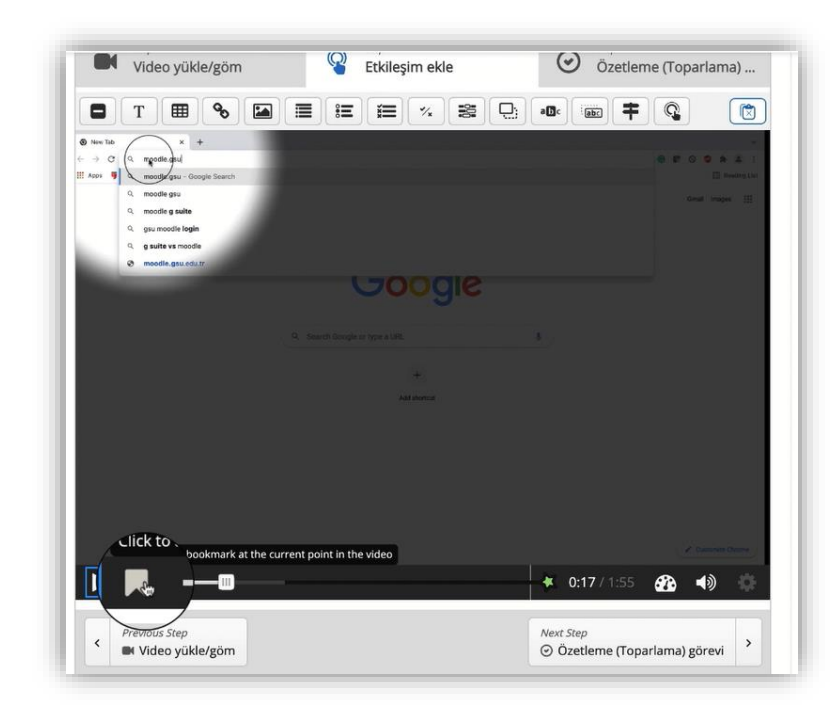

Şekil 11 bookmark (yer imi) ekleme-1

simgesinin tıklandığı saniyede **add bookmark at 0:17** metni görüntülenecektir( Bkz. Şekil 12).

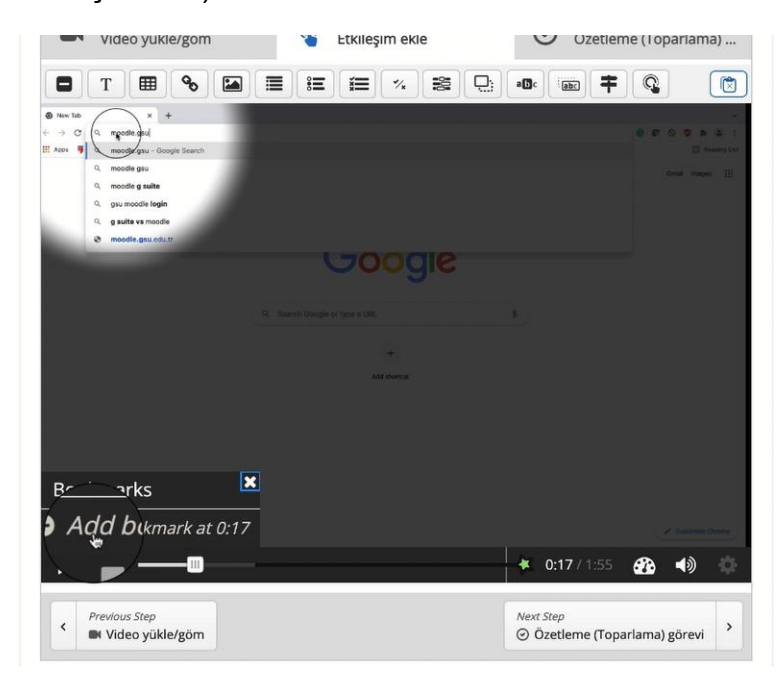

Şekil 12 bookmark (yer imi) ekleme-2

Bu yer imine ilgili saniyede anlatılmaya başlanacak olan içeriğie uygun bir isim yazıp enter tuşuna basabilirsiniz (Bkz. Şekil 13).

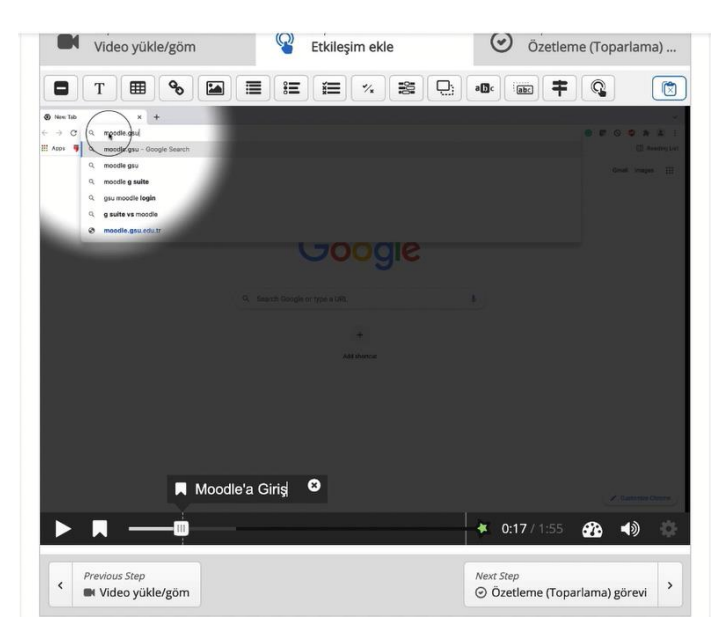

Şekil 13 bookmark (yer imi)'a isim verme

Benzer şekilde videoyu oynatarak istediğiniz saniyelere aynı şekilde yer imi

ekleyebilirsiniz. Simgesine tıkladığınızda eklemiş olduğunuz yer imleri zaman sırasında uygun olarak şekil 14'teki gibi görüntülenecektir.

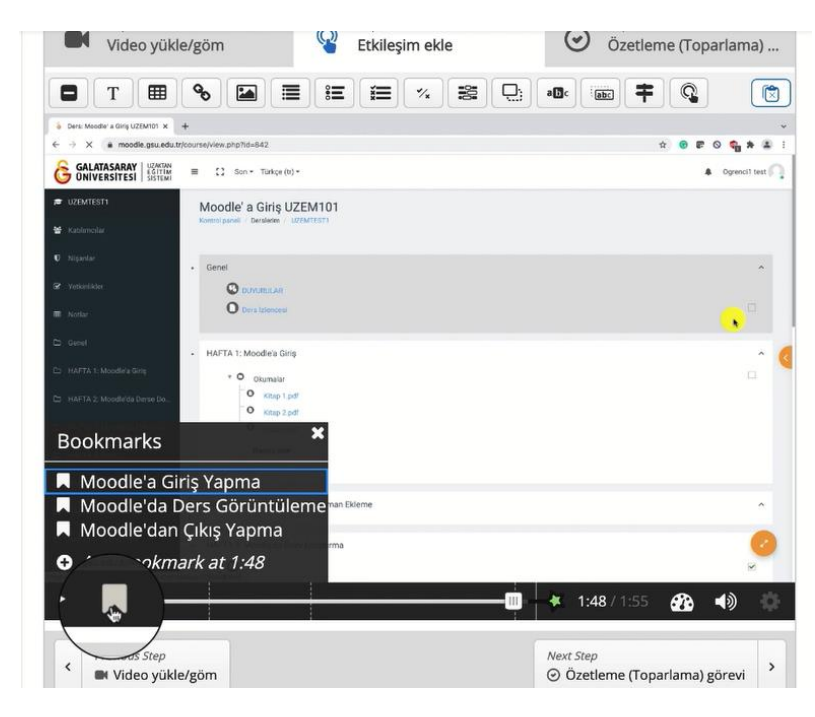

Şekil 14 bookmark listesini görüntüleme

Yer imleri sayfasında son olarak eklemiş olduğunuz öğrenme materyaline bir başlık yazıp (Bkz. Şekil 15) sayfanın en altında yer alan <sup>Kaydet ve göster</sup> butonuna basabilirsiniz.

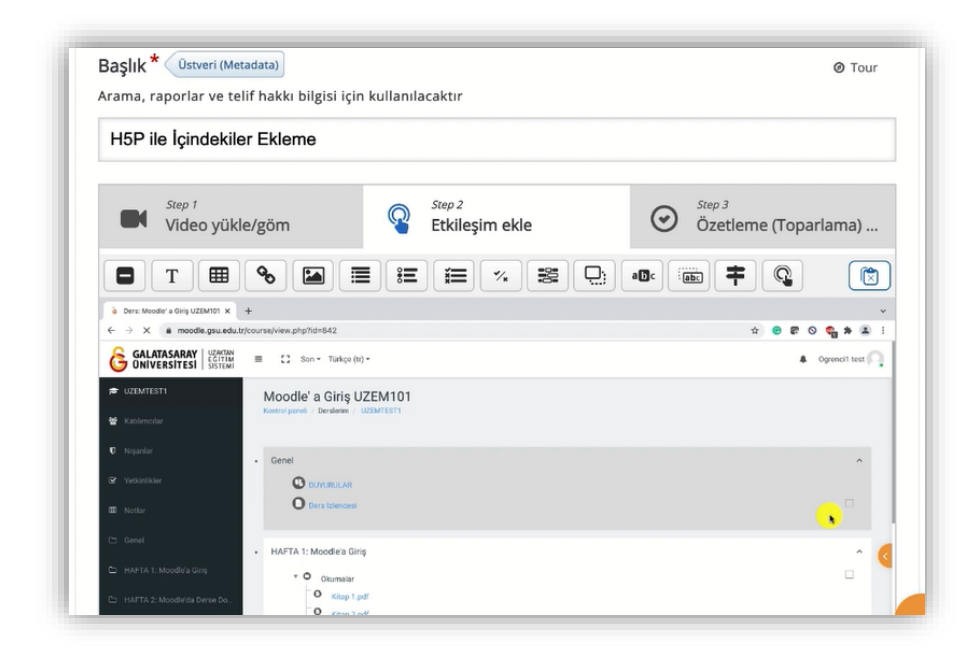

#### Şekil 15 içeriğe isim verme

Gerekli düzenlemeleri tamamladıktan sonra ders sayfasının sağ üst köşesindeki Düzenlemeyi kapat butonuna tıklayarak düzenleme modunu kapatmanız gerekmektedir

(Bkz. Şekil 16).

| Moodle' a Giriş UZEM101<br>Kontrol paneli / Derslerim / UZEMTEST1 | 🔹 🔹 Düzenlemeyi kapat                            |
|-------------------------------------------------------------------|--------------------------------------------------|
| Genel<br>+<br>DUYURULAR<br>+<br>Dersi izlencesi                   | Düzenle *<br>Düzenle *<br>Düzenle *<br>Düzenle * |
| + HAFTA 1: Moodle'a Giriş                                         | Düzenle •<br>Düzenle •<br>Düzenle •              |

Şekil 16 düzenlemeyi kapatma

Böylece eklemiş olduğunuz H5P materyali ilgili hafta altında görüntülenecektir. Şekil

17'deki gibi <sup>HSP ile lçindekiler Ekleme</sup> benzer bir içerik görüntülenecektir. Öğrenciler bu materyale tıklayarak ilgili videoyu içindekiler bölümüyle görüntüleyeceklerdir.

| Hafta 2 Ödev 1                 | C |
|--------------------------------|---|
| Hafta 2 Ödev 2                 | E |
| 된 Hafta 2 Ödev 3               | C |
| H-P H5P ile İçindekiler Ekleme |   |

Şekil 17 materyali görüntüleme

#### H5P İLE ETKİLEŞİMLİ VİDEO OLUŞTURMA

Moodle'a eklemiş olduğumuz materyaller öğrencilerin çoğunlukla kendilerine uygun bir zamanda çalışabilecekleri öğrenme materyalleri olacağından öğrenci-öğrenci ya da öğrenci-eğitmen etkileşimi yerini öğrenci-içerik etkileşimine bırakacaktır. Moodle'a eklenen video materyallere çeşitli etkileşim öğeleri ekleyerek öğrencilerin içerikle etkileşimini arttırmak mümkündür. Videolara; çeşitli ek açıklamalar, linkler ve/veya farklı türlerde sorular eklemek mümkündür. Böylece, öğrenci içeriği izlerken belirlenen süre gelince video otomatik/isteğe bağlı olarak durabilir, öğrenci süreç içerisinde öğrenmesini sorularla sınayabilir ya da çeşitli bağlantılar ekleyerek ek bilgiye ulaşabilir.

Moodle'da **H5P** ile eklediğiniz videolara aşağıdaki özellikleri ekleyerek videoları etkileşimli hale getirebilirsiniz:

- Bir ya da birden fazla doğru cevaplı çoktan seçmeli soru
- Açık uçlu soru
- Boşluk doldurma sorusu
- Sürekle-bırak sorusu
- Etkileşimli özet
- Doğru/yanlış sorusu
- Kelime işaretleme
- Resim
- Tablo
- Etiket
- Metin
- Bağlantı

(https://H5P.org/interactive-video)

Moodle'da H5P ile etkileşimli video oluşturmak için ilk olarak ilgili ders sayfasında iken sayfanın sağ üst köşesindeki (Bkz. Şekil 18) <sup>Düzenlemeyi açı</sup> butonuna basarak düzenleme modunu açmak gerekmektedir.

| Kontrol paneli / Derslerim                             | <ul> <li></li></ul> |
|--------------------------------------------------------|---------------------|
| Genel                                                  | ^                   |
| Ders Izlencesi                                         |                     |
| HAFTA 1: Moodle'a Giriş                                | ^                   |
| D Ana Okuma Dosyasi<br>PDF belgesi<br>* O Ek Kaynaklar |                     |
| Kitap 1.pdf     Kitap 2.pdf     Kitap 2.pdf            |                     |
| Klasörü indir                                          |                     |

#### Şekil 18 düzenleme modunu açma

Düzenleme modunu açtıktan sonra etkileşimli videouyu eklemek istediğimiz haftanın

| Itındaki + Yeni bir etkinlik ya da kaynak ekle | metnine tıklayınız (Bkz. Şekil 19). |
|------------------------------------------------|-------------------------------------|
|------------------------------------------------|-------------------------------------|

| Kontrol paneli / Derslerim / UZEMTEST1                            | 🎄 👻 Düzenlemeyi k      |
|-------------------------------------------------------------------|------------------------|
|                                                                   |                        |
| Genel 🖋                                                           | Düzenle                |
| 🕈 🕒 DUYURULAR 🜌                                                   | Düzenle 👻 🚨            |
| + O Ders Izlencesi 🖋                                              | Düzenle 👻              |
|                                                                   |                        |
| 🕂 HAFTA 1: Moodle'a Giriş 🖋                                       | Düzenle                |
| + HAFTA 1: Moodle'a Giriş ✔<br>+ O Ana Okuma Dosyası ✔ P0Fbelgesi | Düzenle                |
| + HAFTA 1: Moodle'a Giriş                                         | Düzenle 👻              |
| + HAFTA 1: Moodle'a Giriş                                         | Düzenle -<br>Düzenle - |
|                                                                   | Düzenle •<br>Düzenle • |
|                                                                   | Düzenle -<br>Düzenle - |

Şekil 19 yeni bir etkinlik ya da kaynak ekle

#### Açılan yeni bir etkinlik ya da kaynak ekle sayfasından H5P etkileşimsel içerik

seçeneğini seçip butonuna tıklayınız (Bkz. Şekil 20).

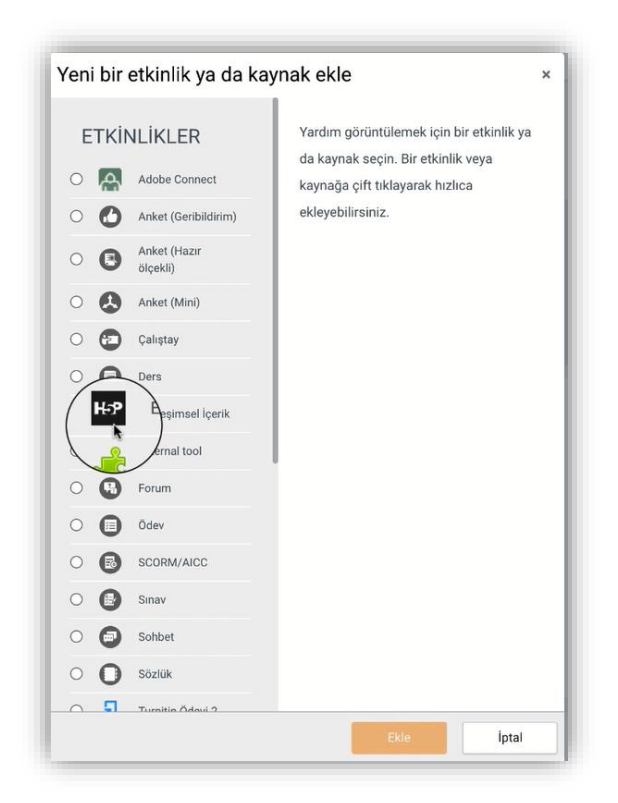

#### Şekil 20 H5P etkileşimsel içerik ekleme

Açılacak olan H5P içerik türlerinden interactive video seçeneğinin yanında yer alan

butonuna tıklayınız. İçerik türünü butonuna tıklayınız. İçerik türünü bulabilirsiniz. Burada dikkat edilmesi gereken noktalardan biri içerik türünü seçerken

İçerik oluştur

kutucuğunun işaretlenmiş olmasıdır (Bkz. Şekil 21).

| Editör | H-PAP İçerik türünü seç                                                  | ,        |
|--------|--------------------------------------------------------------------------|----------|
|        | içerik oluştur O Yükle                                                   | 🛅 Уаріş  |
|        | lçerik Türü Ara                                                          | ٩        |
|        | Tüm İçerik Türleri<br>Göster: <u>Son Kullanlarılar</u> Yeniler A'dan Zye |          |
|        | Create Video<br>Create Videos Anti-                                      | Deteylar |
|        | Audio<br>Upload an audio recording                                       | Detaylar |
|        | Speak the Words<br>Answer a question using your voice (Chrome only)      | Detaylar |
|        | Quiz (Question Set)<br>Create a sequence of various question types       | Detaylar |
|        | Timeline                                                                 | Detadar  |

Şekil 21 Interactive video ekleme

| Başlık * 🛈 stv  | eri (Metadata) |              |                |
|-----------------|----------------|--------------|----------------|
| Arama, raporlar | ve telif hakkı | bilgisi için | kullanılacaktı |

Interactive video türü seçildikten sonra bölümünden içeriğe ders sayfasında görüntülenecek bir isim vermek gerekmektedir. Sonrasında video yükle/göm sekmesi altından + seçeneğine tıklayarak videoyu ekleyebilirsiniz (Bkz. Şekil 22).

| ,                                                                         | nek                                                                      | Kopyala Vapıştır & Değiş                                                           |
|---------------------------------------------------------------------------|--------------------------------------------------------------------------|------------------------------------------------------------------------------------|
| Interactive Video                                                         |                                                                          | ×                                                                                  |
| Başlık* Ostveri (Metadata)                                                |                                                                          | @ Tour                                                                             |
| Arama, raporlar ve telif hakkı bilgisi içi                                | n kullanılacaktır                                                        |                                                                                    |
| Step 7<br>Video yükle/göm                                                 | Step 2<br>Etkileşim ekle                                                 | Özetleme (Toparlama)                                                               |
| Bir video ekleyin*                                                        |                                                                          |                                                                                    |
| Etkileşimli videonuzda kullanmak i<br>da video dosyalara yükleyebilirsini | tediğiniz videoyu eklemek için aş<br>. Videonun farklı kalitelerde birde | ağıya tıklayınız. Bir video linki ekleyebilir ya<br>en fazla versiyonunu eklemeniz |
| Tarayici desteginden                                                      | emin olmak istiyorsanız webm ve                                          | mp4 formatlarını kullanabilirsiniz.                                                |
| +                                                                         |                                                                          |                                                                                    |
|                                                                           |                                                                          |                                                                                    |
|                                                                           |                                                                          |                                                                                    |

Şekil 22 Video yükleme/gömme

Videoyu ekledikten sonra sekmesine tıklayarak videoya eklenebilecek etkileşim öğelerini videonun üst bölümünde görüntüleyebilirsiniz (Bkz. Şekil 23).

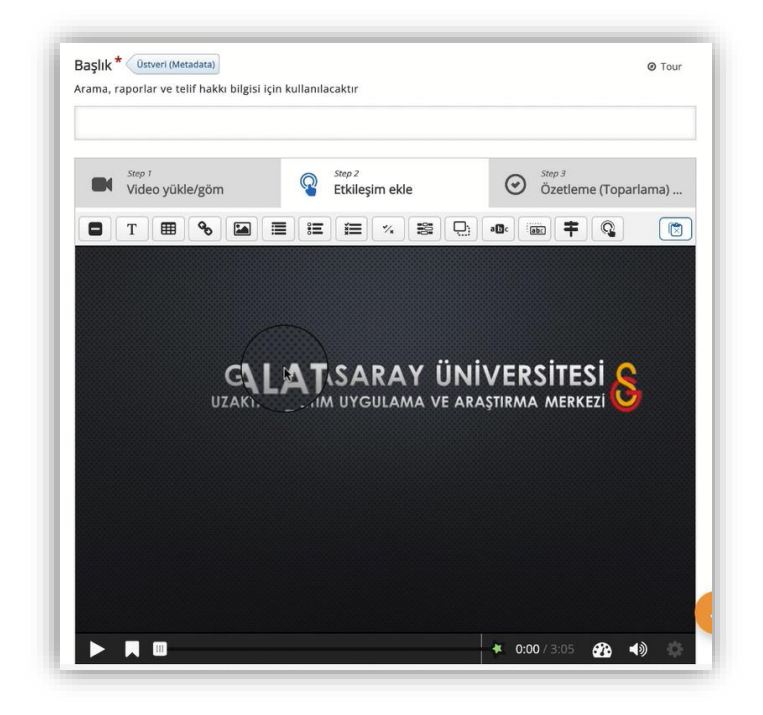

Şekil 23 Videoya etkileşim ekleme

#### Videoya bağlantı ekleme

Bu kılavuzda örnek olarak 3 etkileşim türünün nasıl ekleneceği anlatılacaktır. İlk olarak videoya bir bağlantının nasıl ekleneceği anlatılacaktır. Şekil 24'te görüldüğü üzere ilk olarak videonun bağlantının ilk görüntüleneceği zaman noktasına geldikten sonra (videoyu oynatıp ilgili noktada durdurmak gerekmektedir) videonun üst kısmında yer

alan etkileşim öğelerinden 🔊 simgesine tıklanır.

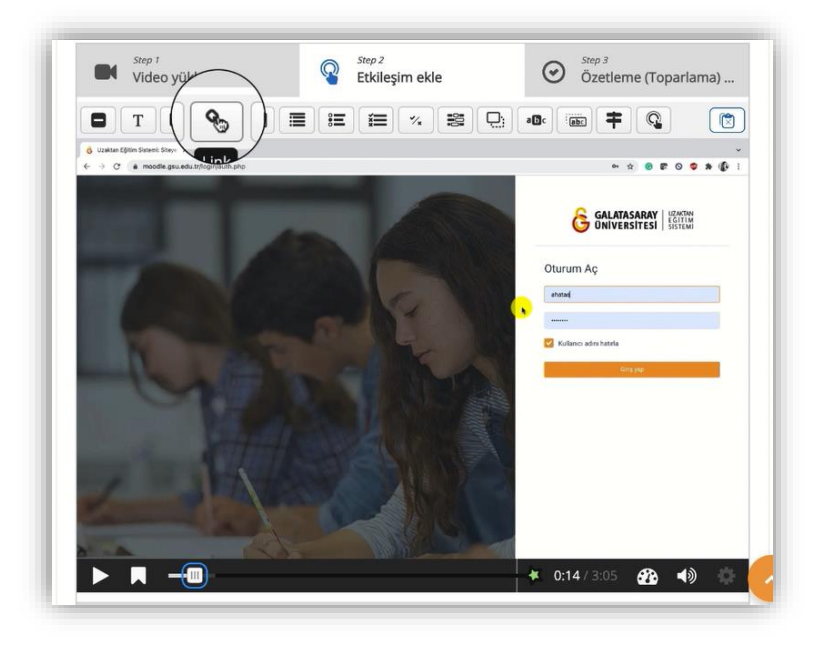

#### Şekil 24 videoya bağlantı ekleme

İlgili simgeye tıklanınca şekil 25'teki bağlantı ayarları açılır. **Görüntülenme süresi**, eklenecek bağlantının hangi zaman diliminde görüntüleneceğini göstermektedir. Aşağıdaki bağlantı, 10 sn. Boyunca 14.08 ile 24.08. Saniyeler arasında görünür olacaktır. <sup>Svideoyu duraklat</sup> seçildiğinde video 14.08. Saniyede otomatik olarak duracaktır. **Title**'ın altında yer alan metin kutusuna yazılan metin, bağlantının video üzerinde hangi isimle görüntüleneceğini göstermektedir. **Url** bölümüne ise görüntülen metne tıklanınca açılacak olan bağlantı yazılmaktadır. Son olarak ayarları kaydetmek için butonuna basmak gerekmektedir.

| 0.14.00     | - 0.24.00           |
|-------------|---------------------|
| 🗹 Videoyu d | luraklat            |
| Title *     |                     |
| Buraya tıkl | ayınız.             |
| Protocol    | URL*                |
| http://     | ∽ moodle.gsu.edu.tr |

Şekil 25 bağlantı ayarlarını düzenleme

Ayarlar tamamlandıktan sonra Buraya tiklayınız. a etiketi video üzerinde görüntülenecektir. Etiketi taşıyarak görünür bir noktaya bırakmak yeterli olacaktır (Bkz. Şekil 26).

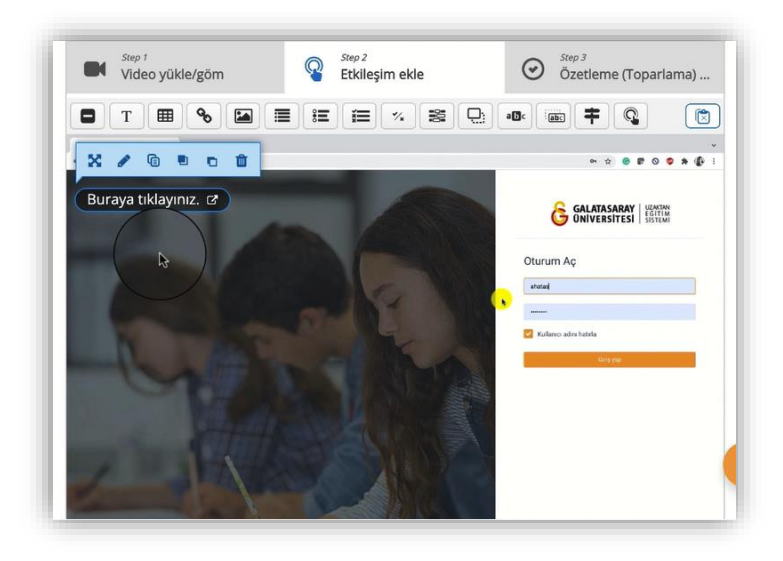

Şekil 26 eklenen bağlantıyı video üzerinde uygun yere yerleştirme

#### Videoya doğru/yanlış tipi soru ekleme

İkinci etkileşim türü olarak **doğru/yanlış (true/false question)** tipinde bir soru eklenecektir. Eklenecek sorunun ilk kez görüntüleneceği zamanda videoyu durdurduktan sonra videonun üst kısmında yer alan etkileşim öğelerinden simgesine tıklanır (Bkz. Şekil 27).

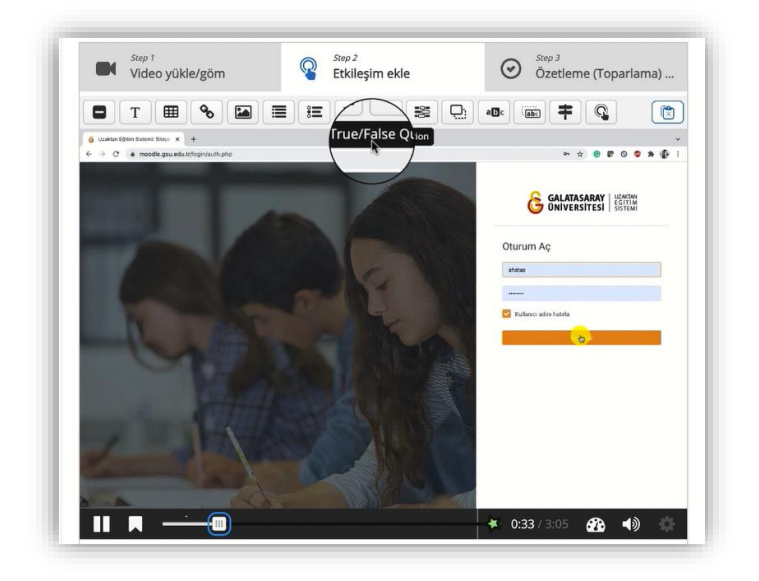

Şekil 27 Doğru/yanlış sorusu ekleme

Doğru/yanlış simgesine tıklanınca aşağıdaki ayarlar sayfası açılacaktır. **Görüntülenme süresi**, eklenecek bağlantının hangi zaman diliminde görüntüleneceğini göstermektedir. Aşağıdaki bağlantı, 10 sn. Boyunca 34.346 ile 44.346. Saniyeler arasında görünür olacaktır. <sup>SVdeoyu durakat</sup> seçildiğinde video 34.346. Saniyede otomatik olarak duracaktır. Buton ve poster ise sorunun video üzerinde ne şekilde görüntüleneceğini belirtir. Buton seçildiğinde Simgesi video üzerinde görüntülenecek ve öğrenci ilgili simgeye tıkladığında soru görüntülenecektir. Poster seçildiğinde ise doru açık olarak video üzerinde görüntülemektir. Etiket ise buton simgesinin yanında yer alan açıklamadır (Bkz. Şekil 28).

| 0:34.346                         | 1             | 0:44.346                           |                                   |               |          |            |             |              |            |
|----------------------------------|---------------|------------------------------------|-----------------------------------|---------------|----------|------------|-------------|--------------|------------|
| Videoyu d                        | dura          | klat                               |                                   |               |          |            |             |              |            |
| Full score req                   | uire          | d" option requi                    | es that "Pause" is e              | nabled.       |          |            |             |              |            |
| Only one of th<br>Bu şekilde ş   | e int<br>göst | era I<br>Buton                     | quired to answe                   | er.<br>Poster |          |            |             |              |            |
| Buton daraltılı<br>doğrudan vide | nış e<br>onu  | tkileşimdir, ku<br>n üzerinde göri | anıcının açması için<br>ntülenir. | üzerine       | iklaması | gerekir. P | oster geni: | letilmiş etk | ileşimdir, |
| Etiket                           |               |                                    |                                   |               |          |            |             |              |            |
| Etkileşim ikon                   | unun          | hemen yanınc                       | gösterilecek etiket               | t.            |          |            |             |              |            |
|                                  |               |                                    | •                                 |               |          |            |             |              |            |

Şekil 28 doğru/yanlış sorusunun görüntülenme süresini ayarlama

Aynı sayfada altta inildiğinde ise soru ifadesinin yazılacağı **soru** etiketi altında yer alan metin kutusu yer almaktadır. Doğru yanlış seçeneklerinden işaretlenecek olan seçenek, sorunun doğru cevabına tekabül edecektir. Soru kısmına yazılan ifade doğru ise alt

kısımda **doğru** seçeneğinin yanlış ise **yanlış** seçeneğinin seçilmesi gerekmektedir. Son olarak butonuna basarak ayarları kaydediniz (Bkz. Şekil 29).

| oru *                                                         |         |
|---------------------------------------------------------------|---------|
| B I × <sub>z</sub> × <sup>z</sup> I <sub>x</sub> ≣ Ξ Ξ Normal | •       |
| Moodle'da tek seferde birden fazla hafta eklen                | ebilir. |
| body p                                                        |         |
|                                                               |         |
| محترب cevap *                                                 |         |
| ترب دوvap *<br>DoyYanlış                                      |         |
| المغرب cevap *<br>Dou ن Yanlış                                |         |
| ovraniş ayarları                                              |         |

Şekil 29 doğru/yanlış sorusu ayarlarını düzenleme

Şekil 13'te görüldüğü gibi soru butonu video üzerinde seçilen zamanda görüntülenecektir. Soru simgesini öğrencilerinizin kolaylıkla görebileceği bir noktaya konumlandırabilirsiniz ya da 🖍 tıklayarak soru ayarlarında değişiklik yapabilirsiniz.

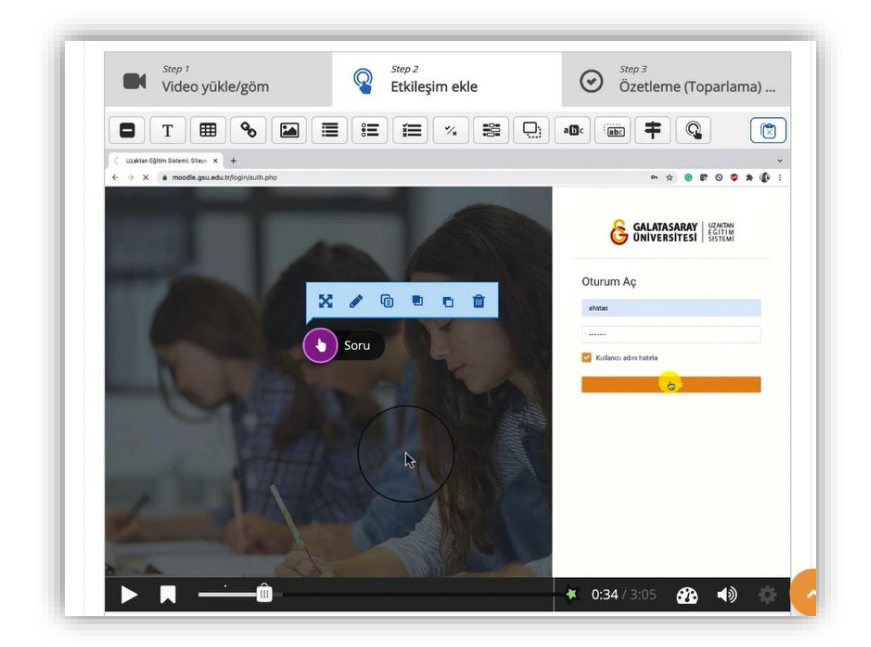

Şekil 30 soruyu video üzerinde konumlandırma

#### Videoya tek doğru cevaplı çoktan seçmeli soru ekleme

Videoya eklenebilecek soru tiplerinden bir diğeri ise tek doğru cevaplı çoktan seçmeli soru tipidir. Çoktan seçmeli soru tipi eklemek için H5P içine gömmüş olduğumuz

videonun hangi anında (dakika:saniye) etkileşimin görünür olmasını istiyorsak ilgili anda videoyu durdurduktan sonra videonun üst kısmında yer alan 📧 simgesine tıklanır.

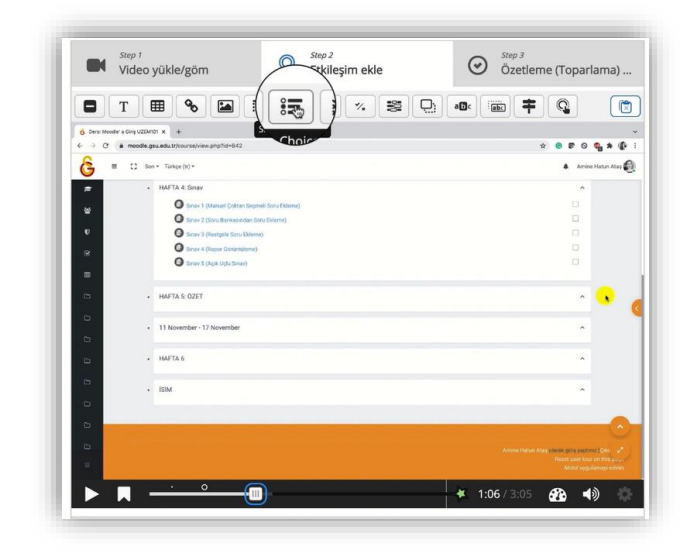

#### Şekil 31 çoktan seçmeli soru ekleme

Böylece, çoktan seçmeli soru türünün ayarları aşağıdaki şekilde açılır. **Soru** etiketi altındaki metin kutusuna soru ifadesi yazılır. Alternative etiketi altındaki her bir metin kutusuna cevap şıkları yazılır. İstenilen sayıda şık eklenebilir. Burada dikkat edilmesi gereken nokta ilk seçeneğin doğru cevap olması gerektiğidir. Tüm seçenekler eklendikten sonra tota butonuna basarak ayarlar kaydedilir.

| Aşağıdakilerden hangisi yanlıştır?                     | 8 |
|--------------------------------------------------------|---|
| Soru *                                                 |   |
| Aşağıdakilerden hangisi yanlıştır?                     |   |
| Alternatives - first alternative is the correct one. * |   |
| Alternative                                            | 8 |
| asdfrgrt                                               |   |
|                                                        |   |
| Alternative                                            | 8 |
| B I I <sub>x</sub> ≣ ≡ ≡ Normal →                      |   |
| sefdgdhty                                              |   |
| body p                                                 |   |
|                                                        |   |
| Alternative                                            | 8 |
|                                                        |   |

#### H5P İLE ETKİLEŞİMLİ SUNUM HAZIRLAMA

Ders sunumlarınızı etkileşimli bir formatta Moodle platformunda oluşturularak öğrencilerinizin aktif bir şekilde içerik ile etkileşimde bulunarak öğrenmelerini sağlayabilirsiniz. Sunumlarınızı etkileşimli hale getirirken mevcut sunum dokümanlarınızda her bir slaytta yer alan metinleri kopyala-yapıştır yöntemiyle Moodle'a aktarabilirsiniz. Sunumu etkileşimli getirmek için ise sunuma çeşitli soru türleri, bağlantılar, slaytlar arası geçişler ekleyebilirsiniz.

Moodle'da etkileşimli sunum oluşturmak için H5P eklentisi kullanılmaktadır. Etkileşimli sunum oluşturmak için ilk olarak etkileşimli sunum eklemek istediğiniz ders sayfasının sağ üst köşesinde yer alan <sup>Düzenlemeyi aç</sup> butonuna tıklayarak düzenlemeyi aktif gale getirmeniz gerekmektedir (Bkz. Şekil 32).

| Moodle' a Giriş UZEMTU'l<br>Kontrol paneli / Derslerim / UZEMTESTI                                                         | 🎄 👻 Düzenlemey |
|----------------------------------------------------------------------------------------------------|----------------|
| Genel                                                                                                    |                |
| 0 DUYURULAR                                                                                                    |                |
| O Ders Izlencesi                                                                                                    |                |
| <ul> <li>Ek Kaynaklar</li> <li>Kitap 1. pdf</li> <li>Kitap 2. pdf</li> <li>Kitap 3. pdf</li> <li>Vitestin indir</li> </ul> | I              |
| Kısoru nar<br>149 H5p ile Etkileşimli video                                                                                | ľ              |

Şekil 32 düzenleme modunu açma

Düzenleme modu aktifken/açıkken hangi haftanın altına etkileşimli sunum eklenecekse ilgili haftanın altında yer alan <sup>+</sup> Yeni bir etkilik ya da kaynak ekler</sub> metnine tıklayınız (Bkz. Şekil 33).

| 🕂 🚺 Ana Okuma Dosyası 🖋 PDF belgesi | Düzenle 👻 |
|-------------------------------------|-----------|
| 🕂 🔹 O Ek Kaynaklar                  | Düzenle 🔻 |
| O Kitap 1.pdf                       |           |
| Kitap 2.pdf                         |           |
| Klasõrii indir                      |           |
|                                     |           |
|                                     |           |

Şekil 33 yeni bir etkinlik ya da kaynak ekleme

| Açılan <b>yeni bir</b>                                                                                                    | etkinlik ya da kaynak ekle sayfasındaki etkinlikler listesinden                                                                       |
|----------------------------------------------------------------------------------------------------|----------------------------------------------------------------------------------------------------|
| Etkileşimsel İçerik                                                                                                    | seçeneğini seçip butonuna tıklayınız (Bkz. Şekil 34).                                                                                 |
| Yeni bir etkinlik ya da kay                                                                                                    | ynak ekle ×                                                                                                    |
| ETKİNLİKLER         Adobe Connect <ul> <li>Adobe Connect</li> <li>Anket (Genbildirim)</li> <li>Anket (Hazr<br/>alçeki)</li> <li>Anket (Mini)</li> <li> <ul> <li>Anket (Mini)</li> <li> <ul> <li>Anket (Mini)</li> <li> <ul> <li>Anket (Mini)</li> <li> <ul> <li>Anket (Mini)</li> <li> <ul> <li>Anket (Mini)</li></ul></li></ul></li></ul></li></ul></li></ul></li></ul> | Yardim görüntülemek için bir etkinlik ya<br>da kaynak seçin. Bir etkinlik veya<br>kaynağa çift uklayarak hızlıca<br>ekleyebilirsiniz. |
|                                                                                                    | Ekte liptal                                                                                                    |

Şekil 34 H5P etkileşimsel içerik etkinliğini seçme

Açılan sayfadaki H5P içerik türlerinden course presentation seçeneğinin yanında yer alan butonuna tıklayınız (Bkz. Şekil 35).

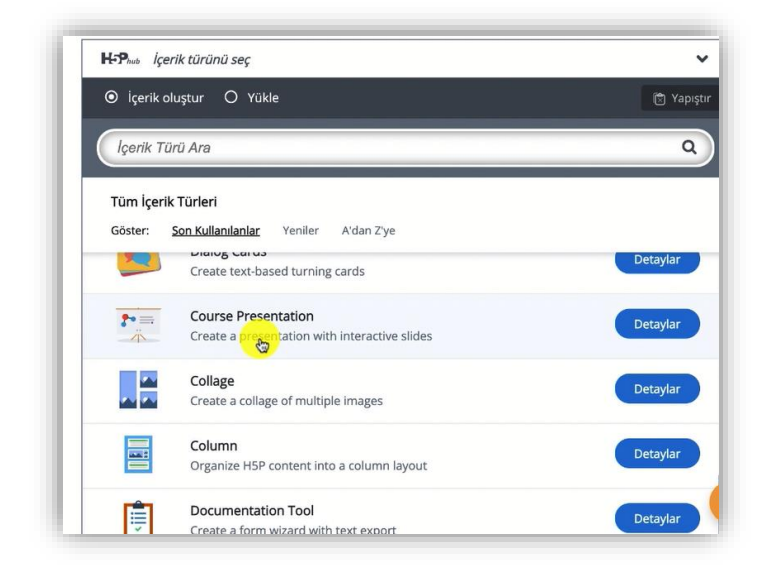

Şekil 35 H5P etkileşimsel içerik türlerinden ders sunumunu (course presentation) seçme

Böylece etkileşimli sunum hazırlama sayfası açılacaktır (Bkz. Şekil 36). Sunum sayfasının alt kısmında aşağıdaki menü seçenekleri yer almaktadır:

| yeni bir slayt (sunum sayfası) ekleme                                                      |                                                                                                    |
|--------------------------------------------------------------------------------------------|----------------------------------------------------------------------------------------------------|
| var olan slaytı kopylama                                                                   |                                                                                                    |
| slayt arka plan rengini ayarlama                                                           |                                                                                                    |
| slayt sayfasının bir sola taşıma (ön sı                                                    | raya alma)                                                                                                    |
| slayt sayfasını bir sağa taşıma (arka s                                                    | uraya alma)                                                                                                    |
| Slayt silme                                                                                |                                                                                                    |
| Başlık * Ostveri (Metadata)<br>Arama, raporlar ve telif hakkı bilgisi için kullanılacaktır |                                                                                                    |
| H5p ile Sunum Hazırlama                                                                    |                                                                                                    |
| 🗂 Slides - T 🗞 🖾 🗗 - 🖽 🕁 🐗 🚟 🚝                                                             | Image: Slide background                                                                                                    |
|                                                                                            | Template This slide                                                                                                    |
|                                                                                            | will be applied to all sildes not overridden by any "This slide" settings.                                                                                           |
|                                                                                            | Color fill background                                                                                                    |
|                                                                                            | Görsel                                                                                                    |
|                                                                                            | Esnemeyi önlemek için görsel arka<br>plan genişliği yüksekliğinin iki katı<br>olmalıdır. Yüksek çözünürlüğe<br>sahip görseller büyük ekranlarda<br>daha iyi görünür. |
|                                                                                            | + Ekle                                                                                                    |
| □· • 3/3 [                                                                                 | Slide background                                                                                                    |

Şekil 36 sunum sayfası ayarları

Şekil 36'daki etkileşimli sunum sayfasının üst kısmında ise aşağıdaki menü seçenekleri yer almaktadır:

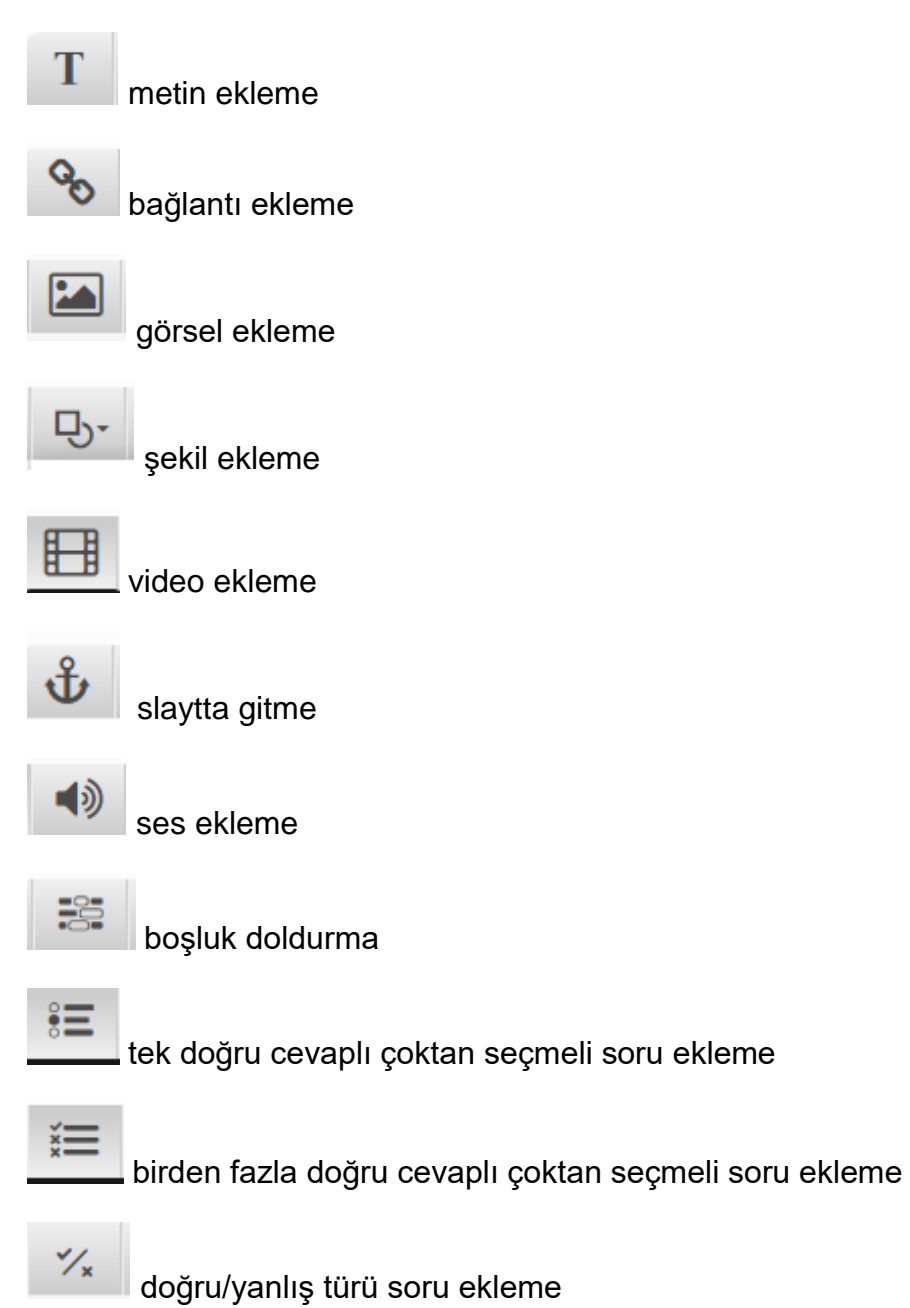

#### Sunuma görsel ekleme

Sunuma görsel ekleyebilmek için slayt sayfasının üst kısmında yer alan simgesine tıklanır. Böylece şekil 37'deki sayfa açılacaktır. İlk olarak butonuna basarak bilgisayarınızdan gerekli görseli seçip ekleyebilirsiniz. **Alternative text** etiketi altıdaki metin kutusuna yazılacak açıklama, resim seslendirmesinde ve resmin bir şekilde yüklenemediği durumlarda açıklama olarak gösterilecektir. Bu kutucuğa eklenen resmi tanımlayan bir açıklama yazabilirsiniz. **Hover text** etiketi altındaki metin kutusuna imleç resmin üstünde geldiğinde görüntülenmesi istenen açıklama yazılır. Bu sayfadaki temel

ayarlar yapıldıktan sonra butonuna basarak yaptıklarınızı kaydedebilirsiniz. Böylece seçilen resim slayt sayfasına eklenmiş olacaktır.

| • •                                                                                                    |                                                                                     |      |  |
|----------------------------------------------------------------------------------------------------|-------------------------------------------------------------------------------------|------|--|
| Image " Ustveri (Metadata)                                                                                                    |                                                                                     |      |  |
| 🕂 Ekle                                                                                                    |                                                                                     |      |  |
|                                                                                                    |                                                                                     |      |  |
| Alternative text *                                                                                                    |                                                                                     |      |  |
| Required. If the browser can't load the                                                                                                | e image this text will be displayed instead. Also used by "text-to-speech" readers. |      |  |
|                                                                                                    |                                                                                     |      |  |
|                                                                                                    |                                                                                     | <br> |  |
| Hover text                                                                                                    |                                                                                     |      |  |
| Optional. This text is displayed when t                                                                                                | he users hover their pointing device over the image.                                |      |  |
|                                                                                                    |                                                                                     |      |  |
|                                                                                                    |                                                                                     |      |  |
|                                                                                                    |                                                                                     |      |  |
| Vorumlar                                                                                                    |                                                                                     |      |  |
| Yorumlar<br>Yanumlar                                                                                                    | tuuriun adilan sauvalaru gögügeülediği aaman gösterilir                             |      |  |
| <b>Yorumlar</b><br>Yorumlar, kullanıcı bütün slaytlar için 1                                                                           | tavsiye edilen cevapları görüntülediği zaman gösterilir.                            |      |  |
| <b>Yorumlar</b><br>Yorumlar, kullanıcı bütün slaytlar için 1                                                                           | tavsiye edilen cevapları görüntülediği zaman gösterilir.                            |      |  |
| <b>Yorumlar</b><br>Yorumlar, kullanıcı bütün slaytlar için t                                                                           | tavsiye edilen cevapları görüntülediği zaman gösterilir.                            |      |  |
| Yorumlar<br>Yorumlar, kullanıcı bütün slaytlar için :                                                                                  | tavsiye edilen cevapları görüntülediği zaman gösterilir.                            |      |  |
| Yorumlar<br>Yorumlar, kullanıcı bütün slaytlar için :<br>Yorumları her zaman göster<br>Arkanlan Onaklığı                               | tavsiye edilen cevapları görüntülediği zaman gösterilir.                            |      |  |
| Yorumlar<br>Yorumlar, kullanıcı bütün slaytlar için t<br>Yorumları her zaman göster<br>Arkaplan Opaklığı                               | tavsiye edilen cevapları görüntülediği zaman gösterilir.                            |      |  |
| Yorumlar<br>Yorumlar, kullanıcı bütün slaytlar için t<br>O Yorumları her zaman göster<br>Arkaplan Opaklığı                             | tavsiye edilen cevapları görüntülediği zaman gösterilir.                            |      |  |
| Yorumlar<br>Yorumlar, kullanıcı bütün slaytlar için :<br>Yorumları her zaman göster<br>Arkaplan Opaklığı                               | tavsiye edilen cevapları görüntülediği zaman gösterilir.                            |      |  |
| Yorumlar<br>Yorumlar, kullanıcı bütün slaytlar için :<br>O Yorumları her zaman göster<br>Arkaplan Opaklığı<br>O<br>Düğme olarak göster | tavsiye edilen cevapları görüntülediği zaman gösterilir.                            |      |  |

#### Şekil 37 görsel ekleme

Not: bu sayfanın açılabilmesi için "moodle'da H5P ile etkileşimli sunum hazırlama" başlığından itibaren belirtilen adımların takip edilmesi gerekmektedir.

#### Sunuma metin ekleme

Daha önceden hazırlamış olduğunuz slaytları moodle'da etkileşimli sunum haline getirirken sıklıkla kullanacağınız öğelerden biri de metin ekleme olacaktır. Bir etkileşim öğesi olmasa da kullanılacak temel öğelerden biri olduğu için bu bölümde açıklanmıştır. H5P ile etkileşimli sunum oluştururken slaytlara metin eklemek için slayt sayfasındaki

görseline tıklamak gerekmektedir. Böylece, şekil 38'deki metin ekleme sayfası açılacaktır. Text etiketi altındaki metin editörüne gerekli metni ekleyip düzenleyerek

Delete Done 🖵 H5p ile Sunum Hazırlama T Başlıksız Text Text \* Ūstveri (Metadata) B I <del>S</del> I<sub>x</sub> ≡ Ξ Ξ ∷ ∷ □ ∞ ∞ ≕ Normal - 10... -<u>A</u>- <u>A</u>body p metin alanı gerekli ve bir değeri olmalı. Yorumlar Yorumlar, kullanıcı bütün slaytlar için tavsiye edilen cevapları görüntülediği zaman gösterilir 🗆 Yorumları her zaman göster Arkaplan Opaklığı 0 🗆 Düğme olarak göster Done Delete

butonuna tıklayınca metin slaytta eklenmiş olacaktır.

#### Şekil 38 metin ekleme

Not: bu sayfanın açılabilmesi için "moodle'da H5P ile etkileşimli sunum hazırlama" başlığından itibaren belirtilen adımların takip edilmesi gerekmektedir.

#### Sunuma boşluk doldurma türü soru ekleme

Moodle'a ekleyeceğiniz sunumları etkileşimli hale getirecek olan öğe çeşitli soru tiplerinin slaytlara eklenmesi yoluyla olacaktır. Bu soru türlerinden biri boşluk doldurma soru türüdür. Bu bölümde boşluk-doldurma sorusunun nasıl ekleneceği anlatılacaktır. Ancak, diğer soru türleri de benzer şekilde eklenebilmektedir. Boşluk doldurma sorusu ekleyebilmek için H5P ile course presentation ekledikten sonra soruyu eklemek

istediğiniz slayt sayfasındayken simgesine tıklanır. Böylece, şekil 39'daki sayfa açılacaktır. Başlık bölümüne eklenen etkinliği tanımlayan bir isim verebilirsiniz. **Task description** etiketi altındaki metin kutusuna yazılacak olan metin öğrenci için yönerge niteliğindedir. Bu kısma, öğrenciden beklenen ifade yer almalıdır. Örneğin, "boşluğu doldurunuz." Şeklinde bir yönerge yazılabilir. **Line of text** etiketinin en altında yer alan metin kutusuna soru ifadesi yazılır. Metim kutusu içinde yer alan örnekte de belirtildiği üzere öğrencinin yazması beklenen, boşluğua yazılacak olan kelime \*\* arasına yazılır.

Oslo is the capital of \*norway\*. Örneğinde öğrencinin \*\* arasında yazılmış olan norway cevabını aynı formatta yazması beklenir. Eğer alternatif cevaplar kabul edilecekse taksim (/) işareti kullanılır.ör: \*norway/norveç\*. Eğer öğrenciye bir ipucu verilmek istenirse iki nokta (:) kullanılır. Ör: \*norway/norweç: ıt starts with n\*

|                                                                                                    | ama 🖉 😂 Başlıksız Fill in the Blanks                                                                                                    | Delete | Done    | _ |
|----------------------------------------------------------------------------------------------------|----------------------------------------------------------------------------------------------------|--------|---------|---|
| Başlık * Üstveri (Metada                                                                                  | ta)                                                                                                    |        |         |   |
| Arama, raporlar ve telif h                                                                                | akkı bilgisi için kullanılacaktır                                                                                                    |        |         |   |
| Başlıksız Fill in the                                                                                     | Blanks                                                                                                    |        |         |   |
| ▶ Ortam                                                                                                   |                                                                                                    |        |         |   |
| Task description *                                                                                        |                                                                                                    |        |         |   |
| A guide telling the user h                                                                                | iow to answer this task.                                                                                                    |        |         |   |
| Fill in the missing v                                                                                     | vords                                                                                                    |        |         |   |
|                                                                                                    |                                                                                                    |        |         |   |
| Text blocks *                                                                                             |                                                                                                    |        | 8       | ~ |
| Text blocks *<br>Line of text<br>i Önemli aç                                                              | jklamalar                                                                                                    |        | X Gizle |   |
| Text blocks * Line of text i Önemli aç O Blanks are                                                       | <b>;klamalar</b><br>added with an asterisk (*) in front and behind the correct word/phrase.                                                                                                    |        | 😮       | 1 |
| Text blocks *<br>Line of text<br>i Önemli aç<br>o Blanks are<br>o Alternative                             | <b>;klamalar</b><br>added with an asterisk (*) in front and behind the correct word/phrase.<br>answers are separated with a forward slash (/).                                                                                                    |        | X Gizle |   |
| Text blocks *<br>Line of text<br>i Önemli aç<br>• Blanks are<br>• Alternative<br>• You may ac             | <b>iklamalar</b><br>added with an asterisk (*) in front and behind the correct word/phrase.<br>answers are separated with a forward slash (/).<br>id a textual tip, using a colon (;) in front of the tip.                                                                                         |        | X Gizle |   |
| Text blocks *<br>Line of text<br>i Önemli aç<br>• Blanks are<br>• Alternative<br>• You may ac<br>Örnek:   | Iklamalar<br>added with an asterisk (*) in front and behind the correct word/phrase.<br>answers are separated with a forward slash (/).<br>Id a textual tip, using a colon (:) in front of the tip.<br>15P content may be edited using a *browser/web-browser:Something you use every day*.        |        | X Gizle |   |
| Text blocks *<br>Line of text<br>i Önemli aç<br>• Blanks are<br>• Alternative<br>• You may ac<br>Örnek: # | <b>;klamalar</b><br>added with an asterisk (*) in front and behind the correct word/phrase.<br>answers are separated with a forward slash (/).<br>Id a textual tip, using a colon (:) in front of the tip.<br>45P content may be edited using a *browser/web-browser:Something you use every day*. |        | × Gizle |   |

Şekil 39 boşluk doldurma tipi soru ekleme

Not: bu sayfanın açılabilmesi için "moodle'da H5P ile etkileşimli sunum hazırlama" başlığından itibaren belirtilen adımların takip edilmesi gerekmektedir.

#### Sunuma video ekleme

Moodle'a H5P ile ekleyeceğiniz sunumlara video da eklemek mümkündür. Bunun video

eklemek istediğimiz slayt sayfasının üst kısmında yer alan tıklanır. Böylece, şekil 40 açılacaktır. Bu sayfada ekleyeceğiniz videoya bir başlık ekledikten sonra **video sources** bölümünden **video dosyası yükle** bölümünden bilgisayarınızda kayıtlı olan bir dosyası ekleyebilir ya da youtube videosu kullanmak için ilgili video bağlantısını **enter** 

**video url** bölümüne kopyalayıp yapıştırabilirsiniz. Sırasıyla, Ekle ve Done butonlarına tıklayarak videoyu slayt üzerine yerleştirip konumlandırabilirsiniz.

|                                      | 2                                                                                    | Ва             | pile Sunum Haziriama        |
|--------------------------------------|--------------------------------------------------------------------------------------|----------------|-----------------------------|
|                                      |                                                                                      |                | Ik * Ūstveri (Metadata)     |
|                                      | tır                                                                                  | oilgisi için l | ia, raporlar ve telif hakkı |
|                                      |                                                                                      |                | şlıksız Video               |
|                                      |                                                                                      |                | eo sources *                |
| d sources.                           | hould add both WebM and MP4 formatte                                                 | s in all bro   | isure that the video work   |
|                                      |                                                                                      |                |                             |
|                                      | Italitation de differentida a las margens                                            |                | tida a damana Sida          |
|                                      | ilinkini ya da diger video kaynagin<br>1                                             | veya           | video dosyasi yukie         |
|                                      |                                                                                      |                |                             |
|                                      | Enter video URL                                                                      |                |                             |
| is mod webm or                       | rte all avternal video sources formatted :                                           |                | L                           |
| nd Panopto links.                    | meo Pro, and has support for YouTube a                                               |                |                             |
|                                      |                                                                                      | 5              |                             |
|                                      |                                                                                      |                |                             |
| is mp4, webm or<br>nd Panopto links. | rts all external video sources formatted a<br>meo Pro, and has support for YouTube a |                |                             |

Şekil 40 video ekleme

**Not:** bu sayfanın açılabilmesi için "moodle'da H5P ile etkileşimli sunum hazırlama" başlığından itibaren belirtilen adımların takip edilmesi gerekmektedir.

Şekil 36'da gösterilen slayt altında yer alan öğeleri kullanarak slayt arka plan renklerini değiştirebilir, slayt sıralamasını ayarlayabilirsiniz. Slayt sayfasının üst bölümünde yer alan diğer öğeleri de benzer şekilde sunumunuza ekleyerek etkileşimli sunumlar oluşturabilirsiniz.

#### H5P İLE DİYALOG KARTLARI OLUŞTURMA

Moodle'da diyalog kartları oluşturabilmek için **H5P** eklentisi kullanılmaktadır. Bunun için ilk olarak ilgili ders sayfasının sağ üst öşesindeki <sup>Düzenlemeyi aç</sup> butonuna tıklayarak düzenleme moduna geçmek gerekmektedir (Bkz. Şekil 41).

| Moodle' a Giriş UZEM101<br>Kontrol paneli / Derslerim / UZEMTEST1                                                                                                    | Düzenlemeyi aç |
|----------------------------------------------------------------------------------------------------|----------------|
| Genel     DUYURULAR     Ders izlencesi                                                                                                    | ^              |
| <ul> <li>HAFTA 1: Moodle'a Giriş</li> <li>Ana Okuma Dosyası<br/>POF belgesi</li> <li>Ek Kaynaklar</li> <li>Kitap 1.pdf</li> <li>Kitap 2.pdf</li> <li>Kitap 3.pdf</li> <li>Kitap 3.pdf</li> </ul> |                |
| • HAFTA 2                                                                                                    | _              |

Şekil 41 düzenleme modunu açma

Düzenleme modunu açtıktan sonra videoyu ekleyeceğimiz haftanın altında yer alan

+ Yeni bir etkinlik ya da kaynak ekle

metnine tıklamak gerekir (Bkz. Şekil 42).

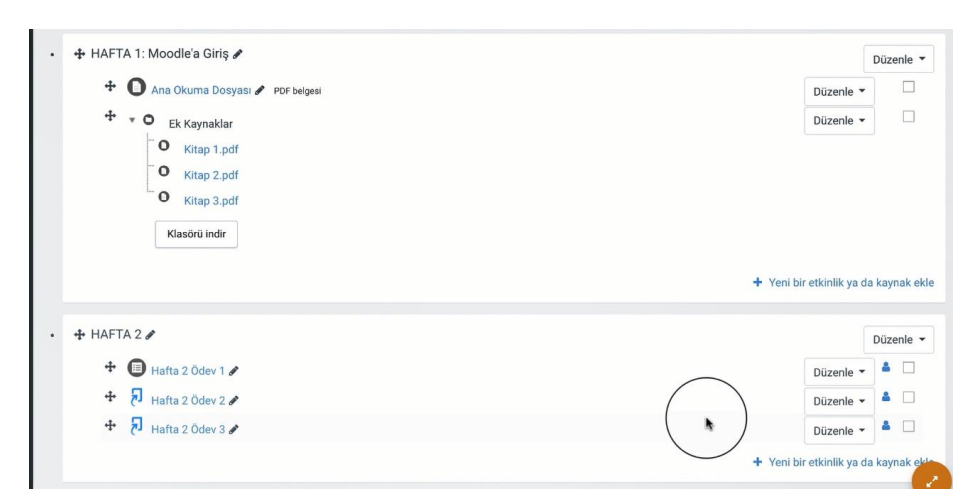

Şekil 42 yeni bir etkinlik ya da kaynak ekle

Böylece açılacak olan yeni bir etkinlik ya da kaynak ekle listesindenImage: Image: Etkileşimsel içerikseçilir ve ekle butonuna tıklanır (Bkz. Şekil 43).

| FTKİN | II İKI FR                                                                                                    | Yardım görüntülemek için bir etkinlik ya                                                   |
|-------|----------------------------------------------------------------------------------------------------|--------------------------------------------------------------------------------------------|
|       | Adobe Connect<br>Anket (Geribildirim)<br>Anket (Hazır<br>əlçekli)<br>Anket (Mini)<br>Çalı<br>De<br>Etkileşimseriyerik<br>External tool<br>Forum<br>Ödev<br>SCORM/AICC<br>Sinav<br>Sobbet | da kaynak seçin. Bir etkinlik veya<br>kaynağa çift tıklayarak hızlıca<br>ekleyebilirsiniz. |
| 0 0   | Sözlük                                                                                                    |                                                                                            |

Şekil 43 etkinlikler listesinden H5P etkileşimsel içerik türünü seçme

Açılan H5P içerik türlerinden **dialog cards** yanındaki **Detaylar** butonuna tıklayınız (Bkz. Şekil 44).

| Göster: | Son Kullanılanlar Yeniler A'dan Z'ye                        |          |
|---------|-------------------------------------------------------------|----------|
|         | Accordion<br>Create vertically stacked expandable items     | Detaylar |
| 2       | Dialog Cards<br>Create text-based turning cards             | Detaylar |
|         | Collage<br>Create a collage of multiple images              | Detaylar |
|         | Column<br>Organize H5P content into a column layout         | Detaylar |
|         | Documentation Tool<br>Create a form wizard with text export | Detaylar |
|         | Drag and Drop<br>Create drag and drop tasks with images     | Detaylar |
|         | Iframe Embedder<br>Embed from a url or a set of files       | Detaylar |

Şekil 44 dialog cards ekleme-1

Açılan sayfada (Bkz. Şekil 45) başlayabilirsiniz.

| •      | Dialog Cards<br>Joubel<br>Dialog cards can be used as a drill to help learners memorize words,<br>expressions or sentences. On the front of the card, there's a hint for a<br>word or expression. By turning the card the learner reveals a<br>corresponding word or expression. Dialog cards can be used in language<br>learning, <u>Daha fazla oku</u><br>Demo lçerik |
|--------|----------------------------------------------------------------------------------------------------|
| Lisans |                                                                                                    |

Kullan

#### Şekil 45 dialog cards ekleme-2

Böylece diyalog kart oluşturma sayfası açılacaktır.

DIALOG EKLE

butonuna basarak diyalog kart oluşturmaya

butonuna

tıklayarak burada diyalog kartları ekleyebilirsiniz. Şekil 6'da görüldüğü üzere metin, cevap ve görsel isimli üç başlık görüntülenmektedir. Şekil 46'da ingilizce böcek isimlerinin türkçe çevirisini pratik etmeye yönelik bir etkileşim öğesi eklenmiştir. Örneğe göre, öğrenci aphid ve görseli kartın bir yüzünde, karta tıkladığı zaman arka yüzünde ise cevap kutucuğuna yazılan türkçe karşılığını görüntüleyecektir. Tekrar edilmesi gereken bilgileri verirken bu tür diyalog kartları faydalı olacaktır. Aynı sayfada ses öğesi de eklenerek öğrencinin telaffuzu da pratik etmesini sağlayabilirsiniz.

| 1. Aphid 🛛 😣 | Metin *<br>Diyaloğun ilk bölümü için ipucu                                                                              |
|--------------|----------------------------------------------------------------------------------------------------|
|              | Aphid                                                                                                    |
|              | Cevap *<br>Diyaloğun ikinci bölümü için ipucu                                                                           |
|              | B I I <sub>x</sub> ≣ ≡ ≡ Normal →                                                                                       |
|              | Yaprakbiti                                                                                                    |
|              | body p                                                                                                    |
|              | Görsel<br>Kart için isteğe bağlı görsel. (Kart sadece bir görsel, sadece bir metin ya da<br>ikisini birden içerebilir.) |
|              | Resmi düzenle 🗇 Telif hakkını düzenle                                                                                   |
|              | Görsel için alternatif metin                                                                                            |

Şekil 46 dialog cards ekleme-3

+ DIALOG EKLE Benzer şekilde birden fazla diyalog kartı ekleyebilirsiniz (Bkz. Şekil 47).

| 1. Aphid      | 0 Mo | tip *                                                                                              |
|---------------|------|----------------------------------------------------------------------------------------------------|
|               | Diva | uni<br>Iožup ilk bölümü icip joucu                                                                 |
| 2. Cockroach- | 8    | ogun ik bolunu çin ipaca                                                                           |
| 3. Ant        | 8 Ai | nt                                                                                                 |
| + DIALOG EK   | .E   | (ap *                                                                                              |
|               | Diva | /ap                                                                                                |
|               | Diya |                                                                                                    |
|               | B    | I I <sub>x</sub> = = Normal ·                                                                      |
|               |      | Karinca                                                                                            |
|               |      | - annoq                                                                                            |
|               |      | I                                                                                                  |
|               |      | r.                                                                                                 |
|               | Gö   | rsel                                                                                               |
|               | Kart | için isteğe bağlı görsel. (Kart sadece bir görsel, sadece bir metin ya d<br>ni birden icerebilir.) |
|               |      |                                                                                                    |
|               |      | Ekle                                                                                               |
|               | Gö   | rsel için alternatif metin                                                                         |
|               |      |                                                                                                    |
|               | Ses  | dosyaları                                                                                          |
|               |      |                                                                                                    |

Şekil 47 dialog cards ekleme-4

Sonuç olarak, öğrenci şekil 48'de görüntülendiği şekilde her bir diyalog kartını Cevir butonuna basarak arka yüzündeki türkçe çevirisini görüntüleyecektir.

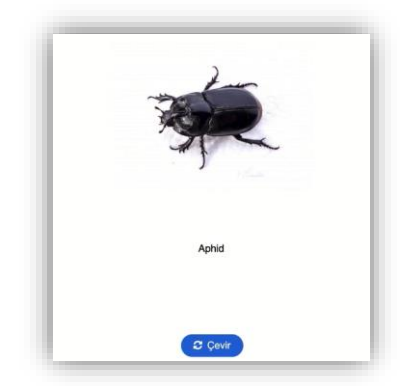

Şekil 48 eklenen diyalog kartı görüntüleme

#### H5P İLE KELİME İŞARETLEME ETKİLEŞİMİ OLUŞTURMA

Moodle'a eklediğimiz videolara içindekiler (bookmark-yer imi) ekleyerek öğrencilerin video içerisinde bizim belirlediğimiz başlıklara göre gezinmelerini sağlayabiliriz. Öğrenciler yer imleri sayesinde videonun tamamını izlemek zorunda kalmadan ihtiyaç duydukları bölümleri kolaylıkla bulabilirler. Ayrıca, içindekiler bölümü videonun hangi içerik üzerine oluşturulduğunu göstermektedir.

Moodle'da bir videoya içindekiler bölümü ekleyebilmek için **H5P** eklentisi kullanılmaktadır. Moodle'da H5P ile bir videoya içindekiler ekleyebilmek için ilk olarak

ilgili ders sayfasının sağ üst öşesindeki <sup>Düzenlemeyi aç</sup>ı butonuna tıklayarak düzenleme moduna geçmek gerekmektedir (Bkz. Şekil 49).

| Kontrol paneli / Derslerim / UZEMTEST1                                                          |  |
|-------------------------------------------------------------------------------------------------|--|
| Genel O DUYURULAR O Ders Izlencesi                                                              |  |
| HAFTA 1: Moodle'a Giriş<br>O Ana Okuma Dosyası<br>PDF belgesi                                   |  |
| <ul> <li>Ek Kaynaklar</li> <li>Kitap 1.pdf</li> <li>Kitap 2.pdf</li> <li>Kitap 3.pdf</li> </ul> |  |
| Klasörü indir                                                                                   |  |

Şekil 49 düzenleme modunu açma
Düzenleme modunu açtıktan sonra videoyu ekleyeceğimiz haftanın altında yer alan

+ Yeni bir etkinlik ya da kaynak ekle

metnine tıklamak gerekir (Bkz. Şekil 50).

| 🕈 🔘 Ana Okuma Dosyası 🖋 PDF belgesi                         | Düzenle 👻                                                        |
|-------------------------------------------------------------|------------------------------------------------------------------|
| + • • Ek Kaynaklar                                          | Düzenle 👻                                                        |
| Kitap 1.pdf       Kitap 2.pdf                               |                                                                  |
| C Kitap 3.pdf                                               |                                                                  |
| Klasörü indir                                               |                                                                  |
|                                                             |                                                                  |
|                                                             | + Yeni bir etkiniik ya da kayna                                  |
|                                                             | + Yeni bir etkinlik ya da kayna<br>Düzen                         |
| + HAFTA 2 ≠<br>+ 19 Hafta 2 Ödev 1 ≠                        | + Yeni bir etkinlik ya da kayna<br>Düzen<br>Düzenle • 4          |
| + HAFTA 2 /<br>+ 🗐 Hafta 2 Ödev 1 /<br>+ 🔊 Hafta 2 Ödev 2 / | Yeni bir etkinlik ya da kayna     Düzen     Düzenle      Düzenle |

Şekil 50 yeni bir etkinlik ya da kaynak ekle

Böylece açılacak olan yeni bir etkinlik ya da kaynak ekle listesindenImage: Image: Etkileşimsel içerikseçilir ve ekle butonuna tıklanır (Bkz. Şekil 51).

| ,                            | 1                                  |         |
|------------------------------|------------------------------------|---------|
| ETKİNLİKLER                  | Yardım görüntülemek için bir etkir | nlik ya |
| O Adobe Connect              | kaynağa çift tıklayarak hızlıca    |         |
| O 🙆 Anket (Geribildirim)     | ekleyebilirsiniz.                  |         |
| O B Anket (Hazır<br>ölçekli) |                                    |         |
| O 🛃 Anket (Mini)             |                                    |         |
| O 🔁 Çalı                     |                                    |         |
| • • • •                      |                                    |         |
| O H-P Etkileşimseriçerik     |                                    |         |
| O 🦂 External tool            |                                    |         |
| O 🚯 Forum                    |                                    |         |
| O 🗊 Ödev                     |                                    |         |
| O 🚯 SCORM/AICC               |                                    |         |
| O 😰 Sinav                    |                                    |         |
| O 😰 Sohbet                   |                                    |         |
| O O Sözlük                   |                                    |         |
| Turnitin Ödavi 2             |                                    |         |

Şekil 51 etkinlikler listesinden H5P etkileşimsel içerik türünü seçme

Kelime işaretleme etkileşimi oluşturmak için H5P içerik türlerinden mark the words

seçeneği yanındaki

Detaylar

butonuna tıklayınız (Bkz. Şekil 52).

| mark                                       |                                                                  | 0        |
|--------------------------------------------|------------------------------------------------------------------|----------|
| Arama S                                    | onuçları                                                         |          |
|                                            | Mark the Words<br>Create a task where users highlight words      | Detaylar |
| sure a m<br>+s⊖ara<br>second a<br>second a | Fill in the Blanks<br>Create a task with missing words in a text | Detaylar |
|                                            |                                                                  |          |

Şekil 52 mark the words etkileşimi ekleme

Açılan sayfadaki (Bkz. Şekil 53) **task description** etiketi üstüne yönergeyi (öğrencinin yapması beklenen tanımlar) **textfield** altındaki metin kutusuna ise kelime işaretleyeceği metni yapıştırmak gerekmektedir. Öğrenciden istenen eylem, verilen bir metin içindeki amaca uygun kelimeleri fare imleciyle işaretlemesi olacaktır. İşaretlenen kelimelerden hangilerinin istenen kelimeler olduğunu ilgili kelimeleri \*\* içine yazarak belirtmek gerekmektedir.

|                        | ion <sup>•</sup>                                                                             |               |
|------------------------|----------------------------------------------------------------------------------------------|---------------|
| escribe how the        | user should solve the task.                                                                  |               |
|                        |                                                                                              |               |
| extfield *             |                                                                                              |               |
| ; Önemli               | acıklamalar                                                                                  | 🗙 Gizle       |
|                        | açınamalar                                                                                   |               |
| Marked                 | words are added with an asterisk (*).                                                        |               |
| Asterisk:     correctw | s can be added within marked words by adding another asterisk, *corr<br>word*                | ectword*** => |
| contector              |                                                                                              |               |
| Örnek:                 | The correct words are marked like this: *correctword*, an asterisk is this: *correctword***. | written like  |
|                        |                                                                                              |               |
|                        |                                                                                              |               |

### Şekil 53 mark the word ayarları

Şekil 54'te görüldüğü şekilde textfield alanına eklenen metinde tarihler iki asteriks\*\* arasına alınmıştır.

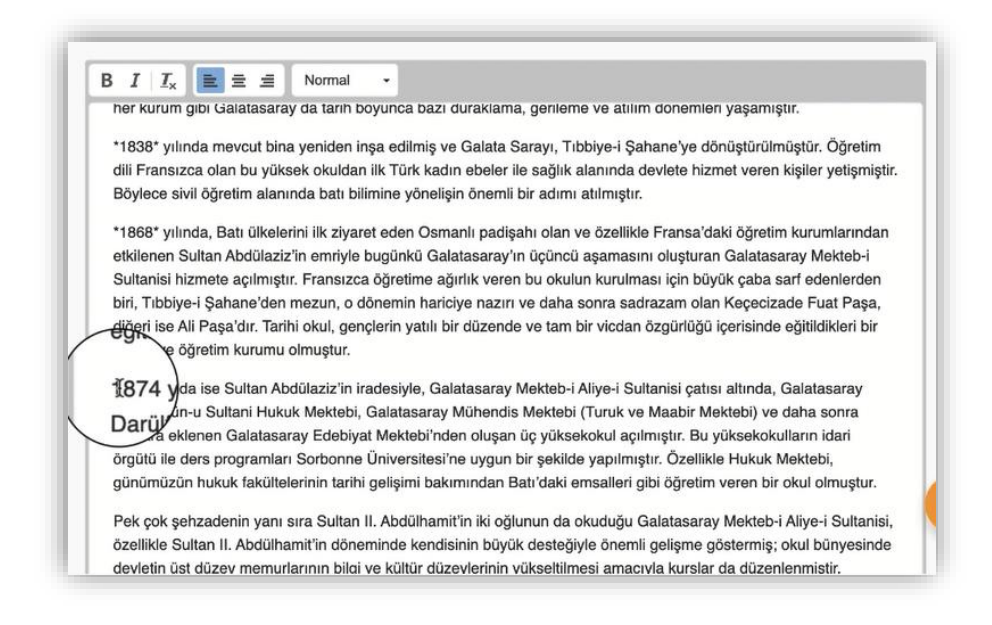

Şekil 54 mark the words doğru kelimeleri belirleme

Böylece ders sayfasına eklenmiş olan etkinliğe tıklandığında şekil 55'te görüldüğü üzere öğrenci tarafından doğru işaretlenen kelimeler yeşil renk ile işaretlenip +1 puan ile gösterilirken yanlış işaretlememeler kırmızı renk ile işaretlenip -1 puan ile gösterilmektedir.

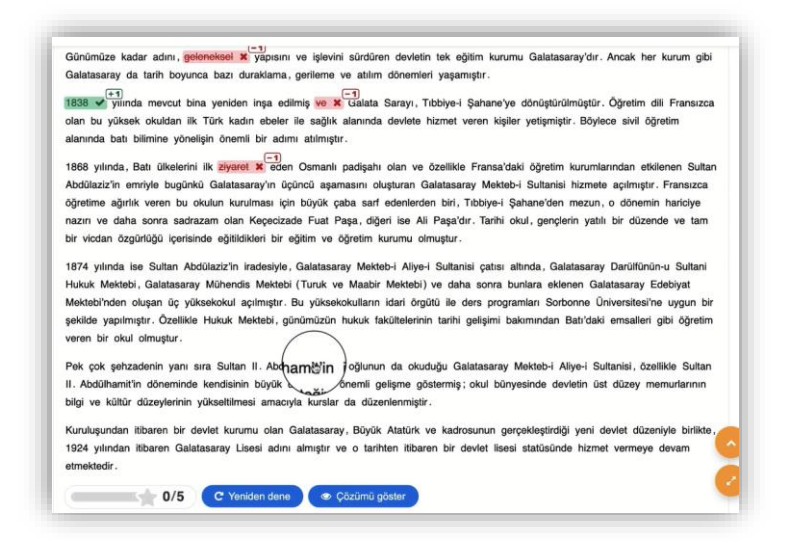

# Şekil 55 etkinliği görüntüleme

#### H5P İLE BOŞLUK DOLDURMA ETKİLEŞİMİ OLUŞTURMA

Moodle'da boşluk doldurma etkileşimi oluşturabilmek için **H5P** eklentisi kullanılmaktadır. Bunun için ilk olarak ilgili ders sayfasının sağ üst öşesindeki

butonuna tıklayarak düzenleme moduna geçmek gerekmektedir (Bkz. Şekil 56).

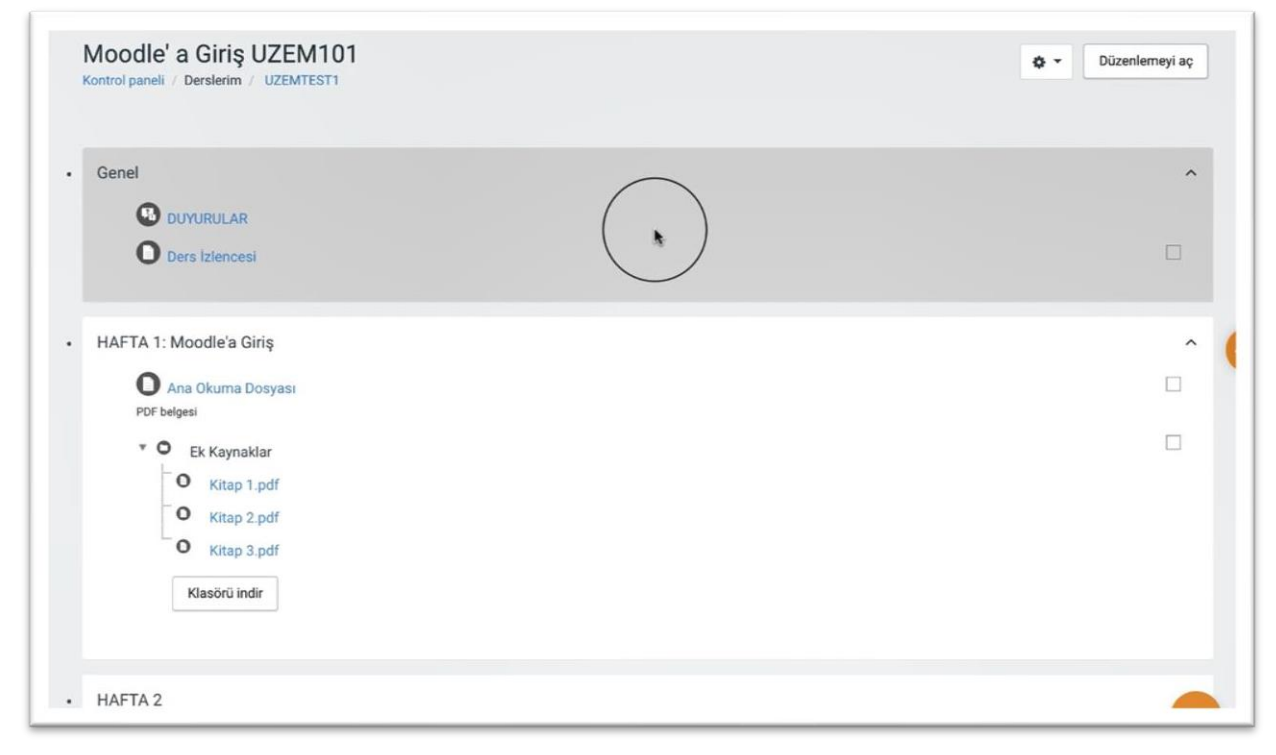

Şekil 56 Düzenleme modunu açma

Düzenleme modunu açtıktan sonra videoyu ekleyeceğimiz haftanın altında yer alan

+ Yeni bir etkinlik ya da kaynak ekle

metnine tıklamak gerekir (Bkz. Şekil 57).

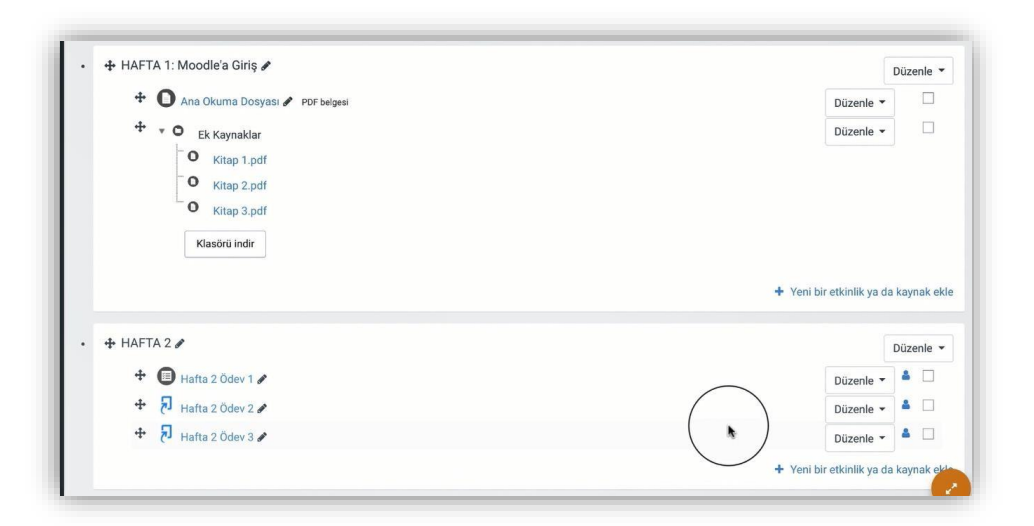

Şekil 57 Yeni bir etkinlik ya da kaynak ekle

| Böylece       | açıla | acak         | olan   | Yeni      | bir    | etkinlik       | ya       | da      | kaynak    | ekle |
|---------------|-------|--------------|--------|-----------|--------|----------------|----------|---------|-----------|------|
| listesinden ® | ₩P    | Etkileşimsel | İçerik | seçilir v | e Ekle | e butonuna tıl | danır (E | 3kz. Şe | ekil 58). |      |

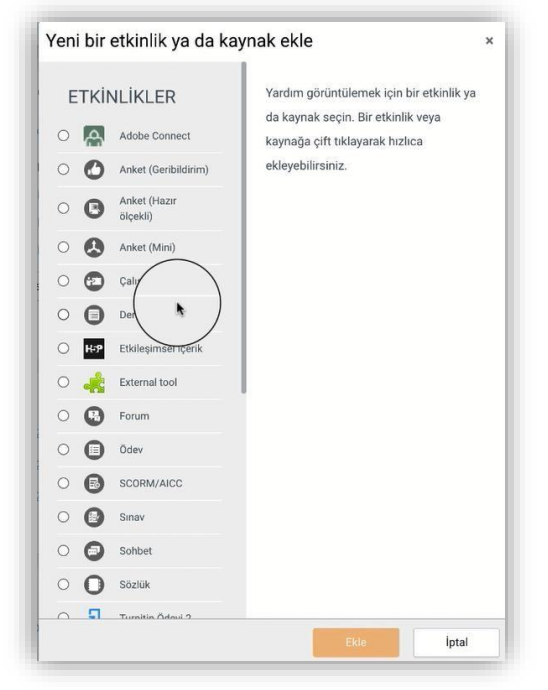

Şekil 58 Etkinlikler listesinden H5P Etkileşimsel İçerik türünü seçme

Detaylar

Açılan H5P içerik türü sayfasından **Fill in the Blanks** seçeneği yanındaki butonuna tıklamak gerekmektedir (Bkz. Şekil 59).

| H:Phub İçerik türünü seç                                         | `                                                                                                    |
|------------------------------------------------------------------|----------------------------------------------------------------------------------------------------|
|                                                                  | 🕲 Үаріşt                                                                                                    |
| fil)                                                             | Q                                                                                                    |
| Arama Sonuçları                                                  |                                                                                                    |
| Fill in the Blanks<br>Create a task with missing words in a text | Detaylar                                                                                                    |
| Interactive Video                                                | Detaylar                                                                                                    |
|                                                                  | Icerik türünü seç         Icerik oluştur       Yükle         Image: Sonuçlari         Image: Sonuçlari         Image: Sonuçlari         Image: Sonuçlari         Image: Sonuçlari         Image: Sonuçlari         Image: Sonuçlari         Image: Sonuçlari         Interactive Video |

Şekil 59 Fill in the Blanks etkileşim türünü seçme-1

Bir sonraki adımda açılan Şekil 60'daki sayfada görüldüğü üzere kullan butonuna tıklamak gerekmektedir.

| Demo İçerik                                                                                                    |
|----------------------------------------------------------------------------------------------------|
| Non-server       Non-server       Non-server |
| Kullan                                                                                                    |
| ▶ Lisans                                                                                                    |

Şekil 60 Fill in the Blanks etkileşim türünü seçme-2

Açılan **Fill in the Blanks** düzenleme sayfasında ilk olarak **Başlık** etiketi altına bir metin yazarak etkinliğin ders sayfasında ne şekilde/hangi isimle görüntüleneceğini ayarlayabilirsiniz (Bkz. Şekil 61).

| S Fill in the Blanks                                        |  |
|-------------------------------------------------------------|--|
| Başlık * Ostveri (Metadata)                                 |  |
| Arama, raporlar ve telif hakki bilgisi icin kullanılacaktır |  |

Şekil 61 Fill in the Blanks etkileşim türünü düzenleme-1

**Task description** bölümüne öğrencinin görüntüleyeceği yönergeyi yazmak gerekmektedir. **Text blocks** bölümüne ise boşluk doldurma metnini yazmak gerekmektedir. Örneğin, İngilizce bir kelimenin Türkçe karşılığının öğrenci tarafından yazılması istenen bir etkinlikte **Cat means \*kedi/Kedi/KEDİ: It starts with K\* in Turkish** ifadesi yazılabilir. Cevap \*\* arasına yazılmalıdır. *I* ile ayrılan cevaplar alternatif cevapları göstermektedir. Yani, öğrenci kedi, Kedi ya da KEDİ yazdığında cevabı doğru kabul edilecektir. : işaretinden sonra yazılan **It starts with K** ise ipucu olarak eklenmişti (Bkz. Şekil 62).

| Line of text  i Önemli açıklamalar  i Önemli açıklamalar  i Ölemli açıklamalar  i Giz  i Ölemli açıklamalar  i Giz  i Ölemli açıklamalar  i Giz  i Ölemli açıklamalar  i Giz  i Ölemli açıklamalar  i Giz  i Giz  i | xt blocks*                                  |                                                                                                    |
|----------------------------------------------------------------------------------------------------|---------------------------------------------|----------------------------------------------------------------------------------------------------|
| <ul> <li>i Önemli açıklamalar</li> <li>Blanks are added with an asterisk (*) in front and behind the correct word/phrase.</li> <li>Alternative answers are separated with a forward slash (/).</li> <li>You may add a textual tip, using a colon (:) in front of the tip.</li> <li>Örnek: H5P content may be edited using a *browser/web-browser:Something you use avenudavă.</li> </ul>                                                                                                    | ine of text                                 | 8                                                                                                    |
| Örnek: H5P content may be edited using a *browser/web-browser:Something you                                                                                                    | i Önemli<br>Blanks a<br>Alternat<br>You may | açıklamalar Size<br>re added with an asterisk (*) in front and behind the correct word/phrase.<br>ve answers are separated with a forward slash (/).<br>add a textual tip, using a colon (:) in front of the tip. |
| use every day .                                                                                                    | Örnek:                                      | H5P content may be edited using a *browser/web-browser:Something you use every day*.                                                                                                    |

Şekil 62 Fill in the Blanks etkileşim türünü seçme-2

Son olarak sayfanın altındaki <sup>Kaydet ve göster</sup> butonuna tıklandığında aşağıdaki şekilde boşluk doldurma etkiği görüntülenecektir. Öğrenci simgesine tıkladığında It starts with K açıklaması görüntülenecektir (Bkz. Şekil 63).

| -ill in the blanks                    |          |   |
|---------------------------------------|----------|---|
| Fill in the missing words             |          |   |
| · · · · · · · · · · · · · · · · · · · |          |   |
| Cat means 0 in                        | lurkisn. |   |
| It starts with                        |          |   |
| C Tekrar kullan <> Embed(Göm)         |          | H |
|                                       |          |   |
|                                       |          |   |

Şekil 63 Fill in the Blanks etkileşim türünü görüntüleme-1

Öğrenci soruyu doğru cevapladığında aşağıda geribildirim görüntüleyecektir. Boşluk doldurma etkinliğine aynı adımları izleyerek birden fazla boşluk doldurma metni eklemek

de mümkündür. Şekil 64'teki sayfanın sağ üst köşesindeki simgesine tıklayıp Ayarları düzenle seçeneğine tıklayarak mevcut etkinlik üzerinde değişiklik yapabilmek mümkündür.

| arak atanmış roll |
|-------------------|
|                   |
|                   |
| kontrol et        |
| k dökümü          |
|                   |
| è                 |
| kle               |
|                   |

Şekil 64 Fill in the Blanks etkileşim türünü görüntüleme-2

# H5P İLE SES DOSYASI PAYLAŞMA

Moodle'da bir ses dosyası paylaşabilmek için ekleyebilmek için **H5P** eklentisi kullanılmaktadır. Bunun için ilk olarak ilgili ders sayfasının sağ üst köşesindeki

butonuna tıklayarak düzenleme moduna geçmek gerekmektedir (Bkz. Şekil 65).

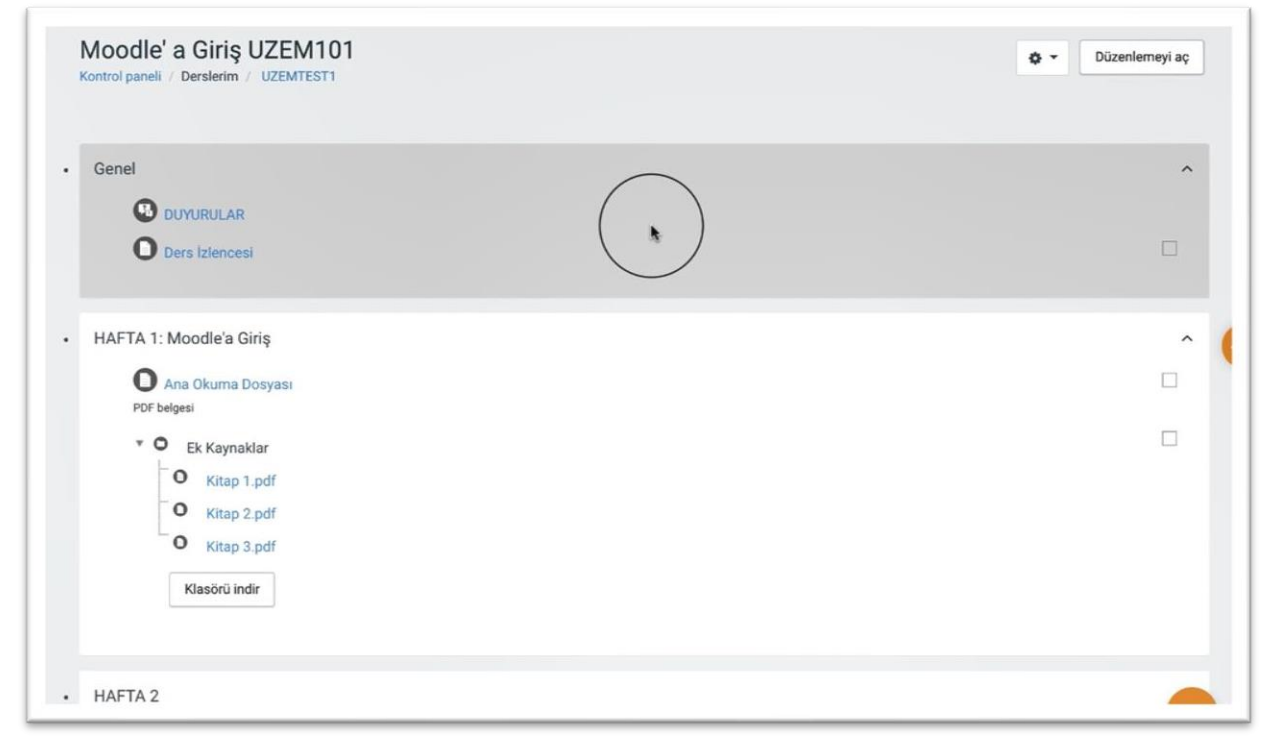

Şekil 65 Düzenleme modunu açma

Düzenleme modunu açtıktan sonra videoyu ekleyeceğimiz haftanın altında yer alan

+ Yeni bir etkinlik ya da kaynak ekle

metnine tıklamak gerekir (Bkz. Şekil 66).

| 🕈 HAFTA I. Moodle'a Giriş 🌮                                                                                           |   |       |                                                 | Düzer            | nle ' |
|----------------------------------------------------------------------------------------------------|---|-------|-------------------------------------------------|------------------|-------|
| 🕈 🔘 Ana Okuma Dosyası 🖌 PDF belgesi                                                                                   |   |       | Düzenle 🔻                                       |                  |       |
| 🕂 🔹 O Ek Kaynaklar                                                                                                    |   |       | Düzenle 👻                                       |                  |       |
| O Kitap 1.pdf                                                                                                    |   |       |                                                 |                  |       |
| O Kitap 2.pdf                                                                                                    |   |       |                                                 |                  |       |
| C Kitap 3.pdf                                                                                                    |   |       |                                                 |                  |       |
|                                                                                                    |   |       |                                                 |                  |       |
| Klasörü indir                                                                                                    |   |       |                                                 |                  |       |
| Klasörü indir                                                                                                    |   |       |                                                 |                  |       |
| Klasörü indir                                                                                                    |   | + Yer | ii bir etkinlik ya da                           | a kayna          | ak    |
| Klasörü indir                                                                                                    |   | + Yer | ni bir etkinlik ya da                           | a kayna          | ak (  |
| Klasörü indir<br>+ HAFTA 2 /                                                                                          |   | + Yer | ni bir etkinlik ya da                           | a kayn:<br>Düzer | ak (  |
| Klasörü indir<br>+ HAFTA 2 /<br>+ I Hafta 2 Odev 1 /                                                                  |   | + Yer | ii bir etkinlik ya da<br>Düzenle ▼              | a kayn:<br>Düzer | ak i  |
| Klasörü indir         + HAFTA 2 /         + Imatra 2 Odev 1 /         + Imatra 2 Odev 1 /         + Imatra 2 Odev 2 / | ( | + Yer | ni bir etkinlik ya da<br>Düzenle マ<br>Düzenle マ | a kaynı<br>Düzer | ak (  |

Şekil 66 Yeni bir etkinlik ya da kaynak ekle

Böylece açılacak olan **Yeni bir etkinlik ya da kaynak ekle** listesinden

seçilir ve Ekle butonuna tıklanır (Bkz. Şekil 67).

| ETK  | INLIKLER                 | Yardım görüntülemek için bir etkinlik ya             |  |
|------|--------------------------|------------------------------------------------------|--|
|      | Adobe Connect            | kaynağa çift tıklayarak hızlıca<br>ekleyebilirsiniz. |  |
| • C  | Anket (Hazır<br>ölçekli) |                                                      |  |
| 0    | Anket (Mini)             |                                                      |  |
| 0 6  | Çalı                     |                                                      |  |
| • 6  | De                       |                                                      |  |
| О н- | P Etkileşimsel içerik    |                                                      |  |
| 0 🤞  | External tool            | 1                                                    |  |
| 0    | Forum                    |                                                      |  |
| • 6  | Ödev                     |                                                      |  |
| 0    | SCORM/AICC               |                                                      |  |
| 0    | Sinav                    |                                                      |  |
| • 6  | Sohbet                   |                                                      |  |
| • C  | Sözlük                   |                                                      |  |
| 05   | Turnitin Örlevi 2        |                                                      |  |

Şekil 67 Etkinlikler listesinden H5P Etkileşimsel İçerik türünü seçme

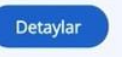

butonuna

Açılan içerik türü sayfasından Audio seçeneği yanındaki tıklayınız (Bkz. Şekil 68).

|                 | (m) (1) |
|-----------------|---------|
|                 |         |
| audi            | ۹       |
| audi            |         |
|                 | Q       |
|                 |         |
| Arama Sonuçları |         |
| Arama Sonuçları |         |

Şekil 68 Audio içerik türünü seçme-1

Açılan sayfadaki

butonuna tıklayınız (Bkz. Şekil 69).

İçerik türünü seç
İçerik duştur
Yükle
Yapıştır
audi
Q

Audio
Jouel
Upload an audio recording in .mp3, .wav, .ogg or provide the link for an audio recording.
Demo lçerik
Image: Construction of the second second secon

Şekil 69 Audio içerik türünü seçme-2

Açılan Audio düzenleme sayfasında **Başlık** etiketi altındaki metin kutusuna ders sayfasında görüntülenecek bir başlık yazmak gerekmektedir. **Source files** bölümünden ses doyası yükle bölümünden bilgisayarınızda kayıtlı bir ses dosyasını ekleyebilirsiniz ya da webte yayımlanmakta olan bir ses dosyasını eklemek için ses dosyası bağlantısını "**Ses kaynağının URLsini girin**" bölümüne yapıştırabilirsiniz. Sayfasının alt kısmında Player modu tüm seçeneklerin görünür olmasını istemeniz durumunda **Full** seçebilirsiniz (Bkz. Şekil 70).

| Başlık * Üstveri (Metadata)<br>Arama, raporlar ve telif hakkı bil | çisi için kullanılacaktır                          |        |
|-------------------------------------------------------------------|----------------------------------------------------|--------|
| Audio                                                             | in the second statistic of Mittables               |        |
| Source files *                                                    |                                                    |        |
| Ses dosyası yükle                                                 | eya Linki ya da diğer ses kaynağının URLsini yapıs | ştırın |
|                                                                   |                                                    |        |
| <u> </u>                                                          | Ses kaynağının URLsini girin                       |        |
| Ll                                                                |                                                    |        |

Şekil 70 Audio içerik türünü düzenleme

Ses dosyası oynatılırken etkinlik için gerekli olan bir metin ya da görsel eklemek için audio düzenleme sayfasının açıklama bölümündeki metin editörünü kullanabilirsiniz. Bir görsel

eklemek için metin editöründeki isimgesine tıklayarak bilgisayarınızda kayıtlı bir görseli etkinliğe ekleyebilirsiniz (Bkz. Şekil 71).

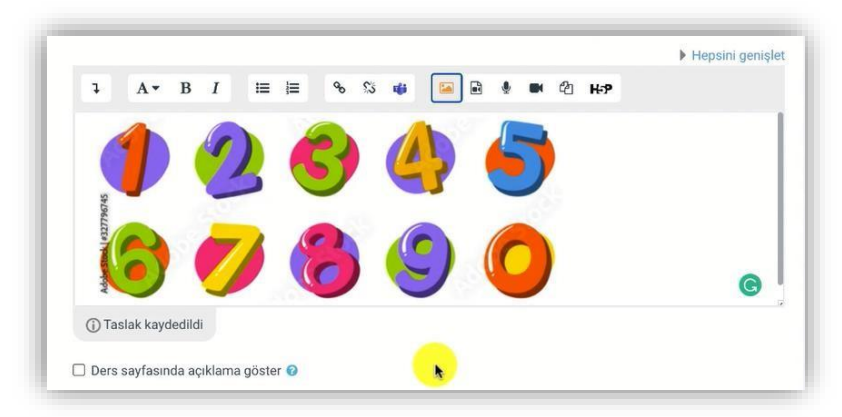

Şekil 71 Açıklama bölümüne görsel ekleme

butonuna tıklayarak etkinliği Şekil 72'deki

Son olarak sayfanın altındaki görüntüleyebilirsiniz. Etkinlikte eklenmiş olan görsel üst kısımda ses dokümanı ise görselin altında görüntülenecektir. Player mode Full seçildiği için öğrenci ses dosyasını oynatıp durdurabilecektir.

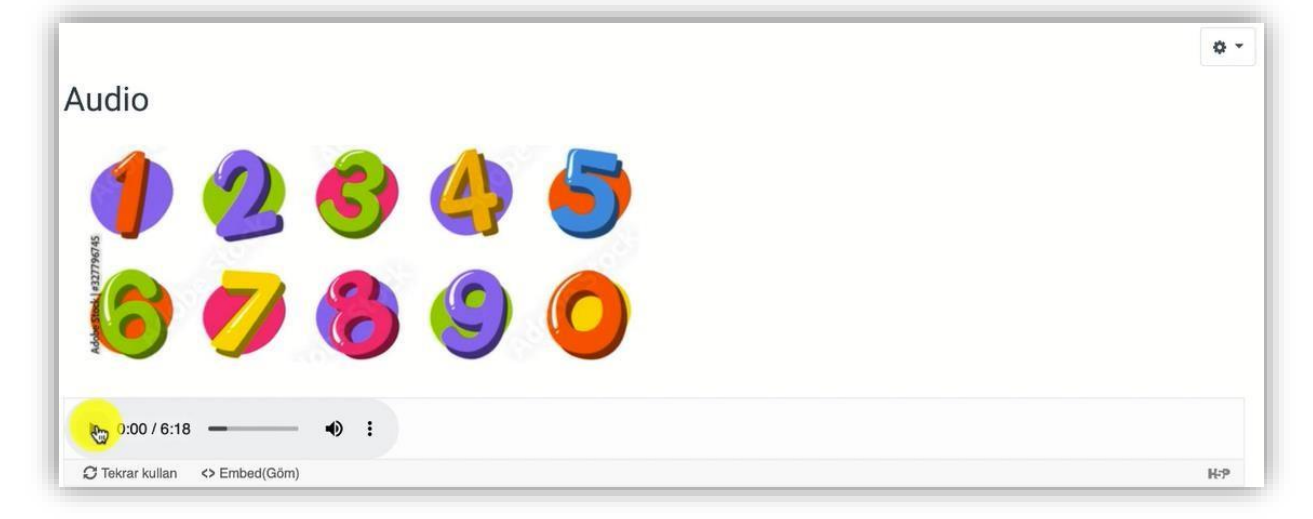

Şekil 72 Etkinliği görüntüleme

# H5P İLE ZAMAN ÇİZELGESİ OLUŞTURMA

Moodle'da zaman çizelgesi ekleyebilmek için H5P eklentisi kullanılmaktadır. Bunun

için ilk olarak ilgili ders sayfasının sağ üst köşesindeki <sup>Düzenlemeyi aç</sup> butonuna tıklayarak düzenleme moduna geçmek gerekmektedir (Bkz. Şekil 73).

| Moodle' a Giriş UZEM101<br>Kontrol paneli / Derslerim / UZEMTEST1                                                                                                    | 🕸 👻 Düzenlemeyi aç |
|----------------------------------------------------------------------------------------------------|--------------------|
| Genel     DUYURULAR     Ders Izlencesi                                                                                                    | ^                  |
| <ul> <li>HAFTA 1: Moodle'a Giriş</li> <li>Ana Okuma Dosyası<br/>PDF belgesi</li> <li>C Ek Kaynaklar</li> <li>Kitap 1.pdf</li> <li>Kitap 2.pdf</li> <li>Kitap 3.pdf</li> <li>Klasörü indir</li> </ul> |                    |
| • HAFTA 2                                                                                                    | -                  |

Şekil 73 Düzenleme modunu açma

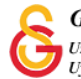

Düzenleme modunu açtıktan sonra videoyu ekleyeceğimiz haftanın altında yer alan

+ Yeni bir etkinlik ya da kaynak ekle

metnine tıklamak gerekir (Bkz. Şekil 74).

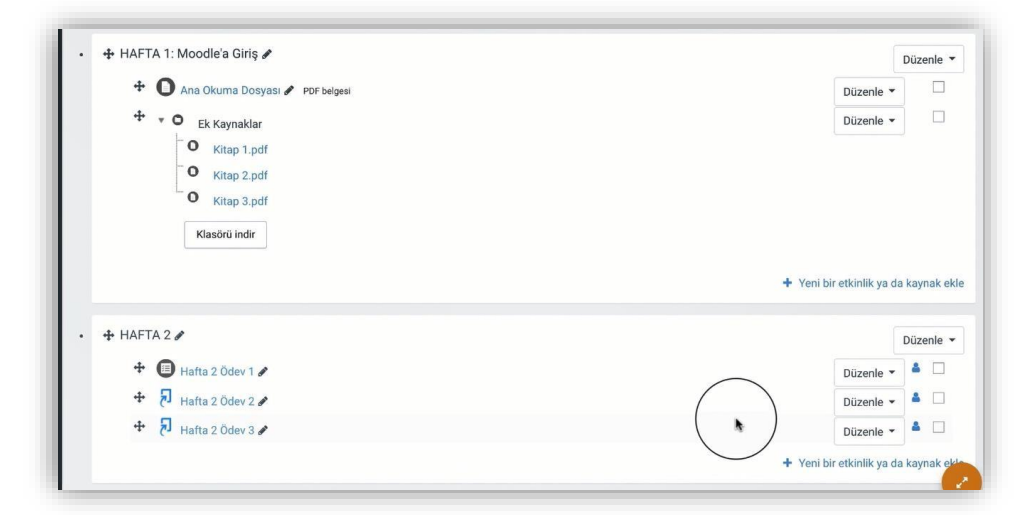

Şekil 74 Yeni bir etkinlik ya da kaynak ekle

Böylece açılacak olan Yeni bir etkinlik ya da kaynak ekle listesindenImage: Image: Etkileşimsel İçerikseçilir ve Ekle butonuna tıklanır (Bkz. Şekil 75).

|    |     |                          | Vandum allafintillamak lain his stillett |  |
|----|-----|--------------------------|------------------------------------------|--|
| EI | KIN | NLIKLER                  | da kavnak seçin. Bir etkinlik ya         |  |
| 0  | ക   | Adobe Connect            | kaynağa çift tıklayarak hızlıca          |  |
| 0  | 0   | Anket (Geribildirim)     | ekleyebilirsiniz.                        |  |
| 0  | 0   | Anket (Hazır<br>ölçekli) |                                          |  |
| 0  | 0   | Anket (Mini)             |                                          |  |
| 0  | •   | Çalı                     |                                          |  |
| 0  | 0   | Der                      |                                          |  |
| 0  | H:P | Etkileşimseriçerik       |                                          |  |
| 0  | -   | External tool            | 1                                        |  |
| 0  | 0   | Forum                    |                                          |  |
| 0  | 0   | Ödev                     |                                          |  |
| 0  | 6   | SCORM/AICC               |                                          |  |
| 0  | 0   | Sinav                    |                                          |  |
| 0  | 0   | Sohbet                   |                                          |  |
| 0  | 0   | Sözlük                   |                                          |  |
| 0  | 51  | Turnitin Ödavi 2         |                                          |  |

Şekil 75 Etkinlikler listesinden H5P Etkileşimsel İçerik türünü seçme

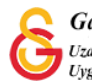

Açılan içerik türü sayfasından Timeline seçeneği yanındaki tıklamak gerekmektedir (Bkz. Şekil 76).

### butonuna

Detaylar

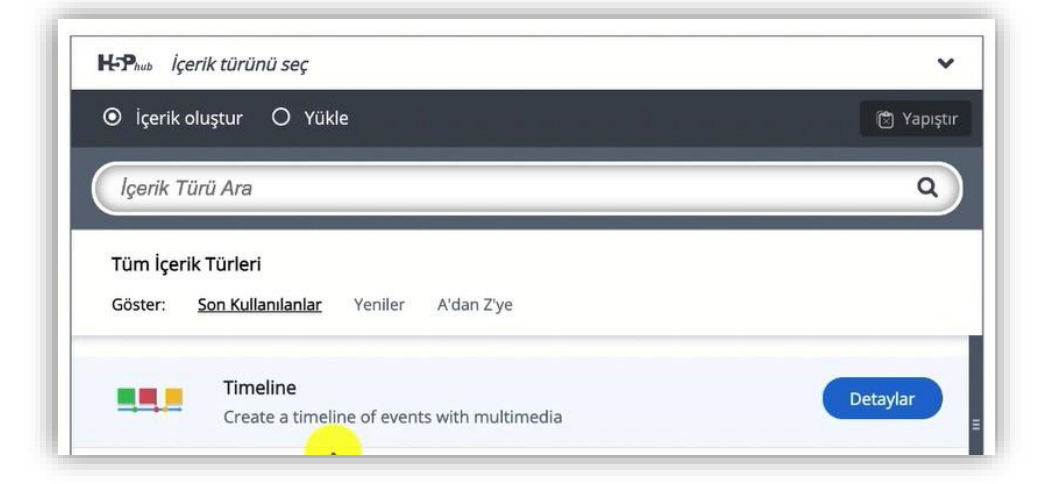

Şekil 76 Timeline içerik türünü seçme-1

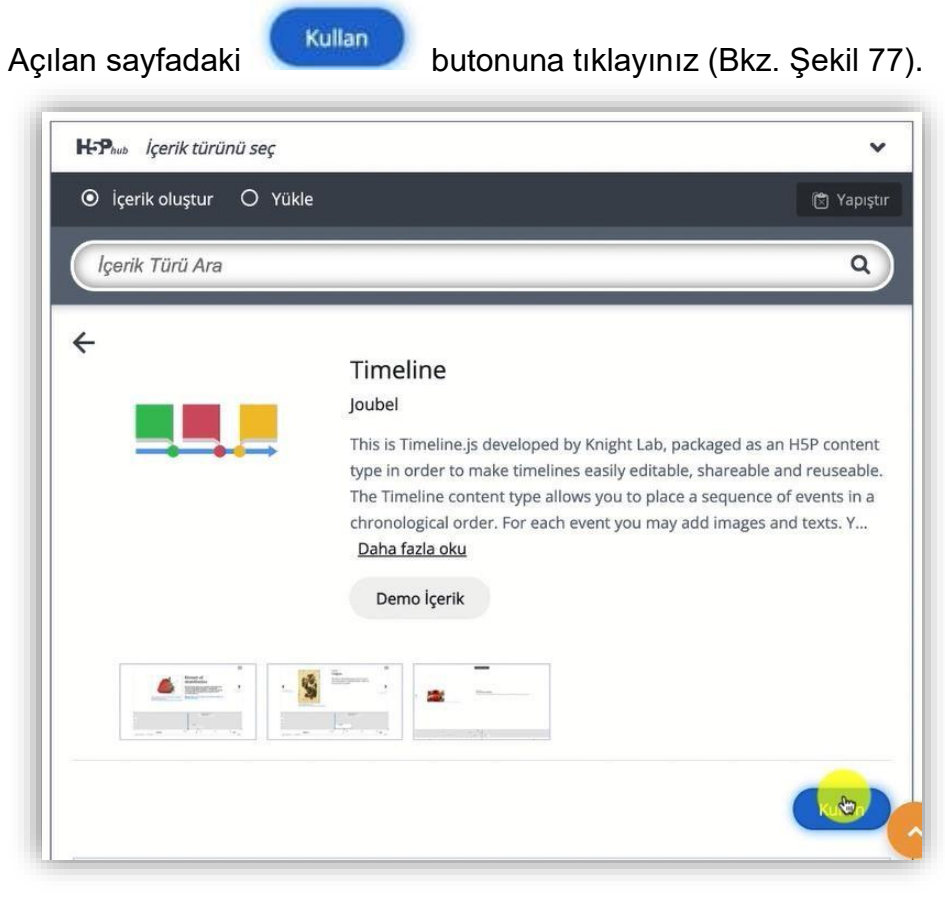

Şekil 77 Timeline içerik türünü seçme-2

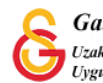

Açılan timeline düzenleme sayfasında ilk olarak ders sayfasında görüntülenmesini istediğiniz etkinlik ismini Başlık etiketi altındaki metin kutusuna yazarak belirleyebilirsiniz (Bkz. Şekil 78).

| 🞓 Kullanma yönergesi        | 🋤 Örnek | Kopyala | 🕅 Yapıştır & Değişt |
|-----------------------------|---------|---------|---------------------|
| Timeline                    |         |         | 2                   |
| Baslık * Üstveri (Metadata) |         |         |                     |

Şekil 78 Timeline içerik türünü düzenleme-1

Aynı sayfada aşağıya inildiğinde Headline başlığı altında ekleyeceğini zaman çizelgesinin arka plan görselini ekleyebilirsiniz. **Background image** bölümünden bilgisayarınıza kayıtlı bir görseli seçebilirsiniz (Bkz. Şekil 79).

| 0.1.1                                                                       |                                                                                                    |
|-----------------------------------------------------------------------------|----------------------------------------------------------------------------------------------------|
| Galatasaray Univers                                                         | sitesi                                                                                                    |
| Body Text                                                                   |                                                                                                    |
| The main timeline body g                                                    | oes here (first page).                                                                                                  |
| Default zoom level<br>This will tweak the defau<br>number of times. Negativ | lt zoom level. Equivilent to pressing the zoom in or zoom out button the specified<br>re numbers zoom out, default is 0 |
| 0                                                                           |                                                                                                    |
|                                                                             |                                                                                                    |
| Background image<br>An image to display as ba                               | ackground.                                                                                                    |
| Background image<br>An image to display as ba                               | sckground.<br>Telif hakkını düzenle                                                                                     |

Şekil 79 Timeline içerik türünü düzenleme-2

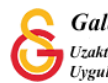

Ekleyeceğimiz öğrenme içeriğini zaman çizelgesinde kullanabilmek için çeşitli zaman dilimlerini gösteren bir içerik olması gerekmektedir. Her bir zaman aralığı için eklenecek materyalin (Bir slayt olarak düşünülebilir.) Başlama tarihini başlığını ve o sayfada görüntülenecek içeriği Body Text bölümüne eklemek gerekmektedir. Bir bitiş tarihi eklemek mecburi değildir. Aynı şekilde diğer zaman çizelgesi sayfalarını sayfanın

altında yer alan butonuna tıklayarak ekleyebilirsiniz. Böylece her bir başlama tarihi ve ilgili içerik slaytlar şeklinde zaman çizelgesine (timeline'a) eklenmiş olacaktır (Bkz. Şekil 80).

| d some date                             | s to your timeline!                                                                                                    |
|-----------------------------------------|----------------------------------------------------------------------------------------------------|
| <del>-</del> 1481                       | C                                                                                                    |
| Start dat                               | *                                                                                                    |
| YYYY,MM,D                               | ) (Minimum YYYY required)                                                                                                    |
| 1481                                    |                                                                                                    |
| End date                                |                                                                                                    |
| YYYY,MM,D                               | ) (Minimum YYYY required)                                                                                                    |
| Headline<br>Headline fo                 | *<br>r the date entry<br>Garayı                                                                                                    |
| Body tex<br>Body for th                 | e date entry                                                                                                    |
| BI                                      | r I <sub>x</sub> ≧ Ξ Ξ ⋮ ⋮ ⋮ □ □ ∞ ∞ ≣ Normal →                                                                                                    |
| Bug<br>yılı<br>Sar<br>kur<br>kad<br>bug | ünkü adıyla Galatasaray, tarihte ilk kez 1481<br>ida Sultan II. Beyazid tarafından Galata<br>ayı adıyla bir Enderun okulu olarak<br>ilmuştur. Okul, devletin çeşitli yönetim<br>emelerine memur yetiştirmek amacıyla<br>ünkü Galatasaray Lisesi'nin bulunduğu verde |

Şekil 80 Timeline içerik türünü düzenleme-3

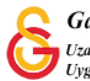

Ders sayfasında Timeline adını vermiş olduğumuz içeriği Şekil 81'deki gibi görüntüleyebiliriz. Arka planda eklemiş olduğumuz arka plan resmi görüntülenmektedir. Orta kısımda başlama tarihi, slayt başlığı ve içeriği görüntüleyebilirsiniz.

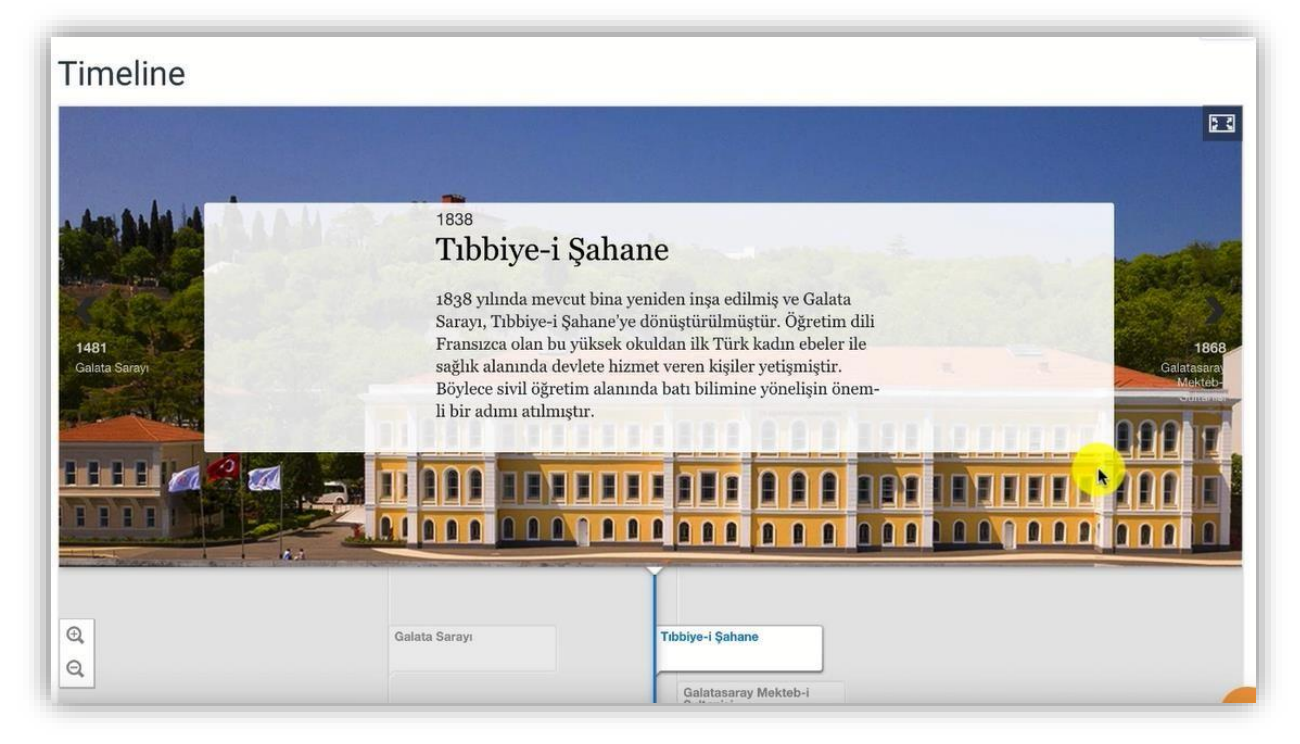

Şekil 81 Timeline içerik türünü görüntüleme

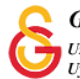

# H5P İLE HAFIZA OYUNU HAZIRLAMA

Moodle'da hafıza oyunu oluşturmak için **H5P** eklentisi kullanılmaktadır. Bunun için ilk

olarak ilgili ders sayfasının sağ üst köşesindeki <sup>Düzenlemeyi aç</sup> butonuna tıklayarak düzenleme moduna geçmek gerekmektedir (Bkz. Şekil 82).

| Moodle' a Giriş UZEM101<br>Kontrol paneli / Derslerim / UZEMTEST1                                                                                                    | ۰ - | Düzenlemeyi aç |
|----------------------------------------------------------------------------------------------------|-----|----------------|
| Genel     DUYURULAR     Ders Iziencesi                                                                                                    |     | ^              |
| <ul> <li>HAFTA 1: Moodle'a Giriş</li> <li>Ana Okuma Dosyası<br/>PDF beigesi</li> <li>Ek Kaynaklar</li> <li>Kitap 1.pdf</li> <li>Kitap 2.pdf</li> <li>Kitap 3.pdf</li> </ul> |     |                |
| • HAFTA 2                                                                                                    |     |                |

Şekil 82 Düzenleme modunu açma

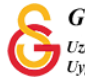

Düzenleme modunu açtıktan sonra videoyu ekleyeceğimiz haftanın altında yer alan

+ Yeni bir etkinlik ya da kaynak ekle

metnine tıklamak gerekir (Bkz. Şekil 83).

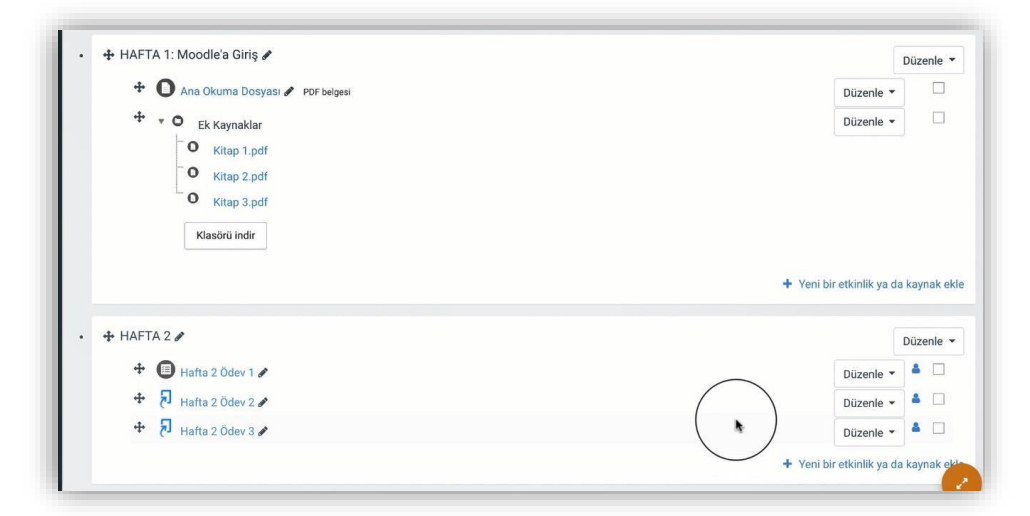

Şekil 83 Yeni bir etkinlik ya da kaynak ekle

Böylece açılacak olan Yeni bir etkinlik ya da kaynak ekle listesinden
 Etkileşimsel içerik seçilir ve Ekle butonuna tıklanır (Bkz. Şekil 84).

|              | ,                        | 1                                                                              |  |
|--------------|--------------------------|--------------------------------------------------------------------------------|--|
| ETK          | İNLİKLER                 | Yardım görüntülemek için bir etkinlik ya<br>da kavnak secin. Bir etkinlik veva |  |
| 0            | Adobe Connect            | kaynağa çift tıklayarak hızlıca                                                |  |
| • C          | Anket (Geribildirim)     | ekleyebilirsiniz.                                                              |  |
| ° C          | Anket (Hazır<br>ölçekli) |                                                                                |  |
| 0            | Anket (Mini)             |                                                                                |  |
| 0 🔮          | Çalı                     |                                                                                |  |
| • 6          | Der                      |                                                                                |  |
| о <b>н</b> я | Etkileşimsel içerik      |                                                                                |  |
| 0            | External tool            |                                                                                |  |
| 0            | Forum                    |                                                                                |  |
| ° C          | Ödev                     |                                                                                |  |
| 0            | SCORM/AICC               |                                                                                |  |
| •            | Sinav                    |                                                                                |  |
| 06           | Sohbet                   |                                                                                |  |
| • <b>C</b>   | Sözlük                   |                                                                                |  |
| 0 5          | Turnitin Ödavi 2         |                                                                                |  |

Şekil 84 Etkinlikler listesinden H5P Etkileşimsel İçerik türünü seçme

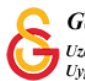

Detaylar

Böylece açılan içerik türlerinden **Memory game** seçeneğini seçip butonuna tıklayınız (Bkz. Şekil 85).

| O İçerik o            | luştur O Yükle                                                  | 🕲 Yapıştır |
|-----------------------|-----------------------------------------------------------------|------------|
| lçerik Tü             | irü Ara                                                         | ٩          |
|                       |                                                                 |            |
| Tüm İçeril            | k Türleri                                                       |            |
| Tüm İçeril<br>Göster: | <b>k Türleri</b><br><u>Son Kullanılanlar</u> Yeniler A'dan Z'ye |            |

Şekil 85 Memory game içerik türünü seçme-1

| <b>I</b>                    | Memory Game                                                                                                    |
|-----------------------------|----------------------------------------------------------------------------------------------------|
|                             | Create your own memory games and test the memory of your site's users with this simple yet beautiful HTML5 game. Demo İçerik |
| 17 7 7 7<br>9 7 7 7<br>19 7 |                                                                                                    |

Şekil 86 Memory game içerik türünü seçme-2

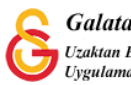

Böylece Memory game düzenleme sayfası açılacaktır. Memory game'de mantık karışık olarak sıralanmış arkası kapalı olan resimleri üzerine tıklandığında ilgili görseli kısa süreli açarak kişinin görseli (ya da metni) aklında tutarak eşini bulmasını sağlamaktır. https://H5P.org/memory-game bağlantısından bir önek görüntüleyebilirsiniz.

Asağıdaki örnekte İngilizce meyve isim ve resimlerinin eslestirilmesine yönelik bir örnek hazırlanmıştır. Memory game etkinliğini öğrencilerin pratik yapması gereken hatırlama düzeyindki öğrenme çıktılarını gerçekleştirmelerine destek olmak için kullanabilirsiniz.

Memory game düzenleme sayfasında **Image** etiketi altına ve **Matching image** altına aynı görseli eklemek gerekmektedir. İsterseniz her bir görsel için bir ses dokümanı da ekleyebilirsiniz. Alternative text for image ise resmi tanımlayan bir açıklama olmalıdır. Görme konusunda problem yaşayan öğrenciler için ya da görselin yüklenmesinde bir problem olduğunda ilgili metin görüntülenecek/seslendirilecektir (Bkz. Şekil 87).

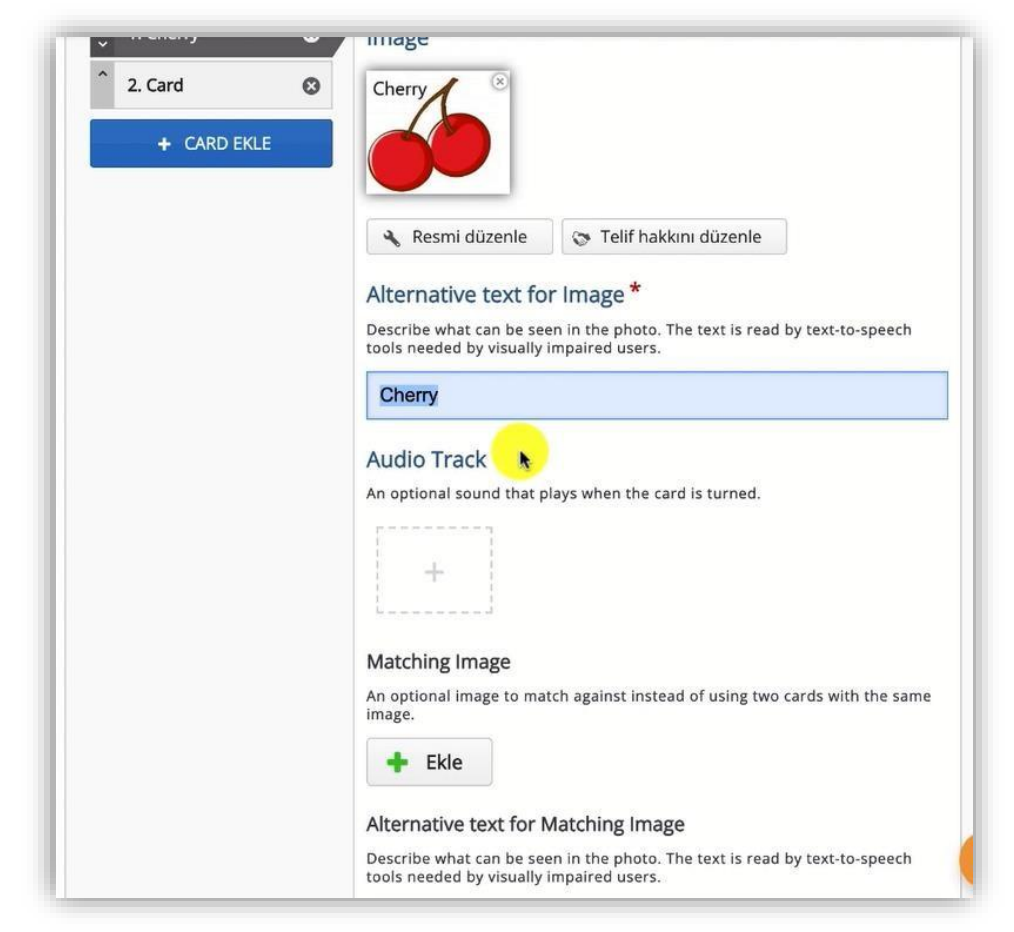

Şekil 87 Memory game içerik türünü düzenleme-1

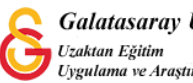

+ CARD EKLE

Şekil 88'de görüldüğü üzere butonunu kullanarak birden fazla eşleştirme kartı ekleyerek öğrenme materyalini zenginleştirebilirsiniz.

| , 1. Cherry    | Image *                                                                                                    |
|----------------|----------------------------------------------------------------------------------------------------|
| `2. Care 👦 🛛 🗞 | + Ekle                                                                                                    |
| + CARD EKLE    | Alternative text for Image *                                                                                        |
|                | Describe what can be seen in the photo. The text is read by text-to-speech tools needed by visually impaired users. |
|                | Audio Track                                                                                                    |
|                | An optional sound that plays when the card is turned.                                                               |
|                |                                                                                                    |

Şekil 88 Memory game içerik türünü düzenleme-2

Tüm eşleştirme kartlarını oluşturduktan sonra ders sayfasında etkinliği Şekil 89'daki gibi görüntüleyebilirsiniz. Doğru eşleştirilen kartlar görünür olarak görüntülenmekte eşleştirilmeyen kartlar ise ? ile gösterilmektedir.

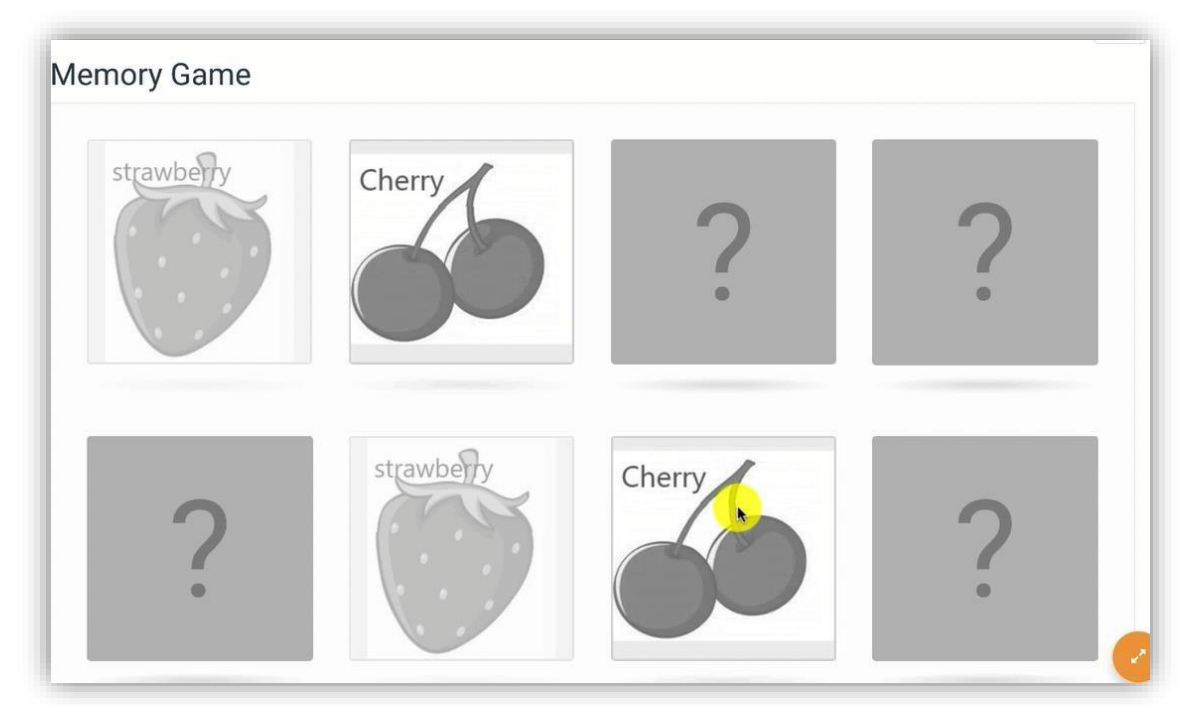

Şekil 89 Memory game içerik türünü görüntüleme

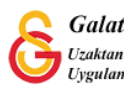

## H5P İLE SÜRÜKLE-BIRAK ETKİLEŞİMİ OLUŞTURMA

Moodle'da sürükle-bırak etkileşimi oluşturmak için H5P eklentisi kullanılmaktadır.

Bunun için ilk olarakilgili ders sayfasının sağ üst öşesindeki <sup>Düzenlemeyl aç</sup> butonuna tıklayarak düzenleme moduna geçmek gerekmektedir (Bkz. Şekil 90).

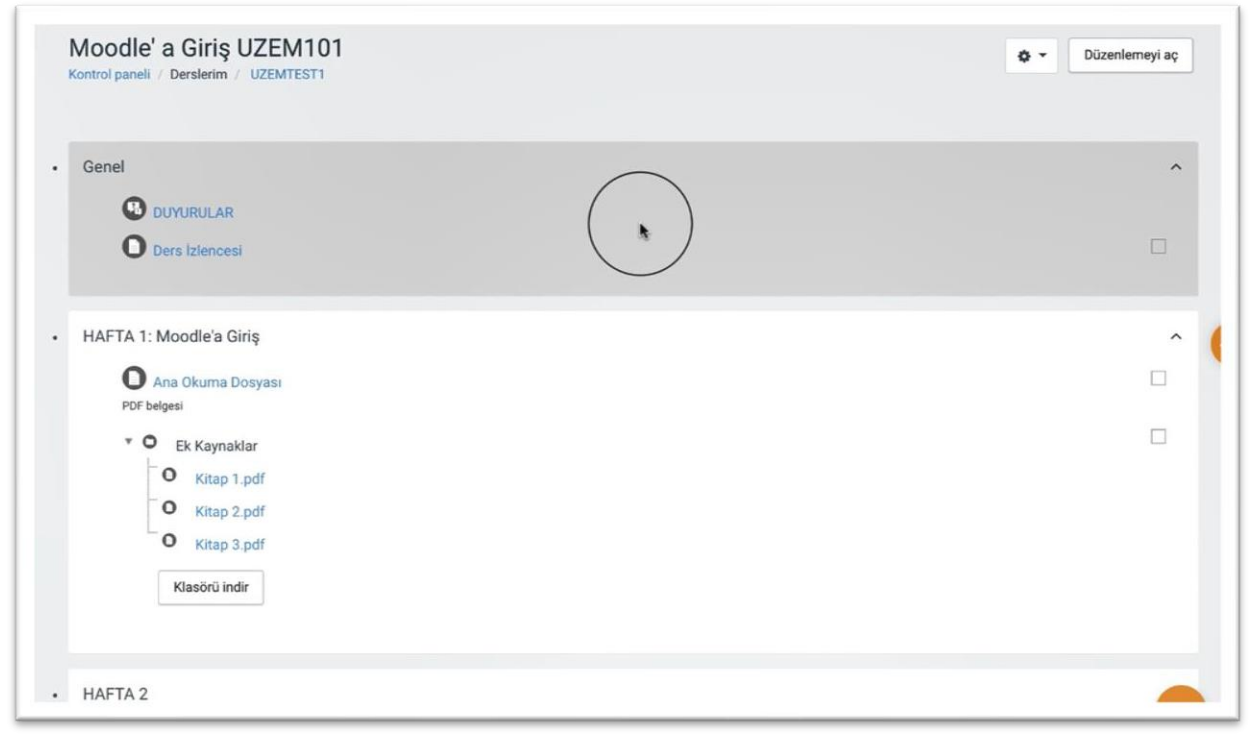

Şekil 90 Düzenleme modunu açma

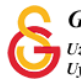

Düzenleme modunu açtıktan sonra videoyu ekleyeceğimiz haftanın altında yer alan

+ Yeni bir etkinlik ya da kaynak ekle

metnine tıklamak gerekir (Bkz. Şekil 91).

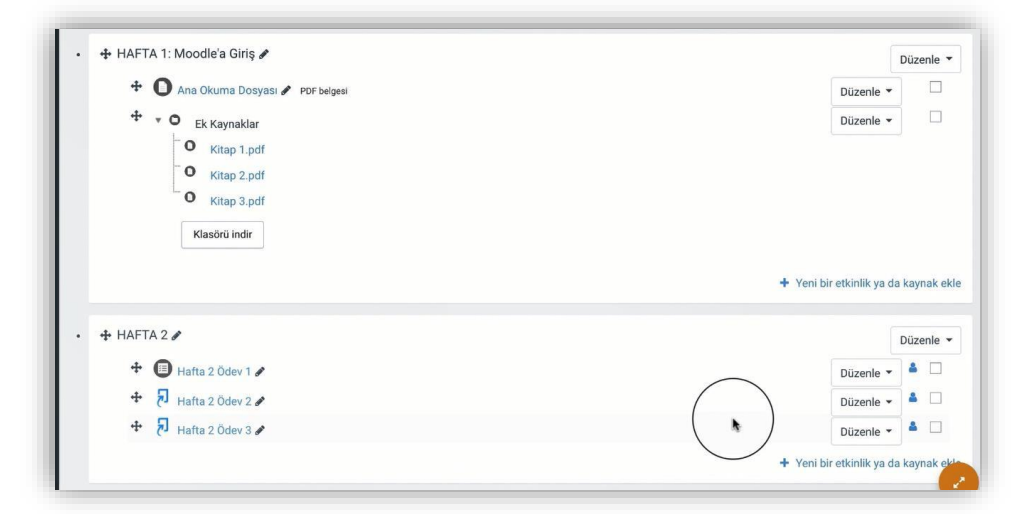

Şekil 91 Yeni bir etkinlik ya da kaynak ekle

Böylece açılacak olan Yeni bir etkinlik ya da kaynak ekle listesinden• Image: Etkileşimsel lçerikseçilir ve Ekle butonuna tıklanır (Bkz. Şekil 92).

| ЕТКІ | NLİKLER                                                                                                    | Yardım görüntülemek için bir etkinlik ya                                                   |  |
|------|----------------------------------------------------------------------------------------------------|--------------------------------------------------------------------------------------------|--|
|      | Adobe Connect<br>Anket (Geribildirim)<br>Anket (Geribildirim)<br>Anket (Hazır<br>olçekli)<br>Anket (Mini)<br>Cal<br>De<br>Etkileşimsengenk<br>Etkileşimsengenk<br>Etkileşimsengenk<br>Etkileşimsengenk | da kaynak seçin. Bir etkinlik veya<br>kaynağa çift tiklayarak hızlıca<br>ekleyebilirsiniz. |  |
| •    | Ödev                                                                                                    |                                                                                            |  |
| • 🚯  | SCORM/AICC                                                                                                    |                                                                                            |  |
| • 🚯  | Sinav                                                                                                    |                                                                                            |  |
| 00   | Sohbet                                                                                                    |                                                                                            |  |
| 0 0  | Sözlük                                                                                                    |                                                                                            |  |

Şekil 92 Etkinlikler listesinden H5P Etkileşimsel İçerik türünü seçme

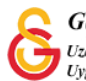

Detaylar

Açılan içerik türü sayfasından Drag and Drop seçeneği yanında yer alan butonuna basınız (Bkz. Şekil 93).

|                                   |                                           | 🕄 Yapıştı |
|-----------------------------------|-------------------------------------------|-----------|
| İçerik Türü                       | Ara                                       | ٩         |
|                                   | ürleri                                    |           |
| Tum İçerik T                      |                                           |           |
| Tüm içerik T<br>Göster: <u>So</u> | <u>n Kullanılanlar</u> Yeniler A'dan Z'ye |           |

Kullan

Şekil 93 Drag and Drop içerik türünü seçme-1

Sonraki adımda açılan Şekil 5'teki

butonuna tıklayınız (Bkz. Şekil 94).

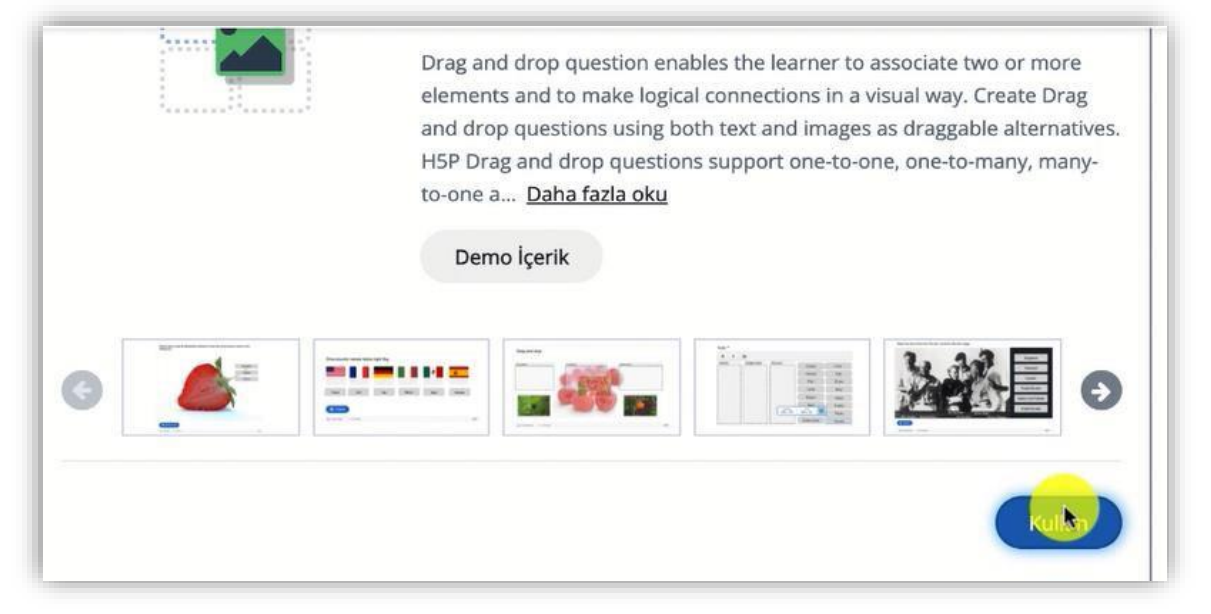

Şekil 94 Drag and Drop içerik türünü seçme-2

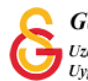

Böylece Drag and Drop düzenleme sayfası açılacaktır (Bkz. Şekil 95). **Drag and Drop** sayfası altında **Step 1 Settings** ve **Step 2 Task** olmak üzere iki sekme yer almaktadır.

İlk olarak Settings sekmesi altında yer alan **Background image** bölümünden öğrenme materyaline bir arka plan resmi ekleyebiliriz. Resmi ekledikten sonra **Step 2 Task** 

sekmesine tıklayarak ya da sayfanın sağ alt köşesinde yer alan star butonuna tılayarak bir sonraki adıma geçebilirsiniz.

Next Step

| Settings                                                       | C: Step 2<br>Task                |
|----------------------------------------------------------------|----------------------------------|
| ackground image<br>ptional. Select an image to use as backgrou | und for your drag and drop task. |
|                                                                |                                  |
| <ul> <li>Resmi düzenle</li> <li>Telif hakkın</li> </ul>        | u düzenle                        |
| ask size *                                                     | ld be.                           |
| pecify how large (in px) the play area should                  |                                  |
| pecify how large (in px) the play area should                  |                                  |

Şekil 95 Drag and Drop içerik türünü düzenleme-1

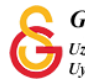

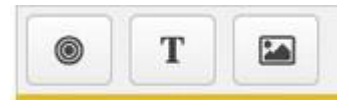

Task sayfasında ilk olarak

üç adet seçenek yer almaktadır.

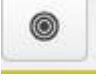

Add drop zone (taşıma alanı ekleme)

Т

Text (Metin)

Image (Resim)

Örnek olarak "I am going to school" cümlesinin karışık olarak kelime kelime verip öğrencinin bu kelimeleri düzgün bir cümle oluşturacak şekilde sıralamasını istediğimiz bir etkinlik yapabiliriz. Bu etkinliği oluşturmak için aşağıdaki adımları izlememiz gerekmektedir:

- 1. 5 adet drop zone ekleme
- 2. 5 adet metin ekleme
  - a. I
  - b. am
  - c. going
  - d. to
  - e. school
- 3. Her bir drop zone'a eklenecek doğru cevabı belirleme

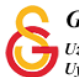

İlk olarak seçeneğine tıklayarak her bir drop zone'a bize anlamlı gelecek bir isim vererek butonuna basınız. Bu işlemi gerekli dorp zone sayısı kadar tekrar ediniz (Bkz. Şekil 96).

| Task*                                                                                                    |                                                |
|----------------------------------------------------------------------------------------------------|------------------------------------------------|
| Label*                                                                                                    |                                                |
| B <b>₹ S</b> Ix <b>E</b> ± ±                                                                                                    |                                                |
|                                                                                                    |                                                |
|                                                                                                    |                                                |
|                                                                                                    |                                                |
| body div                                                                                                    |                                                |
| □ Show label                                                                                                    |                                                |
|                                                                                                    |                                                |
| Background Opacity                                                                                                    |                                                |
|                                                                                                    |                                                |
| 100                                                                                                    |                                                |
| 100                                                                                                    |                                                |
| 100<br>• İpuçları ve geri bildirim                                                                                                    |                                                |
| <ul> <li>100</li> <li>ipuçları ve geri bildirim</li> </ul>                                                                                                    |                                                |
| <ul> <li>100</li> <li>ipuçları ve geri bildirim</li> <li>This drop zone can only conta<br/>Make sure there is only one correct ans</li> </ul>                            | <b>in one element</b>                          |
| <ul> <li>100</li> <li>İpuçları ve geri bildirim</li> <li>This drop zone can only conta<br/>Make sure there is only one correct ans</li> </ul>                            | <b>in one element</b><br>wer for this dropzone |
| <ul> <li>100</li> <li>ipuçları ve geri bildirim</li> <li>This drop zone can only conta<br/>Make sure there is only one correct ans</li> <li>Enable Auto-Align</li> </ul> | <b>in one element</b><br>wer for this dropzone |

Şekil 96 Drag and Drop içerik türünü seçme-2

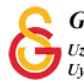

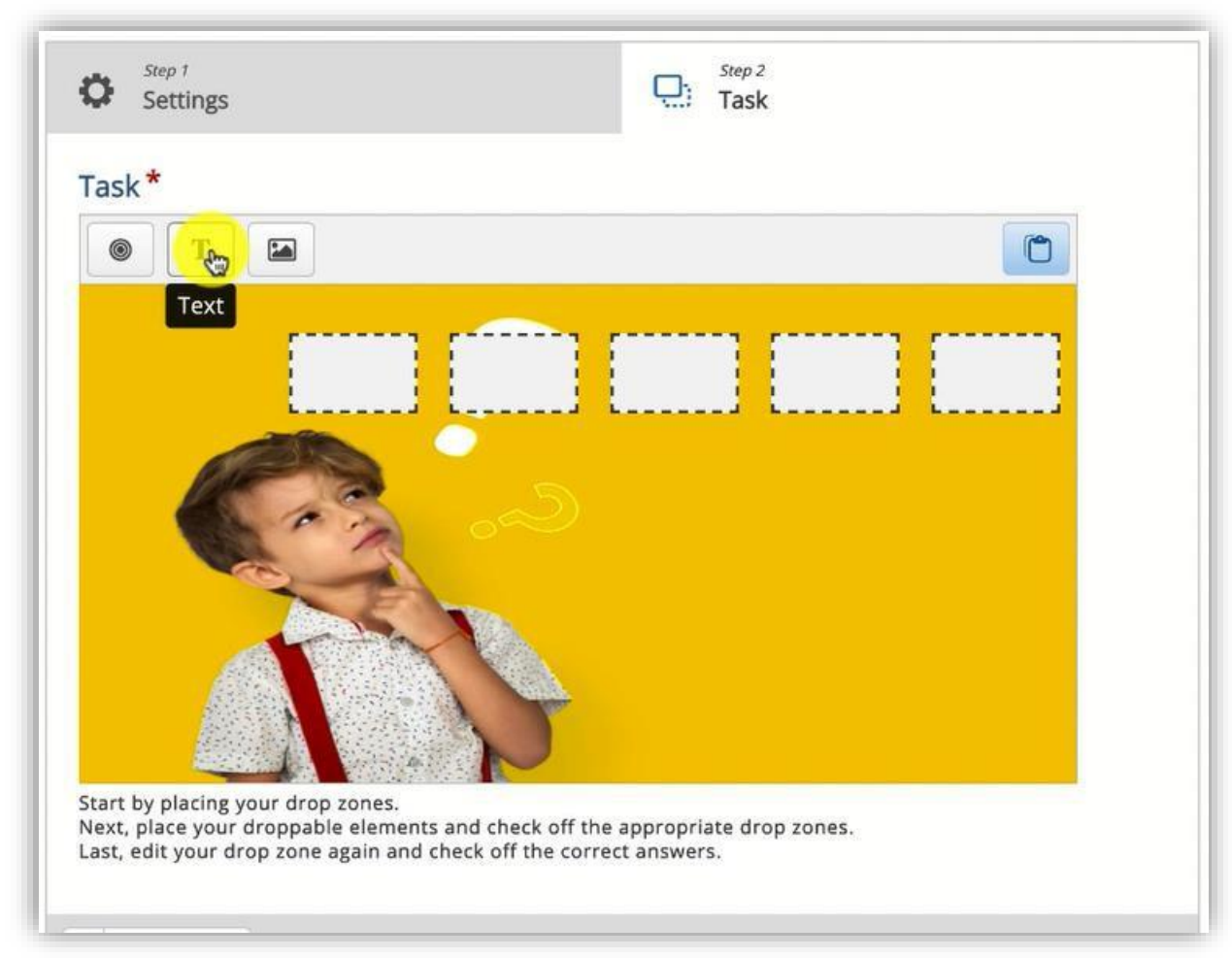

Böylece Şekil 97'de görüldüğü üzere 5 adet drop zone eklenmiş olacaktır.

Şekil 97 Drag and Drop içerik türünü seçme-3

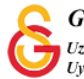

Sonraki adımda simgesine tıklayarak her bir taşınacak kelimeyi ekleyiniz. Select drop zones başlığı altında eklemiş olduğumuz 1,2,3,4,5 isimli 5 drop zone'nun seçili olması gerekmektedir. Bu ilgili kelimenin verilen cevabın doğru/yanlış olmasından bağımsız olarak bütün drop zonelara taşınabilir olması anlamına gelmektedir. Her bir kelimeyi aynı şekilde eklememiz gerekmektedir (Bkz. Şekil 98).

|                                                                                           | Ust                             | veri (Me   | tadata | a)  |              |  |        |   |      |            |    |
|-------------------------------------------------------------------------------------------|---------------------------------|------------|--------|-----|--------------|--|--------|---|------|------------|----|
| в                                                                                         | 1 <del>5</del>                  | <u>I</u> × |        | 2 2 | := 1<br>:= 2 |  | Normal | • | 10 • | <u>A</u> - | ⊠- |
| 1                                                                                         |                                 |            |        |     |              |  |        |   |      |            |    |
|                                                                                           |                                 |            |        |     |              |  |        |   |      |            |    |
| body                                                                                      | D                               |            |        |     |              |  |        |   |      |            |    |
|                                                                                           |                                 |            |        |     |              |  |        |   |      |            |    |
| elect                                                                                     | drop                            | o zon      | es     |     |              |  |        |   |      |            |    |
|                                                                                           | Desel                           | ect a      | 1      |     |              |  |        |   |      |            |    |
|                                                                                           |                                 |            |        |     |              |  |        |   |      |            |    |
| 1                                                                                         |                                 |            |        |     |              |  |        |   |      |            |    |
| <ul><li>✓ 1</li><li>✓ 2</li></ul>                                                         | 2                               |            |        |     |              |  |        |   |      |            |    |
| <ul> <li>✓ 1</li> <li>✓ 2</li> <li>✓ 3</li> </ul>                                         | 2                               |            |        |     |              |  |        |   |      |            |    |
| <ul> <li>✓ 1</li> <li>✓ 2</li> <li>✓ 3</li> <li>✓ 4</li> </ul>                            | 2<br>3                          |            |        |     |              |  |        |   |      |            |    |
| <ul> <li>✓ 1</li> <li>✓ 2</li> <li>✓ 3</li> <li>✓ 4</li> <li>✓ 5</li> </ul>               | 2<br>3<br>4<br>5                |            |        |     |              |  |        |   |      |            |    |
| <ul> <li>✓ 1</li> <li>✓ 2</li> <li>✓ 3</li> <li>✓ 4</li> <li>✓ 5</li> </ul>               | 2<br>3<br>4<br>5                |            |        |     |              |  |        |   |      |            |    |
| <ul> <li>1</li> <li>2</li> <li>3</li> <li>4</li> <li>5</li> <li>ackg</li> </ul>           | 2<br>3<br>1<br>5<br>7<br>7<br>0 | d Op       | acity  | y   |              |  |        |   |      |            |    |
| <ul> <li>✓ 1</li> <li>✓ 2</li> <li>✓ 3</li> <li>✓ 4</li> <li>✓ 5</li> <li>ackg</li> </ul> | roun                            | d Op       | acity  | y   |              |  |        |   |      |            |    |

Şekil 98 Drag and Drop içerik türünü seçme-4

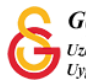

Böylece 5 adet drop zone ve 5 adet kelime Şekil 99'daki gibi eklenmiş olacaktır. Son olarak drop zoe taşınacak hangi kelimenin doğru cevap olarak kabul edileceğinin belirlenmesi gerekmektedir.

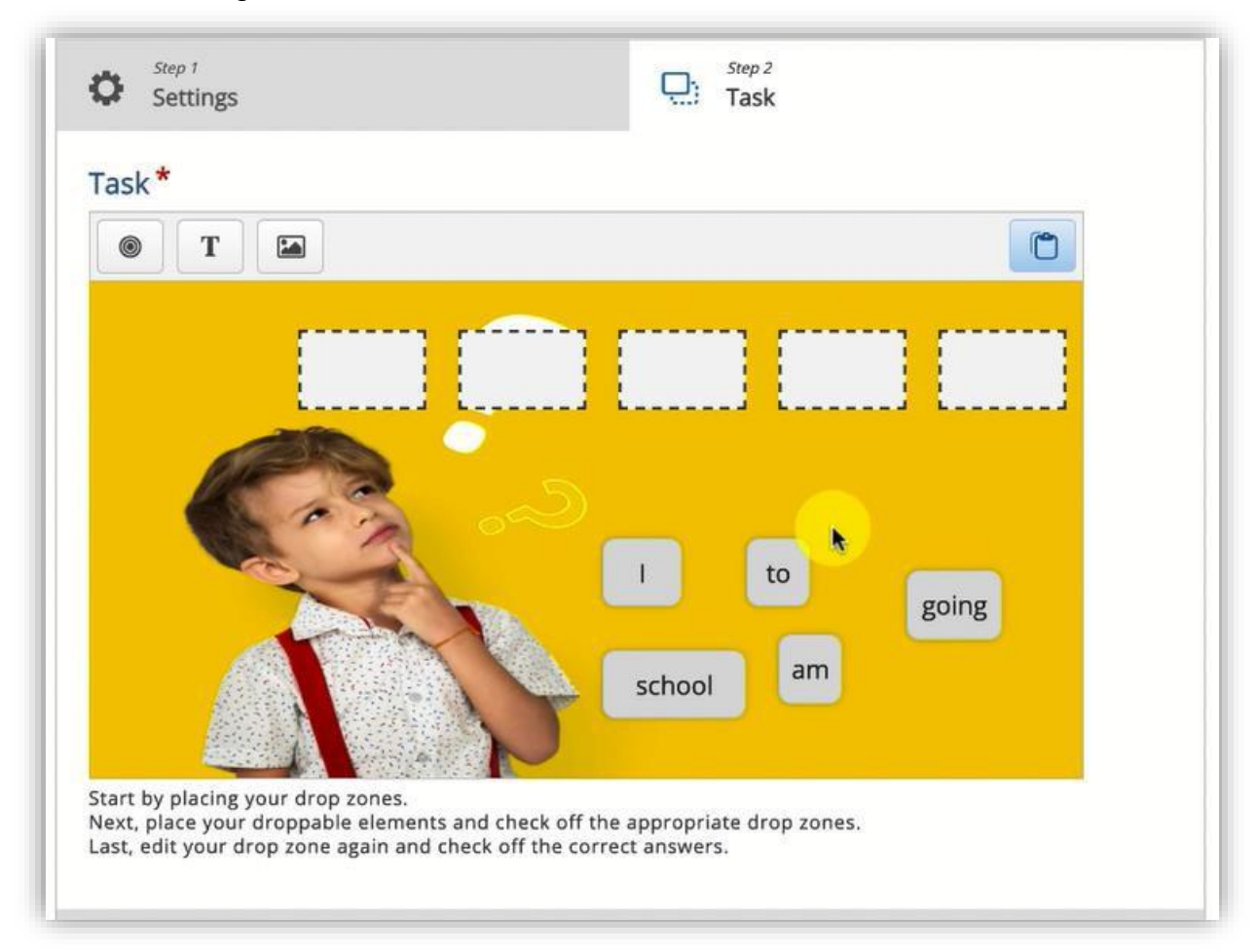

Şekil 99 Drag and Drop içerik türünü seçme-5

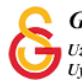

Her bir drop zone'nun doğru cevabını belirlemek için ilgili drop zone'a tıklayıp doğru kabul edilecek metni seçili hale getirmek gerekmektedir. Örneğin, Şekil 100'de görüldüğü şekilde 1 numaralı drop zone'a taşınması gereken metin I olmalıdır. Diğer metinler seçildiğinde cevap yanış olacaktır.

| Settings                                      | Step 2<br>Task        |
|-----------------------------------------------|-----------------------|
| Task*                                         |                       |
| Label *                                       |                       |
| 1                                             |                       |
| Show label                                    |                       |
| Select correct elements                       |                       |
| Select all                                    |                       |
| Text: I                                       |                       |
| Text: am                                      |                       |
| Text: going                                   | <u>.</u>              |
| Text: to                                      |                       |
| Text: school                                  |                       |
| Background Opacity                            |                       |
| 100                                           |                       |
| <ul> <li>İpuçları ve geri bildirim</li> </ul> |                       |
| This drop zone can only contai                | n one element         |
| Make sure there is only one correct answ      | ver for this dropzone |
| Enable Auto-Align                             |                       |

Şekil 100 Drag and Drop içerik türünü seçme-6

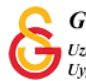

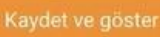

Son olarak butonuna tıklandığında ilgili kelimeler drop zone'lara doğru sırayla taşındığında öğrenciye gösterilen şekilde geribildirim verilecektir (Bkz. Şekil 101).

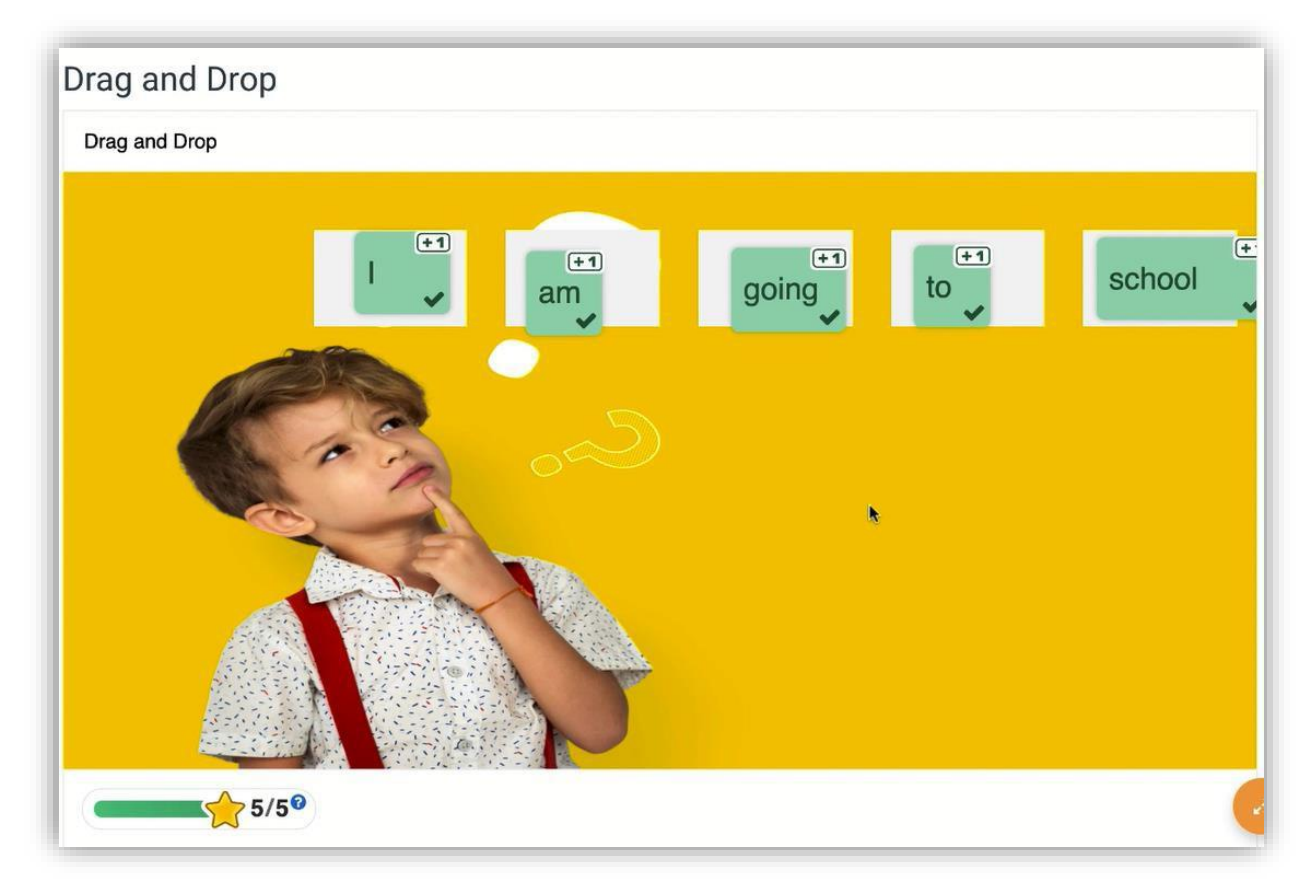

Şekil 101 Drag and Drop etkinliğini görüntüleme

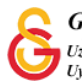
# H5P İLE GÖRSELLERE TIKLAMA NOKTALARI EKLEME

Moodle'da görsellere tıklama noktları (hotspot) ekleyebilmek için **H5P** eklentisi kullanılmaktadır. Bunun için ilk olarak ilgili ders sayfasının sağ üst köşesindeki Düzenlemeyi aç butonuna tıklayarak düzenleme moduna geçmek gerekmektedir (Bkz. Şekil 102).

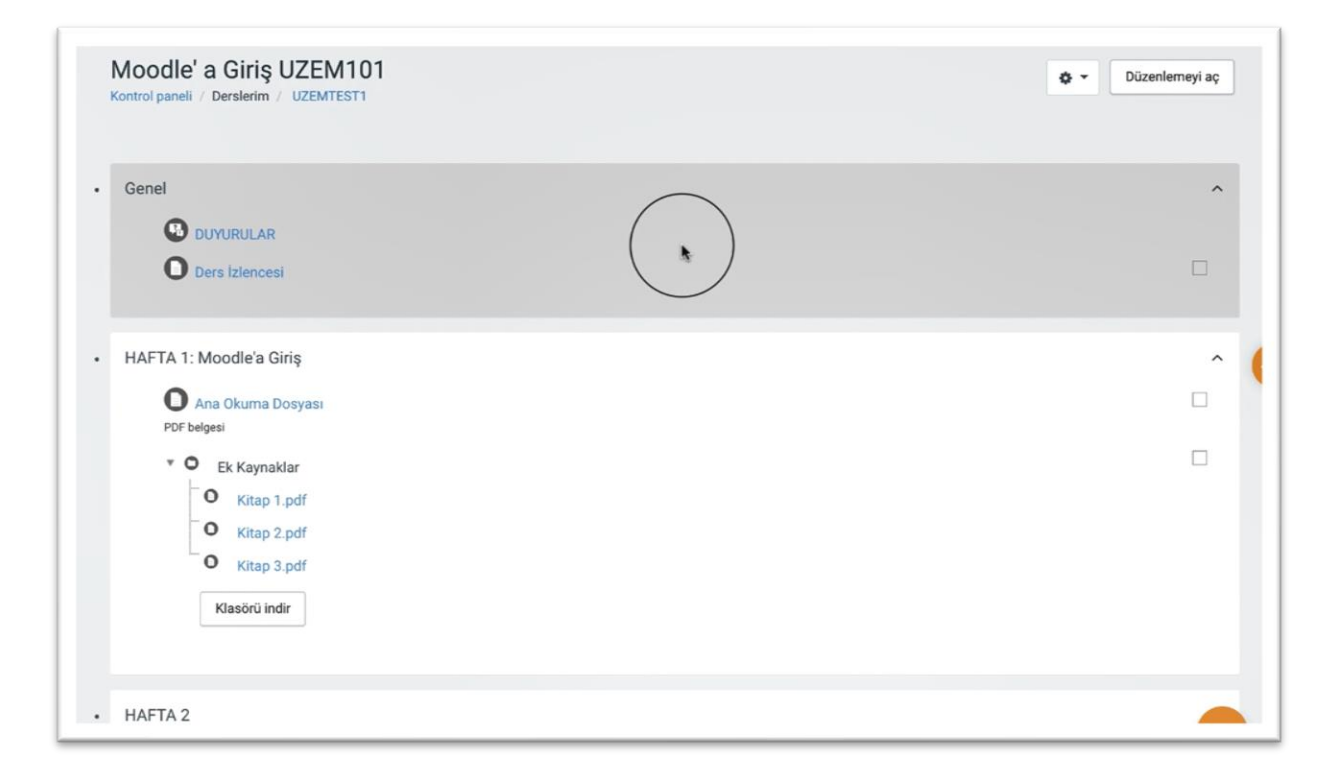

## Şekil 102 Düzenleme modunu açma

Düzenleme modunu açtıktan sonra videoyu ekleyeceğimiz haftanın altında yer alan

Yeni bir etkinlik ya da kaynak ekle

metnine tıklamak gerekir (Bkz. Şekil 103).

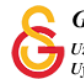

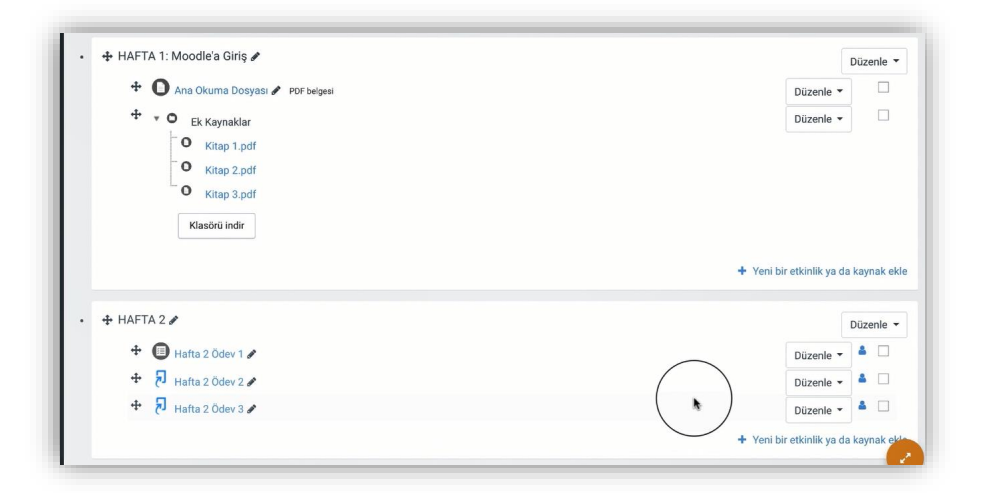

Şekil 103 Yeni bir etkinlik ya da kaynak ekle

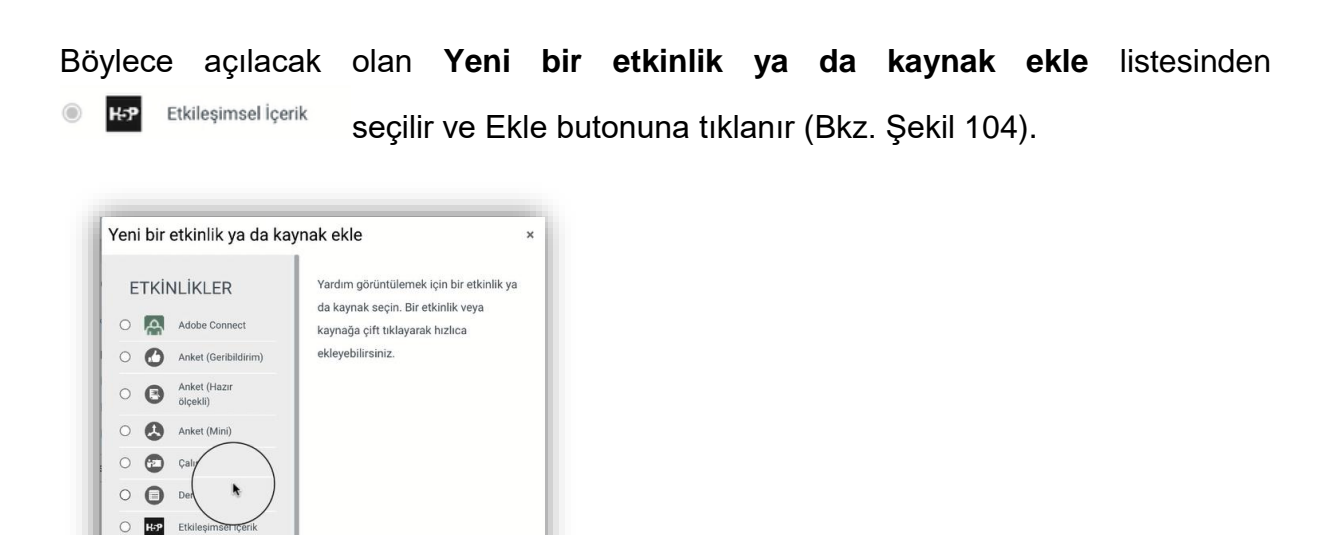

Şekil 104 Etkinlikler listesinden H5P Etkileşimsel İçerik türünü seçme

Iptal

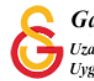

 Image: star with a star with a star w

Açılan H5P içerik türü sayfasından Image Hotspot seçeneği yanında yer alan Detaylar butonuna tıklayınız (Bkz. Şekil 105).

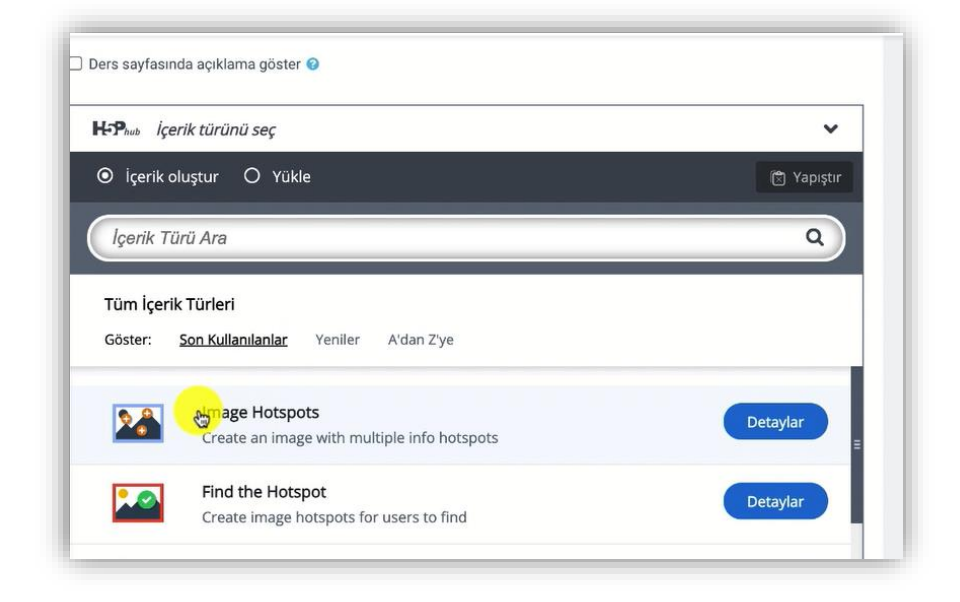

Şekil 105 Image Hotspot içerik türünü seçme-1

Son olarak açılacak olan sayfadaki Culan, butonuna tıklayınız (Bkz. Şekil 106).

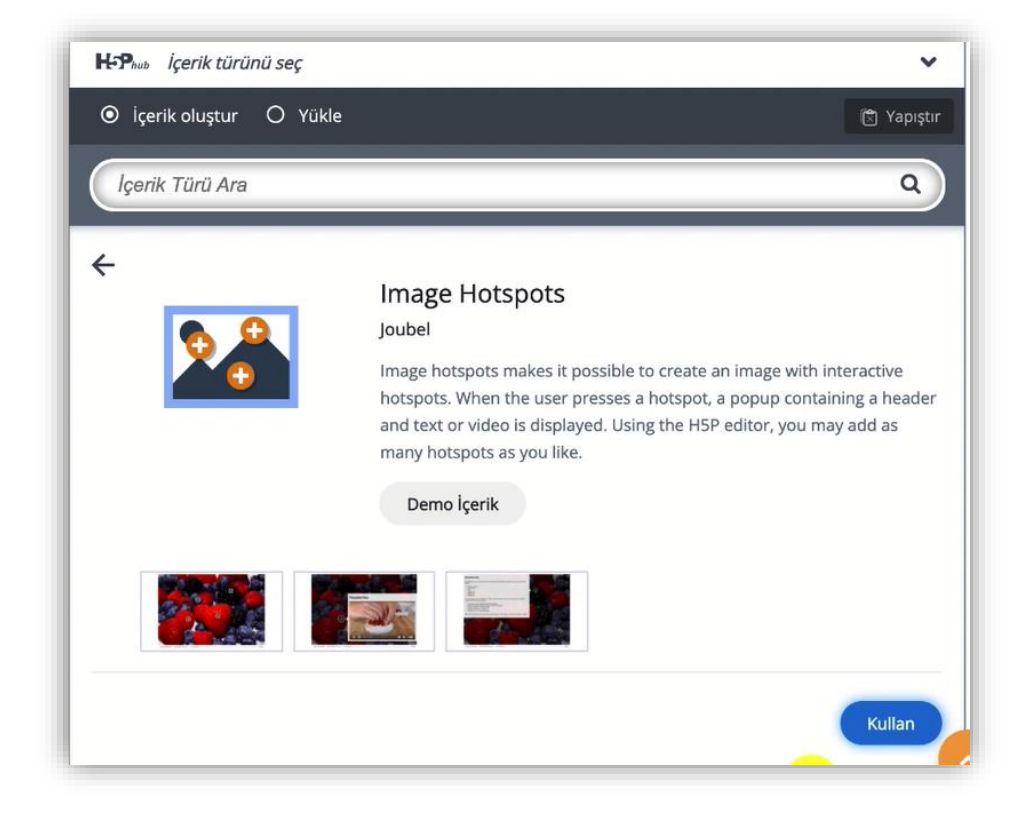

Şekil 106 Image Hotspot içerik türünü seçme-2

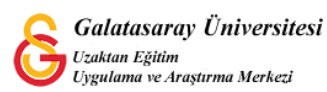

Böylece, Image Hotspot düzenleme sayfası açılacaktır (Bkz. Şekil 107). Bu sayfada, **Başlık** etiketi altında yer alan metin kutusuna öğrenme materyalinin ders sayfasında görüntülenmesini istediğiniz başlığı belirleyebilirsiniz. Background image başlığı altında ise hotspot (bu dokümanda hotspot yerine tıklama noktaları ifade kullanılacaktır) ekleyeceğiniz görseli ekleyebilirsiniz.

| Image Hotspots                                              | e <sup>2</sup> |
|-------------------------------------------------------------|----------------|
| Başlık * (Ustveri (Metadata)                                |                |
| Arama, raporlar ve telif hakkı bilgisi için kullanılacaktır |                |
| Image Hotspots                                              |                |
| Background image *                                          |                |
| Image shown on background.                                  |                |
|                                                             |                |
|                                                             |                |
|                                                             |                |
|                                                             |                |

Şekil 107 Başlık ve arka plan resmi belirleme

Aynı sayfada aşağıya doğru inildiğinde yapılacak diğer ayarları görüntüleyebilirsiniz. Görsel üzerine eklenecek olan tıklama noktası simgesini Hotspot Icon bölümünden bir

resim olarak ya da mevcut seçenekler arasından seçebilirsiniz. Örnek olarak simgesini kullanmak için **Hotspot Icon** menüsünden Predefined icon seçeneğini ve **Predefined icon** etiketi altındaki menüden ise Info seçeneğini eçiyoruz. Hotspot color etiketi altındaki menüden hotspot rengini belirleyebilirsiniz (Bkz. Şekil 108).

| Hotspot Icon *      |                      |  |  |
|---------------------|----------------------|--|--|
| Predefined ico      | ~                    |  |  |
| Predefined icon     | ŧ                    |  |  |
| Using a predefined  | con for the hotspot. |  |  |
| Info ~              | ]                    |  |  |
| Hotspot color       |                      |  |  |
| The color of the ho | pots                 |  |  |
| •                   |                      |  |  |
|                     |                      |  |  |

Şekil 108 Tıklama noktası simgesini belirleme

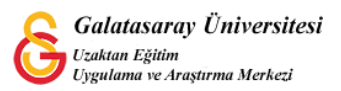

Tıklama noktasını simgesiyle ilgili ayarlamaları yaptıktan sonra eklemiş **Hotspot position** bölümünde tıklama noktalarının yerini belirleyebiliriz. Bu dokümanda örnek olan bir dünya haritası eklenmiş olup dünya haritasında Türkiye ve Fransa'ya tıklandığında bir tanıtım videosu açılacaktır. Fare ile görsel üzerinde tıklama noktalarını eklemek istediğimiz ilk konuma tıklayarak ilk tıklama noktasını ekleyebiliriz (Bkz. Şekil 109).

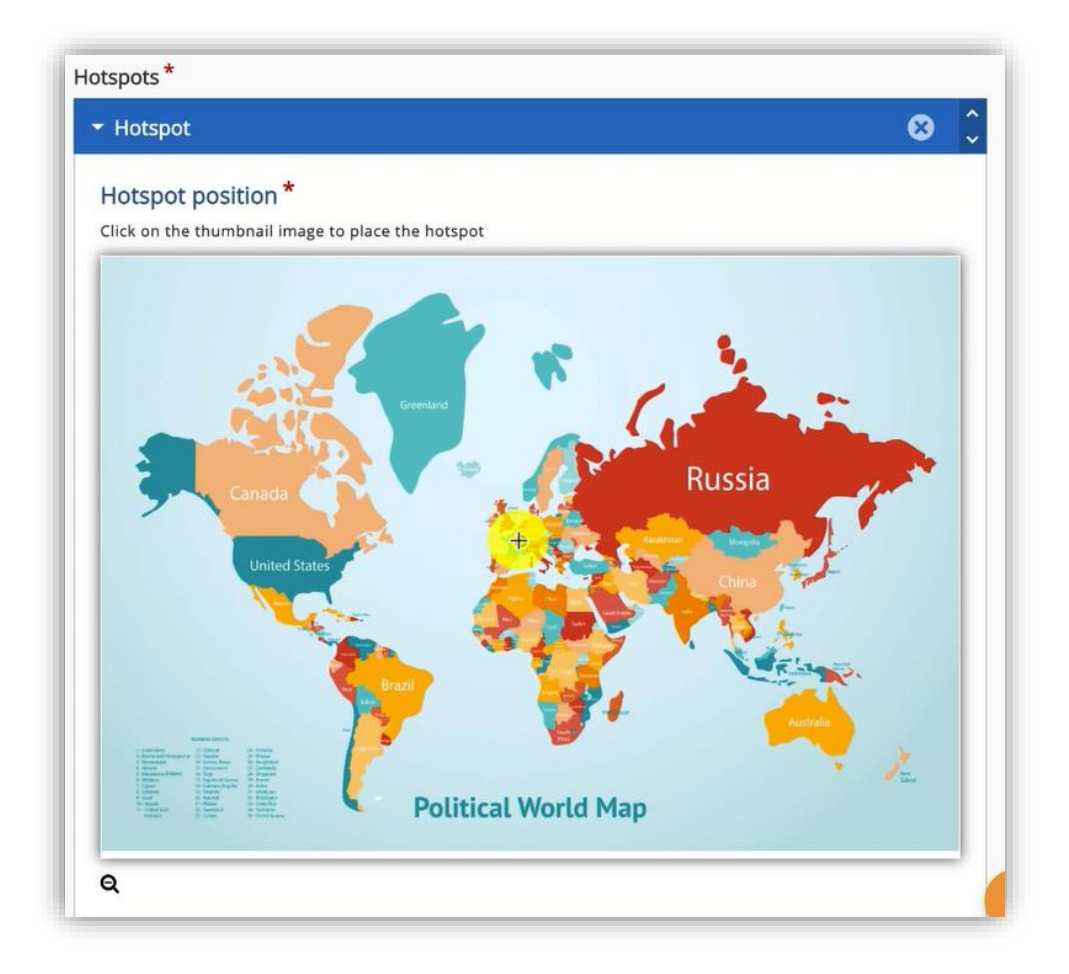

# Şekil 109 Tıklama noktalarının konumunu belirleme

(Ref: <u>https://www.freepik.com/free-vector/earth-map-</u> countries <u>9386667.htm#query=world%20map&position=0&from\_view=search</u>)

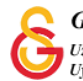

Böylece ilk tıklama noktası için ayarlar açılacaktır. **Başlık** kısmında bir başlık belirledikten sonra **Popup content** bölümünden içerik türünü seçebiliriz. İçerik türü, mein, resim ya da video olarak belirlenebilir. Bu örnekte video seçeneği seçilmiştir. Video sources bölümünden bilgisayarımızda kayıtlı olan ya da YouTube'da kayıtlı bir video bağlantısını yapıştırdıktan sonra

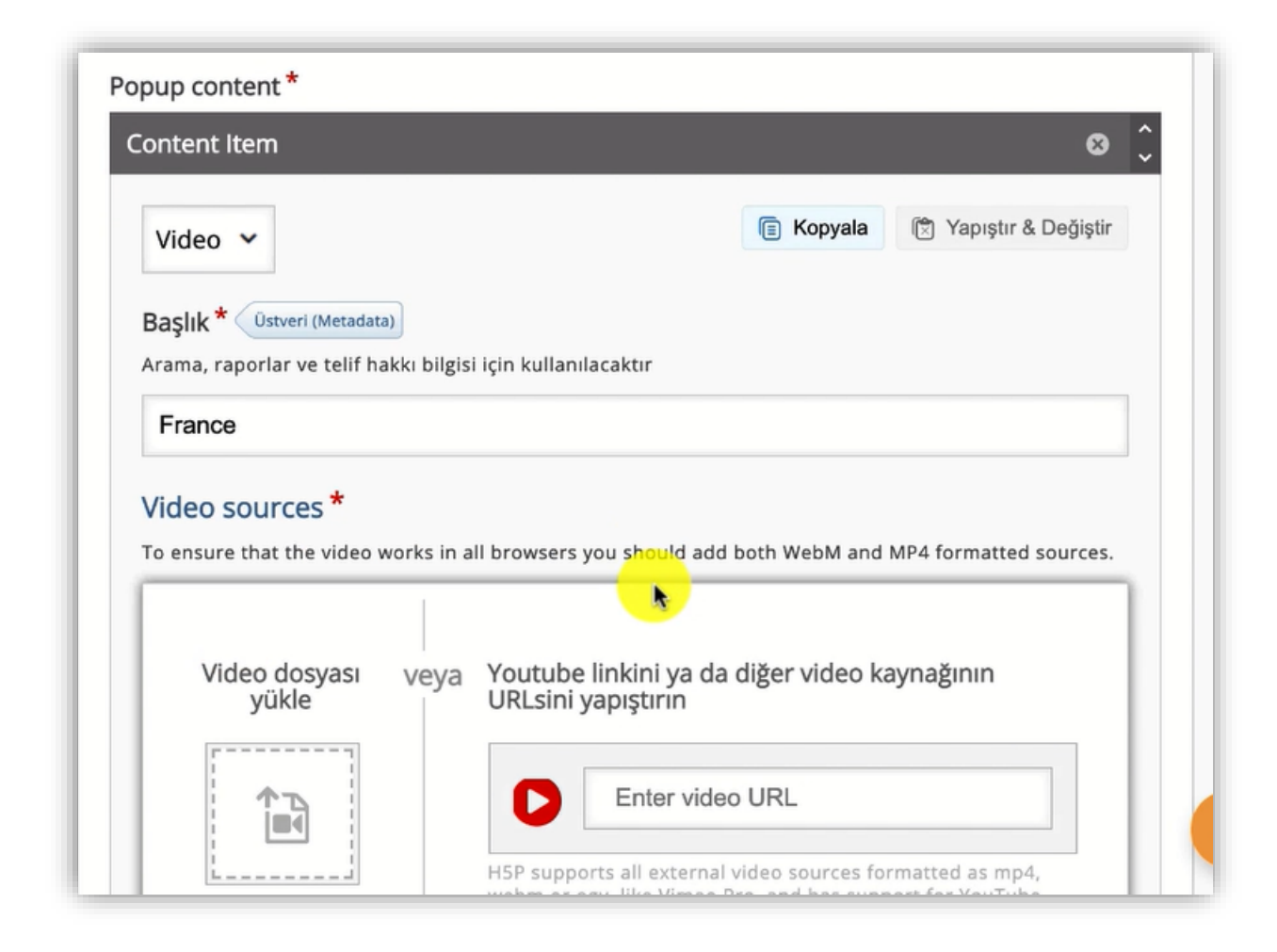

Şekil 110 Tıklama noktası ayarları

İlk tıklama noktası eklendikten sonra Şekil 111'deki sayfanın altında yer alan HOTSPOT EKLE butonuna tıklayarak diğer tıklama noktasını da aynı adımları izleyerek ekleyebilirsiniz. İstenen tıklama noktalarının ayarları tamamlandıktan sonra sayfanın altında yer alan

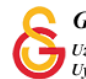

| France                            |                                                                                 |
|-----------------------------------|---------------------------------------------------------------------------------|
| Video source                      | es *                                                                            |
| To ensure that th                 | e video works in all browsers you should add both WebM and MP4 formatted source |
| S<br>YouTube                      |                                                                                 |
|                                   |                                                                                 |
| ) Vieuale                         |                                                                                 |
| VISUAIS                           |                                                                                 |
| ▶ Playback                        |                                                                                 |
|                                   |                                                                                 |
| <ul> <li>Accessibility</li> </ul> | ity                                                                             |
|                                   |                                                                                 |
| item ekle                         | ►                                                                               |

Şekil 111 Birden fazla tıklama noktası ekleme

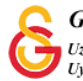

kaydet ve göster butonuna tıklanınca Şekil 112'deki gibi öğrenme materyali görüntülenecektir. Eklenen tıklama noktalarına tıklandığında ilgili videolar görsel üzerinde görüntülenecektir.

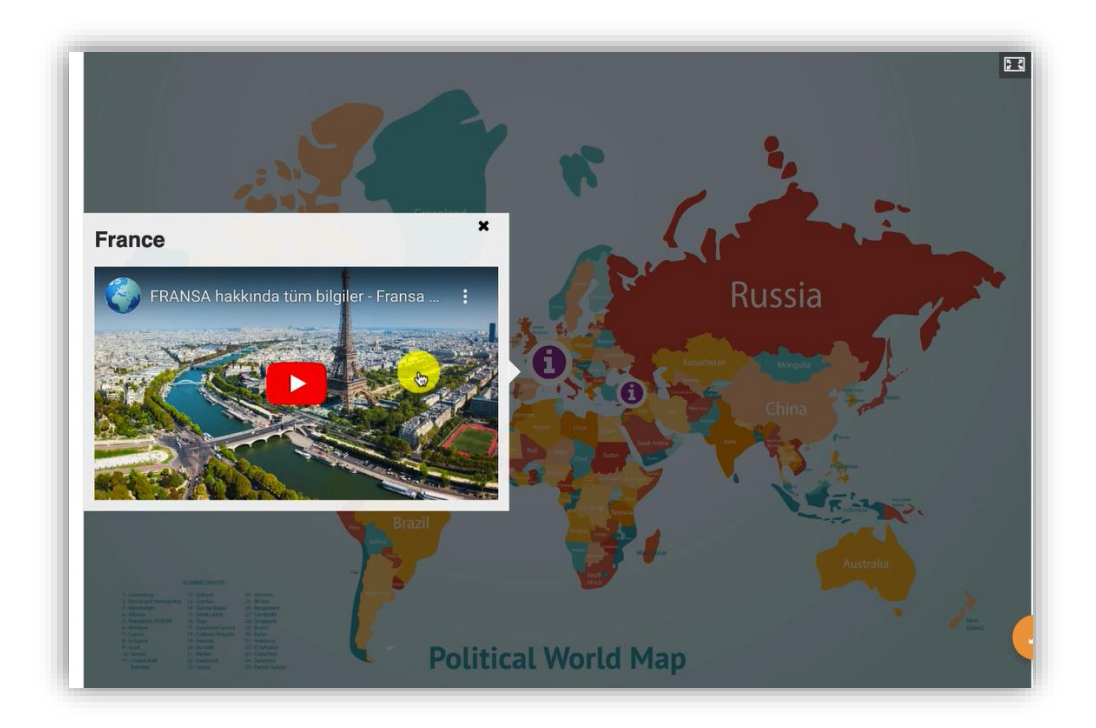

Şekil 112 Öğrenme materyalini görüntüleme

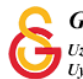

#### H5P İLE ÇOKTAN SEÇMELİ SORU OLUŞTURMA

Moodle'da bir derse çoktan seçmeli soru eklemek için H5P eklentisi kullanılmaktadır.

Bunun için ilk olarak ilgili ders sayfasının sağ üst köşesindeki <sup>Düzenlemeyl açı</sup> butonuna tıklayarak düzenleme moduna geçmek gerekmektedir (Bkz. Şekil 113).

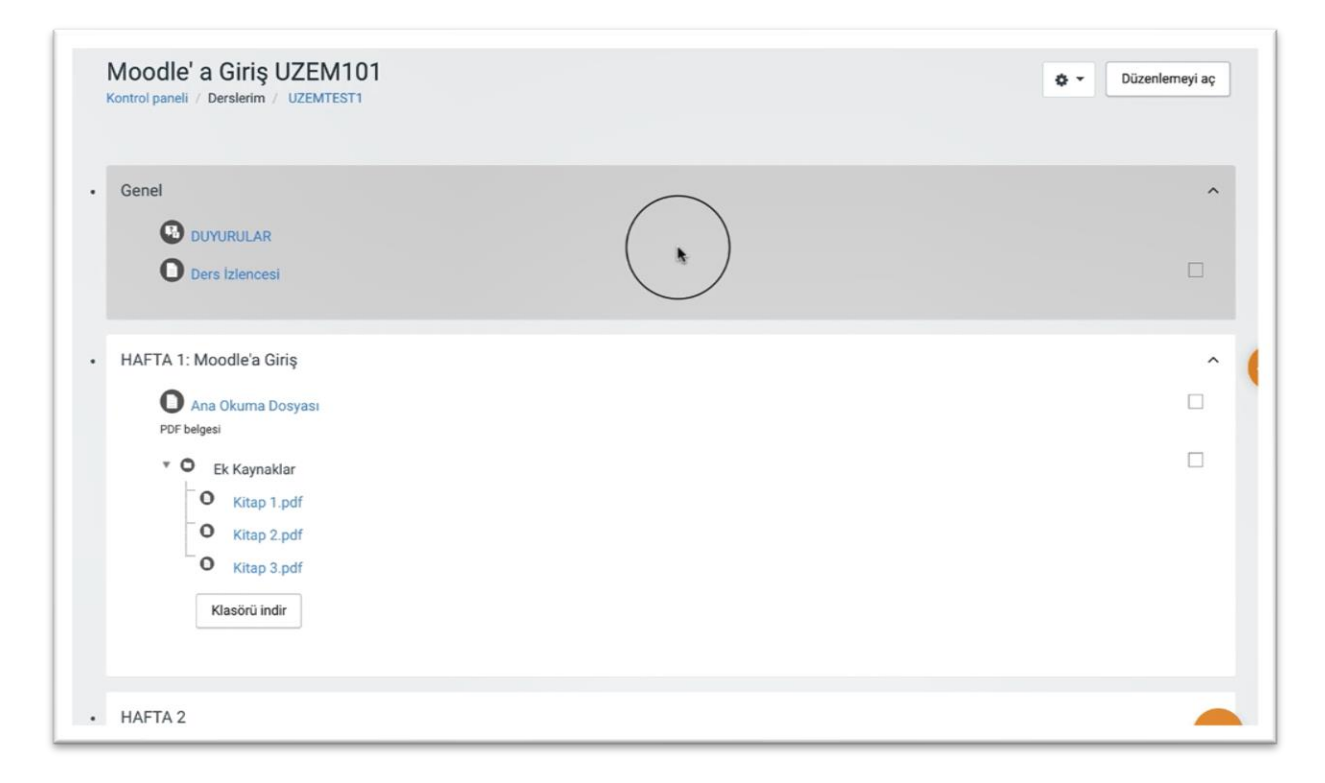

Şekil 113 Düzenleme modunu açma

Düzenleme modunu açtıktan sonra videoyu ekleyeceğimiz haftanın altında yer alan

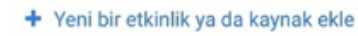

metnine tıklamak gerekir (Bkz. Şekil 114).

| 🕈 🔘 Ana Okuma Dosyası 🖌 PDF belgesi                                                                                    | Düzenle 👻 🗌                                              |
|----------------------------------------------------------------------------------------------------|----------------------------------------------------------|
| <ul> <li>C Ek Kaynaklar</li> <li>Kitap 1.pdf</li> <li>Kitap 2.pdf</li> <li>Kitap 3.pdf</li> <li>Kitap 3.pdf</li> </ul> | Düzenle 🕶                                                |
|                                                                                                    | 🕂 Yeni bir etkinlik ya da kaynak e                       |
| + HAFTA 2 /                                                                                                    | + Yeni bir etkinlik ya da kaynak e                       |
| + HAFTA 2 /<br>+ 🗃 Hafta 2 Ödev 1 /<br>+ 🕅 Hafta 2 Ödev 2 /                                                            | + Yeni bir etkinlik ya da kaynak e<br>Düzenie<br>Düzenie |

Şekil 114 Yeni bir etkinlik ya da kaynak ekle

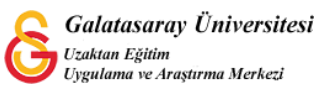

| Böylece | e açılacak          | olan    | Yeni    | bir   | etkinlik   | ya    | da   | kaynak      | ekle | listesinden |
|---------|---------------------|---------|---------|-------|------------|-------|------|-------------|------|-------------|
| ● H:P   | Etkileşimsel İçerik | seçilir | r ve Ek | le bu | tonuna tik | lanır | (Bkz | . Şekil 115 | 5).  |             |

| 'eni bii   | r etkinlik ya da ka      | aynak ekle                               |  |
|------------|--------------------------|------------------------------------------|--|
| ETK        | İNLİKLER                 | Yardım görüntülemek için bir etkinlik ya |  |
| 0 🗛        | Adobe Connect            | kaynağa çift tıklayarak hızlıca          |  |
| 0          | Anket (Geribildirim)     | ekleyebilirsiniz.                        |  |
| • 8        | Anket (Hazır<br>ölçekli) |                                          |  |
| •          | Anket (Mini)             |                                          |  |
| 0 🔁        | Çalı                     |                                          |  |
| • •        | Der                      |                                          |  |
| O H-P      | Etkileşimsel içerik      |                                          |  |
| 0 🗼        | External tool            |                                          |  |
| •          | Forum                    |                                          |  |
| •          | Ödev                     |                                          |  |
| 0 🖪        | SCORM/AICC               |                                          |  |
| •          | Sinav                    |                                          |  |
| 0 0        | Sohbet                   |                                          |  |
| • <b>O</b> | Sözlük                   |                                          |  |
| ○ □        | Turnitin Ödavi 2         |                                          |  |

Şekil 115 Etkinlikler listesinden H5P Etkileşimsel İçerik türünü seçme

Açılan H5P içerik türlerinden Multiple Choice seçeneği yanında yer alan butonuna tıklayınız (Bkz. Şekil 116).

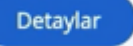

|                                              | •         |
|----------------------------------------------|-----------|
| ● İçerik oluştur O Yükle                     | 🕲 Yapıştı |
| lçerik Türü Ara                              | ٩         |
| Türe İsasile Türləri                         |           |
| Tum içerik Turleri                           |           |
| Göster: Son Kullanılanlar Yeniler A'dan Z'ye |           |

Şekil 116 Çoktan seçmeli içerik türünü seçme-1

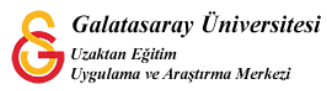

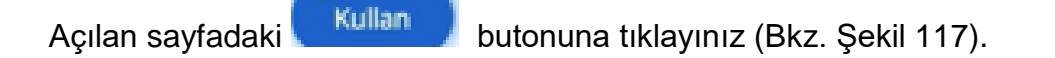

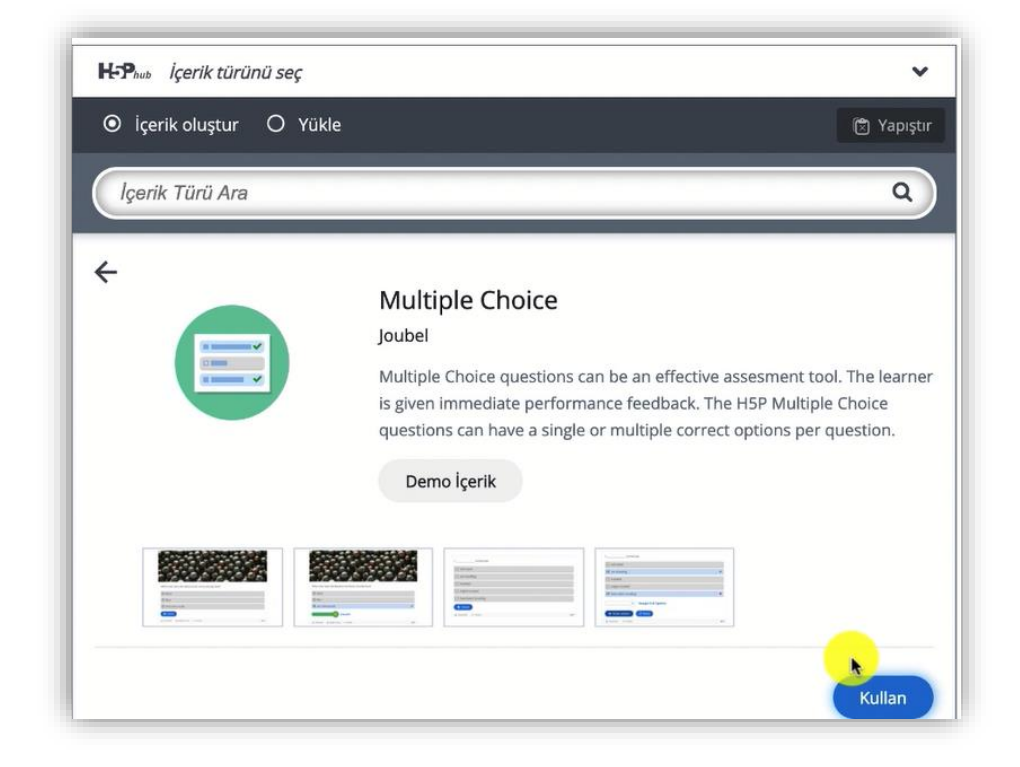

Şekil 117 Çoktan seçmeli içerik türünü seçme-2

Böylece çoktan seçmeli soru türü ayarlar sayfası açılacaktır. Bu sayfada eklenecek sorunun ders sayfasında öğrencilere görüntülenecek etkinlik adını Başlık bölümünden belirleyebilirsiniz. Soru bölümüne soru kökünü yazdıktan sonra seçenekler bölümlerine her bir cevap seçeneğini ekleyebilirsiniz. Her bir seçenek altında ilgili cevabın doğru olduğunu belirlemek için bir işaretleme alanı yer almaktadır. Dolayısıyla bu soru türünde birden fazla doğru cevaplı soru oluşturmak mümkündür (Bkz. Şekil 118).

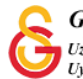

| Başlık * (Üstveri (Metadata)                                    |   |
|-----------------------------------------------------------------|---|
| Arama, raporlar ve telif hakkı bilgisi için kullanılacaktır     |   |
| Multiple Choice                                                 |   |
|                                                                 |   |
| Medya                                                           |   |
| Soru *                                                          |   |
| B I x <sub>2</sub> x <sup>2</sup> I <sub>x</sub> ≣ ≡ ≡ Normal · |   |
| Aşağıdakilerden hangisi <mark>yanlış</mark> tır?<br>I           |   |
| body p strong                                                   |   |
| Kullanılabilir seçenekler *                                     |   |
| ▼ Seçenek                                                       | 8 |
| Metin *                                                         |   |
|                                                                 |   |

Şekil 118 Çoktan seçmeli soru türü ayarlar sayfası-1

Soru kökünün üst bölümünde yer alan Medya bölümünden ise sorunun üstüne bir görsel ya da video eklemek mümkündür (Bkz. Şekil 119).

| Тірі                                        |      |         |                       |
|---------------------------------------------|------|---------|-----------------------|
| Soru üzerinde görüntülenecek isteğe bağlı m | dya. |         |                       |
|                                             |      | Kopyala | 🕅 Yapıştır & Değiştir |
|                                             |      |         |                       |

Şekil 119 Çoktan seçmeli soru türü ayarlar sayfası-2

Seçenek sayısı otomatik olarak 2 tane olarak eklenmekte olsa da butonuna tıklayarak seçenek sayısını arttırmak mümkündür (Bkz. Şekil 120).

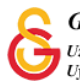

| ▼ Seçenek                                                                                                    | 8 |
|----------------------------------------------------------------------------------------------------|---|
| Metin *                                                                                                    |   |
| 🗆 Doğru                                                                                                    |   |
| <ul> <li>İpuçları ve geri bildirim</li> </ul>                                                                      |   |
|                                                                                                    |   |
|                                                                                                    |   |
| ▼ Seçenek                                                                                                    | 8 |
| ✓ Seçenek Metin *                                                                                                  | 8 |
| ▼ Seçenek<br>Metin*                                                                                                | 8 |
| <ul> <li>Seçenek</li> <li>Metin *</li> <li>Doğru</li> </ul>                                                        | 8 |
| <ul> <li>Seçenek</li> <li>Metin * </li> <li>Doğru </li> <li>Doğru </li> <li>İpuçları ve geri bildirim</li> </ul>   |   |
| <ul> <li>Seçenek</li> <li>Metin *         <ul> <li>Doğru</li> <li>İpuçları ve geri bildirim</li> </ul> </li> </ul> |   |

Şekil 120 Çoktan seçmeli soru türü ayarlar sayfası-3

Davranış ayarları bölümünden soru tipi simgesini de belirleyebilirsiniz. Tek doğru cevaplı soru tipi için Tekli seçim (radyo düğmeleri), birden fazla doğru seçenekli soru tipi için Çoklu Seçim (Onay kutucukları) seçeneğini seçmek uygun olacaktır (Bkz. Şekil 121).

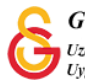

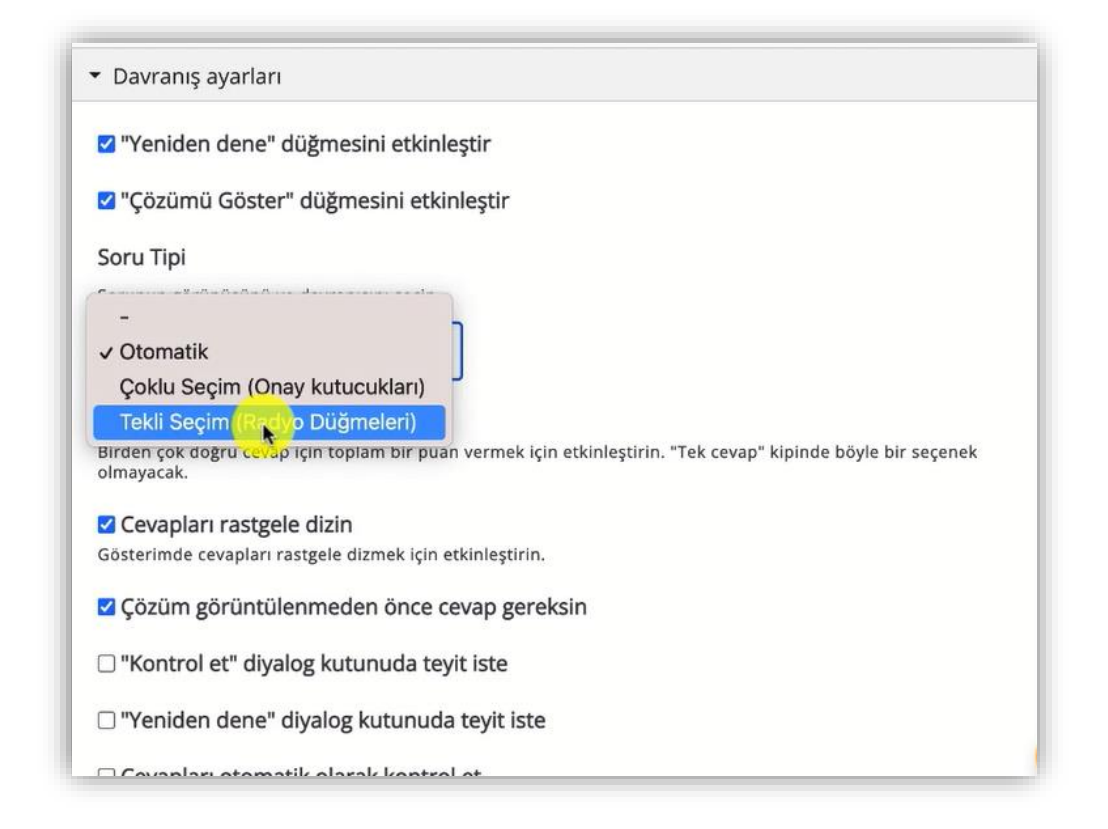

Şekil 121 Soru tipi ayarları

Ayarları tamamladıktan sonra sayfanın en altında yer alan butonuna tıklandığında hazırlamış olduğunuz soru Şekil 122'deki gibi görüntülenecektir.

| iuitiple choice         |            |  |  |
|-------------------------|------------|--|--|
| Aşağıdakilerden hangisi | yanlıştır? |  |  |
| fgh                     |            |  |  |
| sfgshjku                |            |  |  |
| ✓ sdfdgdhju             |            |  |  |
| sdfghj                  |            |  |  |
| 1/1                     |            |  |  |
|                         |            |  |  |

Şekil 122 Çoktan seçmeli soru tipini görüntüleme

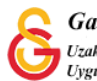

## H5P İLE DOĞRU-YANLIŞ SORUSU OLUŞTURMA

Moodle'da bir derse Doğru/Yanlış sorusu ekleyebilmek için **H5P** eklentisi kullanılmaktadır. Bunun için ilk olarak ilgili ders sayfasının sağ üst köşesindeki Düzenlemeyi açı butonuna tıklayarak düzenleme moduna geçmek gerekmektedir (Bkz. Şekil 123).

| <ul> <li>Genel</li> <li>DUYURULAR</li> <li>Ders izlencesi</li> <li>HAFTA 1: Moodle'a Giriş</li> <li>Ana Okuma Dosyası<br/>POF belgesi</li> <li>Ek Kaynaklar</li> <li>Kitap 1.pdf</li> <li>Kitap 2.pdf</li> <li>Kitap 3.pdf</li> <li>Kitap 3.pdf</li> <li>Kitap 3.pdf</li> </ul> | Düzenlemeyi aç | Düzenlemeyi aç |   | Moodle' a Giriş UZEM101<br>Kontrol paneli / Derslerim / UZEMTEST1                                                                                 |
|----------------------------------------------------------------------------------------------------|----------------|----------------|---|----------------------------------------------------------------------------------------------------|
| <ul> <li>HAFTA 1: Moodle'a Giriş</li> <li>O Ana Okuma Dosyası<br/>PDF belgesi</li> <li>C Ek Kaynaklar</li> <li>Kitap 1.pdf</li> <li>Kitap 2.pdf</li> <li>Kitap 3.pdf</li> <li>Kitap 3.pdf</li> </ul>                                                                            |                | _              | • | Genel DUYURULAR Ders izlencesi                                                                                                    |
|                                                                                                    |                |                |   | HAFTA 1: Moodle'a Giriş<br>Ana Okuma Dosyası<br>PDF belgesi<br>C Ek Kaynaklar<br>C Kitap 1.pdf<br>C Kitap 2.pdf<br>C Kitap 3.pdf<br>Klasörü indir |

Şekil 123 Düzenleme modunu açma

Düzenleme modunu açtıktan sonra videoyu ekleyeceğimiz haftanın altında yer alan

+ Yeni bir etkinlik ya da kaynak ekle

```
metnine tıklamak gerekir (Bkz. Şekil 124).
```

| + HAFTA 1: Moodle'a Giriş 🖉                                                                                                    |                                                                                                    | Düzenle             |
|----------------------------------------------------------------------------------------------------|----------------------------------------------------------------------------------------------------|---------------------|
| 🕈 🚺 Ana Okuma Dosyası 🖋 PDF belgesi                                                                                                    | Düzenle 🔻                                                                                            |                     |
| 🕂 🔹 O Ek Kaynaklar                                                                                                    | Düzenle 👻                                                                                            | 1 -                 |
| <b>O</b> Kitap 1.pdf                                                                                                    |                                                                                                    |                     |
| • O Kitap 2.pdf                                                                                                    |                                                                                                    |                     |
| <b>O</b> Kitap 3.pdf                                                                                                    |                                                                                                    |                     |
|                                                                                                    |                                                                                                    |                     |
| Klasörü indir                                                                                                    |                                                                                                    |                     |
| Klasörü indir                                                                                                    |                                                                                                    |                     |
| Klasörü indir                                                                                                    | 🕂 Yeni bir etkinlik ya da                                                                            | a kaynak            |
| Klasörü indir                                                                                                    | + Yeni bir etkinlik ya da                                                                            | a kaynak            |
| Klasörü indir                                                                                                    | + Yenî bir etkinlik ya da                                                                            | a kaynak<br>Düzenle |
| Klasörü indir + HAFTA 2  + B Hafta 2 Ödev 1                                                                                                    | ✤ Yeni bir etkinlik ya da           Düzenle ▼                                                        | a kaynak<br>Düzenle |
| + HAFTA 2         +         (a)         Hafta 2 Ödev 1         +         (b)         Hafta 2 Ödev 2                                                                              | + Yeni bir etkinlik ya da<br>Düzenle *<br>Düzenle *                                                  | a kaynak<br>Düzenle |
| + HAFTA 2         +         (asorii indir         +         (b)         Hafta 2 Ödev 1         +         (b)         Hafta 2 Ödev 2         +         (c)         Hafta 2 Ödev 3 | <ul> <li>Yeni bir etkinlik ya da</li> <li>Düzenle =</li> <li>Düzenle =</li> <li>Düzenle =</li> </ul> | a kaynak<br>Düzenle |

Şekil 124 Yeni bir etkinlik ya da kaynak ekle

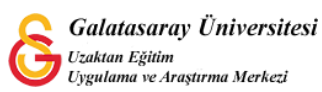

| Böylece | e açılacak          | olan    | Yeni    | bir   | etkinlik   | ya    | da   | kaynak      | ekle | listesinden |
|---------|---------------------|---------|---------|-------|------------|-------|------|-------------|------|-------------|
| ● મઝ    | Etkileşimsel İçerik | seçilir | r ve Ek | le bu | tonuna tik | lanır | (Bkz | . Şekil 125 | 5).  |             |

| 'eni bii   | r etkinlik ya da ka      | iynak ekle                               |  |
|------------|--------------------------|------------------------------------------|--|
| ETK        | İNLİKLER                 | Yardım görüntülemek için bir etkinlik ya |  |
| 0 🗛        | Adobe Connect            | kaynağa çift tıklayarak hızlıca          |  |
| 0          | Anket (Geribildirim)     | ekleyebilirsiniz.                        |  |
| • 8        | Anket (Hazır<br>ölçekli) |                                          |  |
| 0          | Anket (Mini)             |                                          |  |
| 0 🔁        | Çalı                     |                                          |  |
| • •        | Der                      |                                          |  |
| O H-P      | Etkileşimsel içerik      |                                          |  |
| 0 🗼        | External tool            |                                          |  |
| •          | Forum                    |                                          |  |
| •          | Ödev                     |                                          |  |
| 0 🖪        | SCORM/AICC               |                                          |  |
| 0          | Sinav                    |                                          |  |
| 0          | Sohbet                   |                                          |  |
| • <b>O</b> | Sözlük                   |                                          |  |
| ∩ <b>□</b> | Turnitin Örlevi ?        |                                          |  |

Şekil 125 Etkinlikler listesinden H5P Etkileşimsel İçerik türünü seçme

Açılan H5P içerik türü sayfasından True/False Question seçeneği yanında ye alan

| İçerik c             | luştur O Yükle                                                                                                 | 🕅 Yap    |
|----------------------|----------------------------------------------------------------------------------------------------|----------|
| İçerik Ti            | irü Ara                                                                                                    | C        |
| Tüm İçeri<br>Göster: | <b>k Türleri</b><br><u>Son Kullanılanlar</u> Yeniler A'dan Z'ye                                                |          |
| Tüm İçeri<br>Göster: | k Türleri<br><u>Son Kullanılanlar</u> Yeniler A'dan Z'ye<br>True/False Question<br>Create True/False questions | Detaylar |

butonuna tıklayınız (Bkz. Şekil 126).

Şekil 126 Doğru/Yanlış sorusu içerik türünü seçme-1

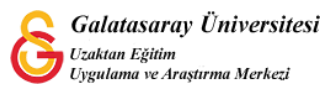

Detaylar

Açılan sayfadaki kutan butonuna tıklayınız (Bkz. Şekil 127).

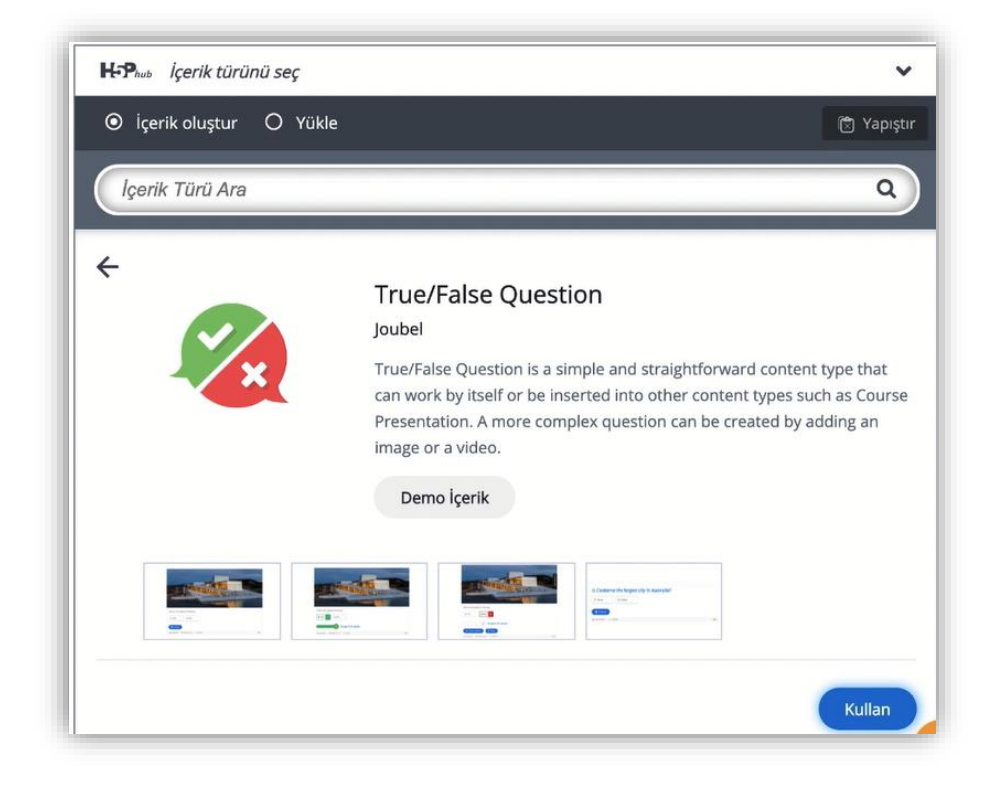

Şekil 127 Doğru/Yanlış sorusu içerik türünü seçme-2

Böylece ayarları düzenleyebileceğiniz sayfa açılacaktır. Soru tipinin üstüne isteğinize/gerekliliğe bağlı olarak resim ya da video ekleyebilirsiniz (Bkz. Şekil 128).

| <b>Fipi</b><br>Soru üzerinde görüntülenecek isteğe bağlı medya. |           |                       |
|-----------------------------------------------------------------|-----------|-----------------------|
| Image 🗸                                                         | E Kopyala | 🕅 Yapıştır & Değiştir |
| mage * (Ustveri (Metadata)                                      |           |                       |
|                                                                 |           |                       |

Şekil 128 Soruya resim ya da video ekleme

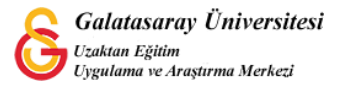

Soru bölümüne soru kökünü yazıp **Doğru cevap** bölümünden sorunun doğru cevabını işaretlemeniz gerekmektedir (Bkz. Şekil 129).

| Soru *                                                                            |
|-----------------------------------------------------------------------------------|
| <b>B</b> $I \times_a x^a   \underline{I}_x$ $\equiv \equiv \equiv$ Normal $\cdot$ |
| Paris is the capital city of France.                                              |
| body p                                                                            |
| Doğru cevap *                                                                     |
| ●Doğru ○Yanlış                                                                    |

Şekil 129 Soruyu oluşturma

Soru kökü İngilizce olduğu için doğru Yanlış etiketleri yerine True False etiketlerini ayarlamak için Ayarlar ve Metinler bölümünden Dil'i İngilizce olarak ayarlayabilirsiniz (Bkz. Şekil 130).

| Burada, bu | içerikte kullanılan ayarla | arı düzenleyebilir ya da met | tinleri çevirebilirsiniz. |  |
|------------|----------------------------|------------------------------|---------------------------|--|
|            |                            | <b></b> D                    | il: English               |  |
| → True     | /False Question            |                              |                           |  |
|            |                            |                              |                           |  |

Şekil 130 Cevap seçeneklerinin görüntülenme dilini ayarlama

Son olarak butonuna tıkladığınızda ilgili soru Şekil 1319'deki gibi görüntülenecektir.

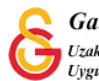

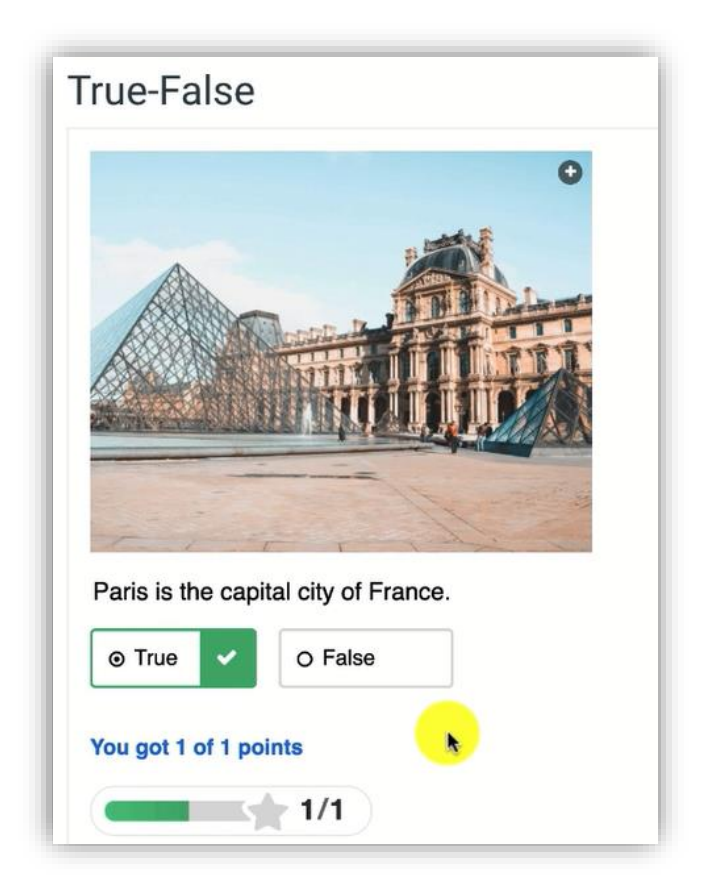

Şekil 131 Soruyu görüntüleme

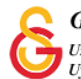

# H5P İLE QUİZ OLUŞTURMA

Moodle'da quiz (soru seti) oluşturmak için **H5P** eklentisi kullanılmaktadır. Bunun için ilk

olarak ilgili ders sayfasının sağ üst öşesindeki <sup>Düzenlemeyi aç</sup> butonuna tıklayarak düzenleme moduna geçmek gerekmektedir (Bkz. Şekil 132).

| Moodle' a Giriş UZEM101<br>Kontrol paneli / Derslerim / UZEMTEST1                                                                                                    | Düzenlemeyi aç |
|----------------------------------------------------------------------------------------------------|----------------|
| Genel     DUYURULAR     Ders izlencesi                                                                                                    | ^              |
| <ul> <li>HAFTA 1: Moodle'a Giriş</li> <li>Ana Okuma Dosyası<br/>PDF belgesi</li> <li>Ek Kaynaklar</li> <li>Kitap 1.pdf</li> <li>Kitap 2.pdf</li> <li>Kitap 3.pdf</li> <li>Klasörü indir</li> </ul> |                |
| • HAFTA 2                                                                                                    | -              |

## Şekil 132 Düzenleme modunu açma

Düzenleme modunu açtıktan sonra videoyu ekleyeceğimiz haftanın altında yer alan

+ Yeni bir etkinlik ya da kaynak ekle

metnine tıklamak gerekir (Bkz. Şekil 133).

|                |                                               |                                                     | Duzenie               |
|----------------|-----------------------------------------------|-----------------------------------------------------|-----------------------|
| +              | 🖸 Ana Okuma Dosyası 🖋 PDF belgesi             | Düzenle 🔻                                           |                       |
| +              | • O Ek Kaynaklar                              | Düzenle 👻                                           |                       |
|                | O Kitap 1.pdf                                 |                                                     |                       |
|                | O Kitap 2.pdf                                 |                                                     |                       |
|                |                                               |                                                     |                       |
|                | С Клар з.рог                                  |                                                     |                       |
|                | Klasörü indir                                 |                                                     |                       |
|                | Klasörü indir                                 |                                                     |                       |
|                | Klasörü indir                                 | 🕂 Yeni bir etkinlik ya da                           | ı kaynak e            |
|                | Klasörü indir                                 | 🕂 Yenî bir etkinlik ya da                           | ı kaynak e            |
| • + HAFT.      | Kilasörü indir                                | 🕂 Yeni bir etkinlik ya da                           | ı kaynak e<br>Düzenle |
| • & HAFT.      | A 2 A<br>Hafta 2 Ödev 1                       | + Yeni bir etkinlik ya da<br>Düzenle *              | Düzenle               |
| • + HAFT.<br>+ | A 2 A<br>Hafta 2 Ödev 1 A<br>Hafta 2 Ödev 2 A | + Yeni bir etkinlik ya da<br>Düzenle *<br>Düzenle * | bikaynak e<br>Düzenle |

Şekil 133 Yeni bir etkinlik ya da kaynak ekle

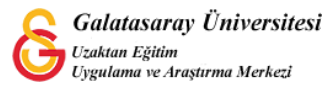

| Böylec | e açılacak          | olan    | Yeni               | bir   | etkinlik    | ya   | da   | kaynak      | ekle | listesinden |
|--------|---------------------|---------|--------------------|-------|-------------|------|------|-------------|------|-------------|
| ● H=P  | Etkileşimsel İçerik | seçilir | <sup>.</sup> ve Ek | le bu | tonuna tıkl | anır | (Bkz | . Şekil 134 | 4).  |             |

| 'eni bi | r etkinlik ya da ka      | iynak ekle                               | 3 |
|---------|--------------------------|------------------------------------------|---|
| ETK     | İNLİKLER                 | Yardım görüntülemek için bir etkinlik ya |   |
| 0       | Adobe Connect            | kaynağa çift tıklayarak hızlıca          |   |
| • C     | Anket (Geribildirim)     | ekleyebilirsiniz.                        |   |
| • E     | Anket (Hazır<br>ölçekli) |                                          |   |
| 0       | Anket (Mini)             |                                          |   |
| 0 🕑     | Çalı                     |                                          |   |
| • C     | Der                      |                                          |   |
| O H5    | P Etkileşimsel içerik    |                                          |   |
| 0       | External tool            |                                          |   |
| • •     | Forum                    |                                          |   |
| ° C     | Ödev                     |                                          |   |
| 0       | SCORM/AICC               |                                          |   |
| • 6     | Sinav                    |                                          |   |
| • 6     | Sohbet                   |                                          |   |
| • 0     | Sözlük                   |                                          |   |
| 0       | Turnitin Ödavi ?         |                                          |   |

Şekil 134 Etkinlikler listesinden H5P Etkileşimsel İçerik türünü seçme

Böylece açılan H5P içerik türlerinden Quiz (Question Set) seçeneği yanında yer alan

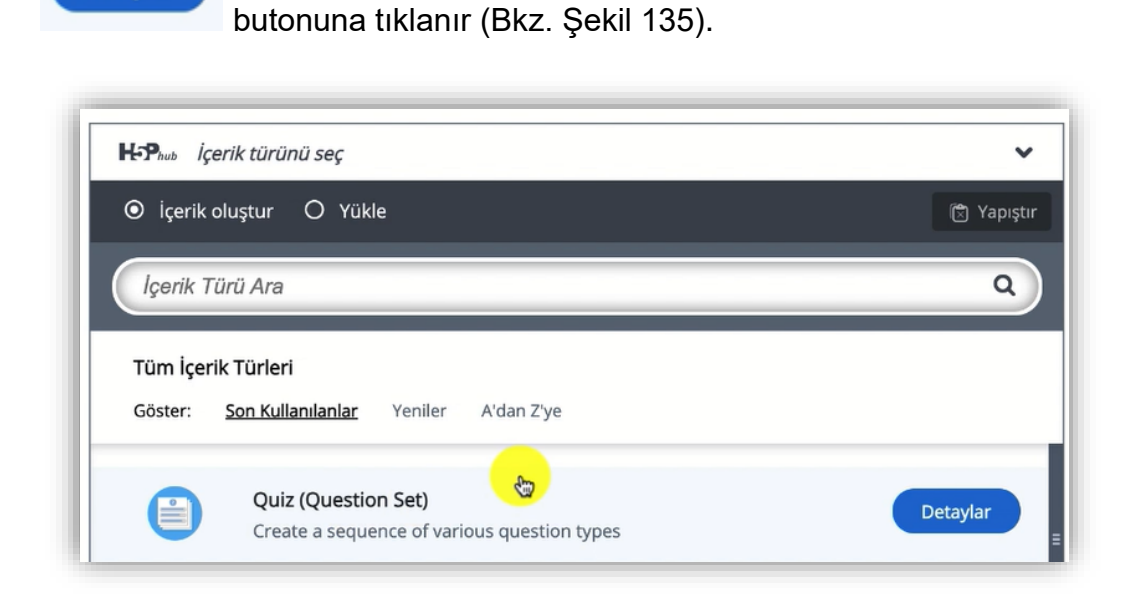

Şekil 135 Quiz içerik türünü seçme-1

Detaylar

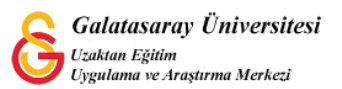

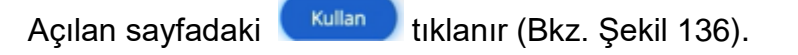

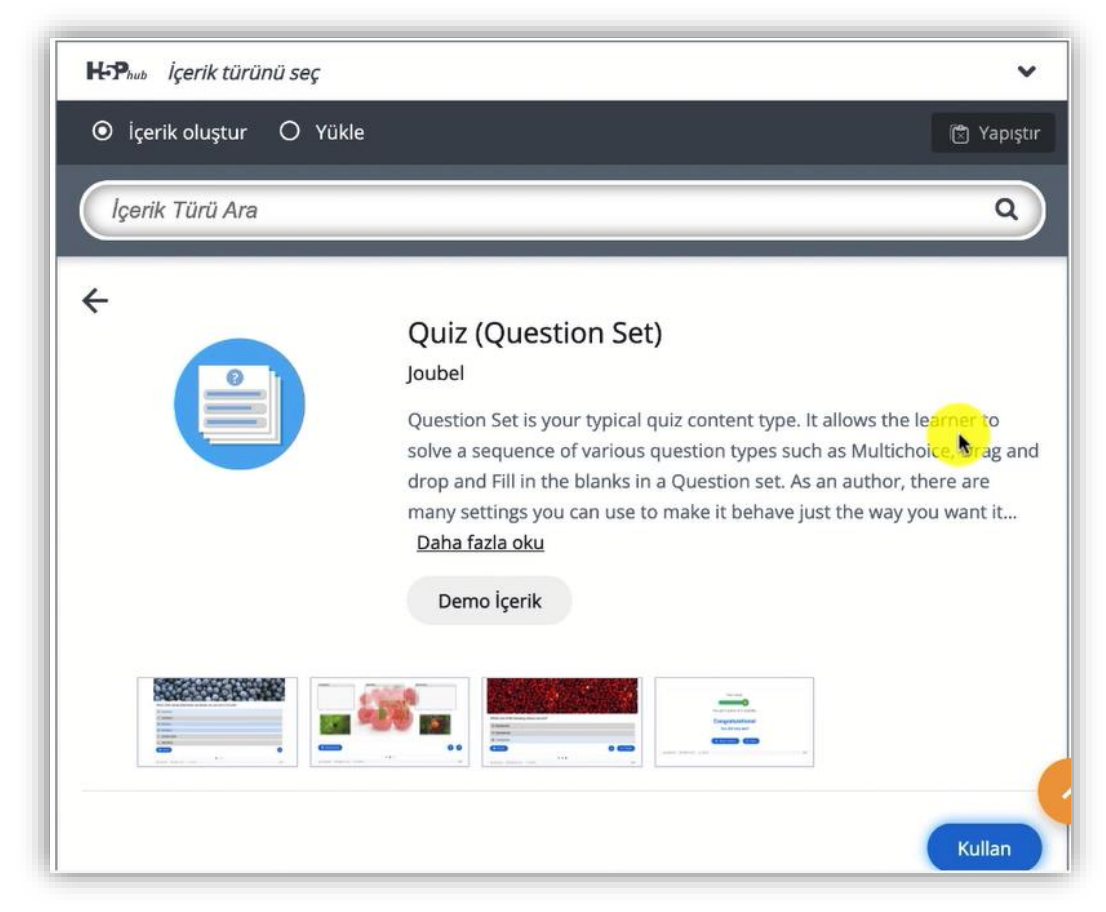

Şekil 136 Quiz içerik türünü seçme-2

Böylece ayarlar sayfası açılacaktır. İlk olarak **Quiz Introduction** bölümünden soruların arka planında görüntülenmesini istediğimiz arka plan resmini ayarlayabiliriz (Bkz. Şekil 137).

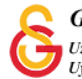

|                         | on                          |  |  |
|-------------------------|-----------------------------|--|--|
| Background image        |                             |  |  |
| An optional background  | image for the Question set. |  |  |
| Resmi düzenle           | 🔉 Telif hakkını düzenle     |  |  |
| Progress indicator      |                             |  |  |
| Question set progress i | ndicator style.             |  |  |
| Dots 🗸                  | <u>_</u>                    |  |  |
|                         |                             |  |  |
| Gecis vüzdesi *         |                             |  |  |

#### Şekil 137 Quiz ayarları sayfası

**Questions** bölümünden çeşitli soru türlerinden (Bkz. Şekil 138) birini seçerek tek tek ilgili soru ayarlarını tamamlayabiliriz. Question Set'in diğer soru etkinliklerinden farkı birden aynı/farklı türde soruyu eklemeye olanak sağlamasıdır. Her bir soru ayarları daha önceden anlatılmış olan soru ekleme ayarlarıyla aynı olduğu için soru ayarları anlatılmamıştır.

| 1. Loading 😸                                                                           | Question type *<br>Library for this question.                      |         |            |
|----------------------------------------------------------------------------------------|--------------------------------------------------------------------|---------|------------|
| + QUESTION EKLE                                                                        | MultiploChoice                                                     | Copyala | 🕅 Yapıştır |
| Disable backwards navigatio This option will only allow you to mov Pandomize questions | Drag and Drop<br>Fill in the Blanks<br>Mark the Words<br>Drag Text |         |            |
| Soruları sırasını ekranda rasgele gelm                                                 | True/False Question                                                |         |            |
| Number of questions to be show                                                         | vn:                                                                |         |            |

## Şekil 138 Soru türü seçme

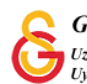

+ QUESTION EKLE

Her bir soruyu ekledikten sonra butonuna tıklayarak başka bir soru ekleyebilirsiniz (Bkz. Şekil 139). Ayrıca, birden fazla soru eklenmesi durumunda:

**Disable backwards navigation** seçeneğini seçili duruma getirerek öğrencinin önceki soruya geri dönmesini engelleyebilir,

**Randomize questions** seçeneğini seçili hale getirerek soruları karışık sırada sorabilirsiniz.

|                                                                                                    |                                                                                | Weth      | vaiSdylldi |
|----------------------------------------------------------------------------------------------------|--------------------------------------------------------------------------------|-----------|------------|
| 1. s1 (Multiple Choi 8                                                                                                    | Question type *<br>Library for this question.                                  |           |            |
| + QUESTION EKLE                                                                                                    | - v                                                                            | 🕅 Kopyala | 🕅 Yapıştır |
|                                                                                                    |                                                                                |           |            |
| Disable backwards navig                                                                                                    | ation                                                                          |           |            |
| Disable backwards navigation of the second second secon | ation<br>move forward in Question Set                                          |           |            |
| <ul> <li>Disable backwards navigation</li> <li>Disable backwards navigation</li> <li>Disable only allow you to</li> <li>Randomize questions</li> </ul>                                                                                                    | ation<br>move forward in Question Set                                          |           |            |
| Disable backwards navigation This option will only allow you to Randomize questions Soruları sırasını ekranda rasgele g                                                                                                    | ation<br>move forward in Question Set<br>gelmesi için etkinleştirin.           |           |            |
| Disable backwards naviga<br>This option will only allow you to Randomize questions<br>Soruları sırasını ekranda rasgele g Number of questions to be                                                                                                    | ation<br>move forward in Question Set<br>gelmesi için etkinleştirin.<br>shown: |           |            |

Şekil 139 Farklı sayıda soru ekleme ve quiz ayarları

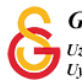

Kaydet ve göster

butonuna tıkladığınızda Şekil 140'daki gibi soru seti

görüntülenecektir. Her bir soruyu cevapladıktan sonra 🕑 butonuna tıklayarak sonraki soruya geçebilirsiniz (Bkz Şekil 140, Şekil 141).

| ağıdakilerden hangi | si <b>yanlış</b> tır? | _ |  |
|---------------------|-----------------------|---|--|
| assdfghj            |                       |   |  |
| sfdgfthy            |                       |   |  |
| asdfghj             |                       |   |  |
| asdfgh              |                       |   |  |

Şekil 140 Quiz görüntüleme -1

| Paris is the capital city of France                      |  |
|----------------------------------------------------------|--|
| <ul> <li>⊙ Doğru</li> <li>✓</li> <li>O Yanlış</li> </ul> |  |
| 1 puan üzerinden 1 puan aldınız                          |  |
|                                                          |  |

Şekil 141 Quiz görüntüleme -2

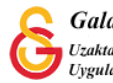